# Nokia 6730 classic - Felhasználói kézikönyv

© 2009 Nokia. Minden jog fenntartva.

MEGEELELŐSÉGI NYILATKOZAT

A NOKIA CORPORATION kijelenti, hogy a(z) RM-566 készülék mindenben megfelel az alapvető követelményeknek, valamint az 1999/5/EC €€0434 irányely egyéb vonatkozó rendelkezéseinek. A Megfelelőségi nyilatkozat egy példánya megtalálható a http://www.nokia.com/phones/ declaration of conformity/ címen.

A Nokia, a Nokia Connecting People, a Navi, az Ovi és a Nokia Original Enhancements embléma a Nokia Corporation védiegye, illetye bejegyzett védiegye. A Nokia tune a Nokia Corporation hangyédiegye. Az említett egyéb termékek és cégek neve tulaidonosuk védiegye lehet.

A jelen dokumentum vagy bármely része semmilyen formában nem másolható, nem továbbítható, nem terjeszthető és nem tárolható a Nokia előzetes írásbeli engedélve nélkül.

symbian This product includes software licensed from Symbian Software Ltd ©1998-2009. Symbian and Symbian OS are trademarks of Symbian Ltd.

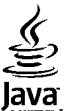

POWERED Java and all Java-based marks are trademarks or registered trademarks of Sun Microsystems, Inc.

Portions of the Nokia Maps software are ©1996-2009 The FreeType Project. All rights reserved.

This product is licensed under the MPEG-4 Visual Patent Portfolio License (i) for personal and noncommercial use in connection with information which has been encoded in compliance with the MPEG-4 Visual Standard by a consumer engaged in a personal and noncommercial activity and (ii) for use in connection with MPEG-4 video provided by a licensed video provider. No license is granted or shall be implied for any other use. Additional information, including that related to promotional, internal, and commercial uses, may be obtained from MPEG LA, LLC, See http://www.mpegla.com

A terméket az MPEG-4 Visual Patent Portfolio License (i) személyes, nem üzleti célú felhasználásra engedélyezi olyan adatok tekintetében, amelyeket a fogyasztó mint magánszemély az MPEG-4 Képi Szabványnak megfelelően, nem üzleti célból kódolt, valamint (ii) engedélyezett videoszolgáltató által kínált MPEG-4 formátumú videofilmekkel kapcsolatos felhasználásra. Egyéb felhasználásra vonatkozó, kifejezett vagy hallgatólagos engedélyt a Nokia nem ad. A reklámcélú, belső és üzleti felhasználásra vonatkozóan további információt az MPEG LA, LLC adhat. Lásd: http://www.mpegla.com.

A NOKIA ÉS ANNAK LICENCADÓI – AZ ALKALMAZANDÓ JOGSZABÁLYOK ÁLTAL LEHETŐVÉ TETT LEGSZÉLESEBB KERETEK KÖZÖTT – SEMMILYEN KÖRÜLMÉNYEK KÖZÖTT NEM FELELŐSEK SEMMILYEN ADATVESZTÉSÉRT VAGY BEVÉTELKIESÉSÉRT. ILLETVE BÁRMILYEN KÜLÖNÖS. VÉLETLEN. KÖVETKEZMÉNYI VAGY KÖZVETETT KÁRÉRT. A KÁROKOZÁS MÓDIÁRA TEKINTET NÉLKÜL.

A JELEN DOKUMENTUM TARTALMÁT EBBEN A FORMÁBAN KELL ELFOGADNI. AZ ÉRVÉNYES JOGSZABÁLYOK ÁLTAL ELŐÍRTAKON KÍVÜL A NOKIA SEMMIFÉLE KIFEJEZETT VAGY VÉLELMEZETT GARANCIÁT NEM VÁLLAL A IELEN DOKUMENTUM PONTOSSÁGÁVAL. MEGBÍZHATÓSÁGÁVAL VAGY TARTALMÁVAL KAPCSOLATBAN. BELEÉRTVE. DE NEM

#### KIZÁRÓLAGOSAN AZ ÉRTÉKESÍTHETŐSÉGRE VAGY EGY ADOTT CÉLRA VALÓ ALKALMASSÁGRA VONATKOZÓ GARANCIÁT. A NOKIA FENNTARTJA A JOGOT, HOGY A JELEN DOKUMENTUMOT BÁRMIKOR, ELŐZETES ÉRTESÍTÉS NÉLKÜL ÁTDOLGOZZA VAGY VISSZAVONJA.

Az alkalmazandó jogszabályok által lehetővé tett lehető legszélesebb keretek között a Nokia készülék bármely szoftverének visszafejtése a legteljesebb mértékben tilos. A jelen kézikönyvben szereplő, Nokia által tett nyilatkozatokra, jótállás-vállalásokra, kártérítésre és felelősségre vonatkozó korlátozások mértékével azonos mértékű korlátozások vonatkoznak Nokia licencadóinak nyilatkozataira, jótállásvállalásaira, kártérítésére és felelősségre.

Bizonyos termékek, alkalmazások és szolgáltatások választéka országonként eltérhet. A részletekről és az elérhető nyelvi csomagokról érdeklődjünk egy Nokia márkakereskedőnél.

#### AZ FCC, ILLETVE AZ INDUSTRY CANADA MEGJEGYZÉSE

A készülék televízió- vagy rádióinterferenciát okozhat (például akkor, ha a telefont a vevőberendezések közvetlen közelében használjuk). Az FCC, illetve az Industry Canada felhívhat a telefon használatának befejezésére, ha az interferenciát nem sikerül kiküszöbölni. Ha segítségre van szükségünk, lépjünk kapcsolatba a helyi szervizképviselettel. A készülék megfelel az FCC-szabályzat 15. részének. A működés során a következő két feltételnek kell eleget tenni: (1) Az eszköz nem okozhat káros interferenciát; és (2) az eszköznek el kell bírnia bármilyen vételi interferenciát, azt is, amelyik nem kívánt működést eredményezhet. A Nokia által kifejezetten nem jóváhagyott módosítások érvényteleníthetik a felhasználónak a készülék üzemeltetésére vonatkozó jogát.

/2. kiadás HU

## **Tartalom**

| Biztonság                                                                                                    | 7                                                      |
|----------------------------------------------------------------------------------------------------|--------------------------------------------------------|
| A készülékről                                                                                                    | 7                                                      |
| Hálózati szolgáltatások                                                                                                    | 8                                                      |
|                                                                                                    |                                                        |
| 1. Használatbavétel                                                                                                    | 9                                                      |
| A SIM-kártya és az akkumulátor behelyezése                                                                                                    | 9                                                      |
| Memóriakártya behelyezése                                                                                                    | 9                                                      |
| Az akkumulátor töltése                                                                                                    | 10                                                     |
| A készülék be- és kikapcsolása                                                                                                    | 11                                                     |
| Antennahelyek                                                                                                    | 11                                                     |
| Konfigurációs beállítások                                                                                                    | 11                                                     |
| Beállíťásvarázsló                                                                                                    | 12                                                     |
| A memóriakártva eltávolítása                                                                                                    | 12                                                     |
| A SIM-kártya eltávolítása                                                                                                    | 12                                                     |
|                                                                                                    | 1.2                                                    |
| Az akkumulátor eltávolítása                                                                                                    | 12                                                     |
| Az akkumulátor eltávolítása                                                                                                    | 1212<br>12                                             |
| Az akkumulátor eltávolítása                                                                                                    | 12                                                     |
| Az akkumulátor eltávolítása<br><b>2. A készülék</b><br>A készülék gombjai és részei                                                                                                    | 12<br><b>13</b><br>13                                  |
| Az akkumulátor eltávolítása<br><b>2. A készülék</b><br>A készülék gombjai és részei<br>Saját gomb                                                                                                    | 12<br>13<br>13                                         |
| Az akkumulátor eltávolítása<br><b>2. A készülék</b><br>A készülék gombjai és részei<br>Saját gomb<br>Főképernyő                                                                                                    | 12<br>13<br>14<br>14                                   |
| Az akkumulátor eltávolítása<br><b>2. A készülék</b><br>A készülék gombjai és részei<br>Saját gomb<br>Főképernyő<br>Offline üzemmód                                                                                                    | 12<br>13<br>14<br>14<br>14                             |
| Az akkumulátor eltávolítása<br><b>2. A készülék</b><br>A készülék gombjai és részei<br>Saját gomb<br>Főképernyő<br>Offline üzemmód<br>A kijelzőn megjelenő ikonok                                                                                          | 12<br>13<br>14<br>14<br>15<br>15                       |
| Az akkumulátor eltávolítása<br><b>2. A készülék</b><br>A készülék gombjai és részei<br>Saját gomb<br>Főképernyő<br>Offline üzemmód<br>A kijelzőn megjelenő ikonok<br>Energiatakarékos mód                                                                  | 12<br>13<br>13<br>14<br>14<br>15<br>15<br>16           |
| Az akkumulátor eltávolítása<br><b>2. A készülék</b><br>A készülék gombjai és részei<br>Saját gomb<br>Főképernyő<br>Offline üzemmód<br>A kijelzőn megjelenő ikonok<br>Energiatakarékos mód<br>Menü                                                          | 12<br>                                                 |
| Az akkumulátor eltávolítása<br><b>2. A készülék</b><br>A készülék gombjai és részei<br>Saját gomb<br>Főképernyő<br>Offline üzemmód<br>A kijelzőn megjelenő ikonok<br>Energiatakarékos mód<br>Hangerő-szabályozás                                           | 12<br>                                                 |
| Az akkumulátor eltávolítása<br><b>2. A készülék</b><br>A készülék gombjai és részei<br>Saját gomb<br>Főképernyő<br>Offline üzemmód<br>A kijelzőn megjelenő ikonok<br>Energiatakarékos mód<br>Hangerő-szabályozás<br>A billentyűzet zárolása (billentyűzár) | 12<br>                                                 |
| Az akkumulátor eltávolítása                                                                                                    |                                                        |
| Az akkumulátor eltávolítása                                                                                                    | 12<br>13<br>14<br>14<br>15<br>16<br>17<br>17<br>17<br> |

| Kompatibilis fülhallgató csatlakoztatása            | 19<br>19 |
|-----------------------------------------------------|----------|
| Csuklópánt                                          | 19       |
| 3. Terméktámogatás                                  | 19       |
| A készülék saját súgója                             | 19       |
| My Nokia támogatási és kancsolattartási információk | 20<br>20 |
| Szoftverfrissítések                                 | 20       |
| 4. Hívás funkciók                                   | 21       |
| Hanghívások                                         |          |
| Videohívások                                        | 24       |
| Hívásbeállítások                                    | 24       |
| Videomegosztás                                      | 27       |
| 5. Zene                                             | 28       |
| Zenelejátszó                                        | 28       |
| FM-rádió                                            | 29       |
| 6. Helymeghatározás                                 | 30       |
| Tudnivalók a GPS rendszerről                        | 30       |
| Kiegészített GPS (A-GPS)                            | 31       |
| Térképek                                            |          |
| Iranypontok                                         | 33<br>רכ |
| uro-dudluk                                          |          |
| 7. Szövegírás                                       | 34       |
| Hagyományos szövegbevitel                           | 34       |

#### Tartalom

| Prediktív szövegbevitel                                                                                                    | Az Ovi-n<br>Tudniva                                               |
|----------------------------------------------------------------------------------------------------|-------------------------------------------------------------------|
| <b>8. Üzenetek</b>                                                                                                    | <b>14. Tes</b><br>Témák<br>Üzemmo                                 |
| <b>9. Névjegyzék41</b><br>A Névjegyzék ismertetése41<br>Névjegyek használata41<br>Névjegycsoportok létrehozása41<br>Csengőhang hozzáadása névjegyekhez42 | 15. Idő<br>Naptár<br>Ébresztő<br>Órabeáll<br>16. Off              |
| <b>10. Galéria42</b> A Galéria ismertetése                                                                                                    | PDF-olva<br>Szótár<br>A Quicko<br>Átváltó<br>Számoló<br>Aktív jeg |
| Videók felvétele                                                                                                    | Jegyzete<br>Zip-keze<br><b>17. Bea</b><br>Alkalma                 |
| Vokia Videoközpont                                                                                                    | Általáno<br>Eredeti l                                             |
| Az Ovi Store                                                                                                    | Fájlkeze                                                          |

| Az Ovi-névjegyzék ismertetése<br>Tudnivalók az Ovi-fájlokról | 50<br>50  |
|--------------------------------------------------------------|-----------|
| <b>14. Testreszabás</b>                                      | <b>50</b> |
| Üzemmódok                                                    | 51        |
| 15. Időkezelés                                               | 52        |
| Naptár<br>Ébresztőóra                                        | 52        |
| Órabeállítások                                               | 53        |
| 16. Office alkalmazások                                      | 54        |
| PDF-olvasó                                                   | 53<br>54  |
| À Quickoffice ismertetése                                    | 54        |
| Atváltó<br>Számológén                                        | 54        |
| Aktív jegyzetek                                              | 56        |
| Jegyzetek<br>Zip-kezelő                                      | 57        |
| 17. Reállítások                                              | 57        |
| Alkalmazás beállításai                                       |           |
| A készülék és a SIM-kártya biztonsága                        | 57        |
| Általános tartozékbeállítások                                | 58        |
| Eredeti beallitasok visszaallítása                           | 58        |
| 18. Adatkezelés                                              | 59        |
| Alkalmazások telepítése vagy eltávolítása<br>Fájlkezelő      | 58<br>60  |
|                                                              |           |

#### Tartalom

| Eszközkezelő<br>A készülék szoftverének frissítése                                                                                                    | 61<br>62                                                 |
|----------------------------------------------------------------------------------------------------|----------------------------------------------------------|
| 19. Csatlakozás                                                                                                    | 63                                                       |
| Tartalomátyitel egy másik készülékről.                                                                                                    |                                                          |
| Számítógépes kapcsolatok                                                                                                    | 64                                                       |
| Bluetooth                                                                                                    | 64                                                       |
| Adatkábel                                                                                                    | 67                                                       |
| Szinkronizálás                                                                                                    | 68                                                       |
| 20. Zöld tippek                                                                                                    | 68                                                       |
| Energiamegtakarítás                                                                                                    | 68                                                       |
| Újrahasznosítás                                                                                                    | 69                                                       |
| Papírtakarékosság                                                                                                    | 69                                                       |
| További információk                                                                                                    | 69                                                       |
|                                                                                                    |                                                          |
| Tartozékok                                                                                                    | 70                                                       |
| Tartozékok                                                                                                    | 70<br>70                                                 |
| Tartozékok<br>Akkumulátor<br>Az akkumulátorra és a töltőre vonatkozó információk                                                                                                    | 70<br>70                                                 |
| Tartozékok<br>Akkumulátor<br>Az akkumulátorra és a töltőre vonatkozó információk<br>Nokia akkumulátor-hitelességi irányelvek                                                                                                    | <b>70</b><br><b>70</b><br>70<br>71                       |
| Tartozékok<br>Akkumulátor<br>Az akkumulátorra és a töltőre vonatkozó információk<br>Nokia akkumulátor-hitelességi irányelvek                                                                                                    | 70<br>70<br>71                                           |
| Tartozékok<br>Akkumulátor<br>Az akkumulátorra és a töltőre vonatkozó információk<br>Nokia akkumulátor-hitelességi irányelvek<br>A készülék kezelése                                                                                                    | 70<br>70<br>71<br>71                                     |
| Tartozékok<br>Akkumulátor<br>Az akkumulátorra és a töltőre vonatkozó információk<br>Nokia akkumulátor-hitelességi irányelvek<br>A készülék kezelése<br>Újrahasznosítás                                                                                                    | 70<br>70<br>71<br>71<br>72                               |
| Tartozékok<br>Akkumulátor<br>Az akkumulátorra és a töltőre vonatkozó információk<br>Nokia akkumulátor-hitelességi irányelvek<br>A készülék kezelése<br>Újrahasznosítás<br>További biztonsági tudnivalók                                                                       | 70<br>70<br>71<br>71<br>72<br>72<br>73                   |
| Tartozékok<br>Akkumulátor<br>Az akkumulátorra és a töltőre vonatkozó információk<br>Nokia akkumulátor-hitelességi irányelvek<br>A készülék kezelése<br>Újrahasznosítás<br>További biztonsági tudnivalók<br>Kisgyermekek                                                       | 70<br>70<br>71<br>72<br>72<br>73<br>73                   |
| Tartozékok<br>Akkumulátor<br>Az akkumulátorra és a töltőre vonatkozó információk<br>Nokia akkumulátor-hitelességi irányelvek<br>A készülék kezelése<br>Újrahasznosítás<br>További biztonsági tudnivalók<br>Kisgyermekek<br>Üzemelési környezet                                | 70<br>70<br>71<br>72<br>72<br>73<br>73<br>73             |
| Tartozékok<br>Akkumulátor<br>Az akkumulátorra és a töltőre vonatkozó információk<br>Nokia akkumulátor-hitelességi irányelvek<br>A készülék kezelése<br>Újrahasznosítás<br>További biztonsági tudnivalók<br>Kisgyermekek<br>Üzemelési környezet<br>Orvosi eszközök             | 70<br>70<br>71<br>72<br>72<br>73<br>73<br>73<br>73       |
| Tartozékok<br>Akkumulátor<br>Az akkumulátorra és a töltőre vonatkozó információk<br>Nokia akkumulátor-hitelességi irányelvek<br>A készülék kezelése<br>Újrahasznosítás<br>További biztonsági tudnivalók<br>Kisgyermekek<br>Üzemelési környezet<br>Orvosi eszközök<br>Járművek | 70<br>70<br>71<br>72<br>72<br>73<br>73<br>73<br>73<br>74 |

| Segélykérő hívások            | 75 |
|-------------------------------|----|
| Hitelesítési információ (SAR) | 75 |
|                               |    |

| rgymutató77 |
|-------------|
|-------------|

## **Biztonság**

Olvassuk el az alábbi egyszerű útmutatót. Az itt leírtak be nem tartása veszélyekkel járhat, vagy törvénysértő lehet. Bővebb információt a részletes felhasználói útmutató tartalmaz.

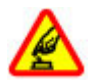

#### BEKAPCSOLÁSKOR ÜGYELJÜNK A BIZTONSÁGRA

Ne kapcsoljuk be a készüléket olyan helyen, ahol a mobiltelefonok használata tilos, illetve ahol azok interferenciát vagy veszélyt okozhatnak.

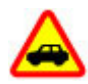

#### AZ ÚTON ELSŐ A BIZTONSÁG

Tartsuk be a helyi törvényeket. Vezetés közben mindig hagyjuk szabadon kezeinket, hogy a járművet irányíthassuk. A biztonság legyen vezetés közben a legfontosabb szempont.

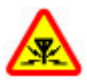

#### INTERFERENCIA

A vezeték nélküli eszközök interferenciaérzékenyek lehetnek, ami a teljesítményre kihatással lehet.

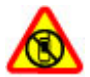

#### KORLÁTOZÁSSAL ÉRINTETT TERÜLETEKEN KAPCSOLJUK KI

Tartsuk be az előírásokat. Repülőgépen, valamint orvosi berendezések, üzemanyag, vegyszerek vagy robbantási területek közelében kapcsoljuk ki a készüléket.

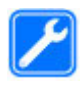

#### SZAKSZERVIZ

A termék üzembe helyezését és javítását csak szakember végezheti.

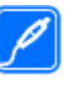

#### TARTOZÉKOK ÉS AKKUMULÁTOROK

Csak jóváhagyott tartozékokat és akkumulátorokat használjuk. Ne csatlakoztassunk nem kompatibilis termékeket.

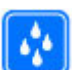

#### VÍZÁLLÓSÁG

A készülék nem vízálló. Tartsuk szárazon.

## A készülékről

A tájékoztatóban ismertetett vezeték nélküli eszköz a (E)GSM 850, 900, 1800 és 1900 hálózatok, UMTS 900 és 2100 HSDPAés HSUPA-hálózatok használható. A hálózatokról szóló további tájékoztatásért keressük fel a szolgáltatót.

A készülék használatakor tartsuk be a törvényeket, és tartsuk tiszteletben a helyi szokásokat, valamint mások személyiségi és egyéb törvényes jogait, beleértve szerzői jogait. A szerzői jogi védelem miatt egyes képeket, zenéket (beleértve a csengőhangokat) és más tartalmakat esetleg nem másolhatunk, módosíthatunk vagy küldhetünk tovább.

A készülék számos csatlakozási típust támogat. A számítógépekhez hasonlóan a készülék vírusoknak és más káros tartalomnak lehet kitéve. Kellő óvatossággal kezeljük az üzeneteket, kapcsolódási kérelmeket, a böngészést és a letöltéseket. Csak olyan megbízható forrásból származó szolgáltatásokat és szoftvereket telepítsünk és használjunk, amelyek megfelelő biztonságot és védelmet kínálnak a kártékony szoftverekkel szemben, például olyanokat,

#### Biztonság

amelyek Symbian Signed jelzéssel rendelkeznek, vagy megfeleltek a Java Verified™. Fontoljuk meg, hogy víruskereső és egyéb biztonsági szoftvereket telepítünk az eszközön és a kapcsolódó számítógépen.

A készülék tartalmazhat előre telepített, harmadik fél internetes webhelyére mutató könyvjelzőket és hivatkozásokat. A készülékkel hozzáférhetünk harmadik fél webhelyeihez. A harmadik fél webhelyei nem kapcsolódnak a Nokiához, és a Nokia ezeket a webhelyeket nem támogatja, és nem vállal értük semmilyen felelősséget. Ha úgy döntünk, felkeressük ezeket a webhelyeket, akkor a biztonságosság és a tartalom érdekében elővigyázatosan járjunk el.

Figyelmeztetés: A készülék funkcióinak használatához (az ébresztőórát kivéve) a készüléknek bekapcsolt állapotban kell lennie. Ne kapcsoljuk be a készüléket olyan helyen, ahol a vezeték nélküli eszközök használata interferenciát vagy veszélyt okozhat.

A készülékben tárolt fontos adatokról készítsünk biztonsági másolatot vagy írásos feljegyzést.

Más eszközökhöz való csatlakoztatás előtt a részletes biztonsági előírások megismerése érdekében olvassuk el a másik készülék ismertetőjét is. Ne csatlakoztassunk nem kompatibilis termékeket.

A jelen útmutatóban található képek eltérhetnek a készülék kijelzőjén megjelenő képektől.

A készülékkel kapcsolatos további fontos információkért tekintsük meg a felhasználói útmutatót.

## Hálózati szolgáltatások

A készülék használatához szükség van egy mobilszolgáltatóval kötött szolgáltatási szerződésre. Egyes funkciók nem minden hálózatban érhetők el; előfordulhat, hogy más hálózati funkciók használatához külön megállapodást kell kötni a szolgáltatóval. A hálózati szolgáltatások használata adatátvitellel jár. A szolgáltatótól érdeklődjünk a hazai hálózatban érvényes díjakra, valamint roamingoláskor az egyéb hálózatban érvényes díjakra vonatkozó részletekről. Az érvényben lévő díjakról a szolgáltatótól kaphatunk tájékoztatást. Egyes hálózatokban korlátozások lehetnek érvényben, amelyek hatással lehetnek a készülék hálózati támogatást (például adott technológiák, mint a TCP/IP protokollon futó WAP 2.0 protokollok (HTTP és SSL), valamint a nyelvfüggő karakterek támogatást) igénylő funkcióinak használatára.

Lehet, hogy a készüléken a szolgáltató kérésére bizonyos funkciók nem érhetők el vagy nem aktívak. Ha így van, ezek meg sem jelennek a készülék menüiben. Az is előfordulhat, hogy a készülék testreszabott elemekkel – például menüelnevezésekkel, menüsorrenddel és ikonokkal – rendelkezik.

## 1. Használatbavétel

### A SIM-kártya és az akkumulátor behelyezése

 A készülék hátlapjának eltávolításához ujjainkkal nyomjuk meg a hátlapot, csúsztassuk el, majd emeljük fel.

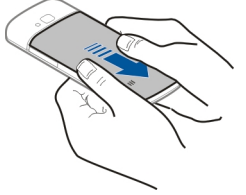

 Csúsztassuk a SIM-kártyát a kártyatartóba. A SIM-kártya behelyezése előtt az akkumulátort el kell távolítani.

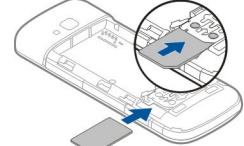

Győződjünk meg arról, hogy a kártya érintkezőfelülete lefelé, a kártya levágott sarka pedig a nyílás felé nézzen.

3. Helyezzük be az akkumulátort.

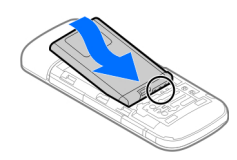

4. Helyezzük vissza a hátlapot.

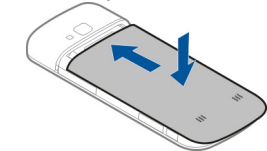

## Memóriakártya behelyezése

Lehet, hogy a készülékhez mellékelték a memóriakártyát, vagy azt már gyárilag be is helyezték.

- 1. Nyissuk fel a memóriakártya-nyílás fedelét (1).
- Helyezzük be a memóriakártyát a tartóba úgy, hogy az érintkezők lefelé nézzenek (2).
- Nyomjuk a kártyát óvatosan befelé, amíg a helyére kerül. Zárjuk be a nyílás fedelét (3).

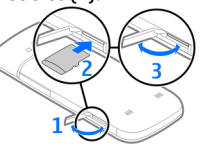

#### Használatbavétel

#### Ehhez a készülékhez kizárólag a Nokia által ióváhagyott microSD-kártvák használhatók. A Nokia az elfogadott ipari szabványokat használia a memóriakártvák esetében, de lehet, hogy bizonyos márkáiú kártvák nem teliesen kompatibilisek ezzel a készülékkel. Nem kompatibilis kártva használata károsíthatja a kártvát és a készüléket egyaránt, és a kártván tárolt adatok is megsérülhetnek.

## Az akkumulátor töltése

Az akkumulátor gyárilag részlegesen fel van töltve. Ha a készülék alacsony töltöttségi szintet jelez, kövessük az alábbi lénéseket:

- Csatlakoztassuk a töltőt fali csatlakozóalizathoz.
- Csatlakoztassuk a töltőt a készülékhez.

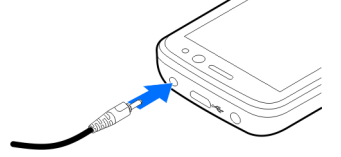

3. Ha az akkumulátor teljesen feltöltődött, húzzuk ki a töltőt a készülékből, maid a fali konnektorból.

Az akkumulátort egy ideig nem kell feltöltenünk, valamint a készüléket használhatjuk töltés közben is. Ha az akkumulátor teljesen lemerült, lehet, hogy a töltés jelzése csak néhány perc múlya jelenik meg, addig telefonhívást sem tudunk lebonvolítani.

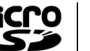

Tipp: Ha régi, kompatibilis Nokia töltőnk van, akkor azt úgy használiuk készülékünkkel, hogy a CA-44-es töltőadaptert csatlakoztatiuk a régi töltőhöz. Az adapter külön tartozékként kapható.

#### Töltés USB-kábel használatával

USB-kábel segítségével is feltölthetiük az akkumulátort, ha nincs fali csatlakozónk Az USB-adatkábellel történő töltés több időt vesz igénybe. Az USB-adatkábellel történő töltés hatékonysága nagyon változó lehet. Egyes esetekben nagyon sokáig is tarthat, amíg a töltés befejeződik, és használatba vehetiük a készüléket.

USB-adatkábel használata esetén töltés közben adatátvitelre is lehetőség van.

1. Csatlakoztassunk egy kompatibilis USB-adatkábelt egy kompatibilis USB-eszközhöz és a készülékhez.

Attól függően, hogy milyen típusú eszközt használunk a töltéshez, a töltés megkezdésére esetleg egy ideig várni kell.

2. Ha a készülék be van kapcsolva, választhatunk a kijelzőn megielenő, rendelkezésre álló USB-módok közül.

#### Használatbavétel

## A készülék be- és kikapcsolása

A készülék be- és kikapcsolásához nyomjuk meg és tartsuk lenyomva a bekapcsológombot. Hívás befejezéséhez vagy egy alkalmazás bezárásához nyomjuk meg a bekapcsológombot.

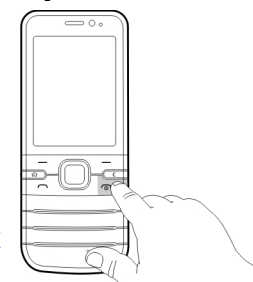

Ha a készülék a PIN-kódot kéri, írjuk be azt, és válasszuk az <mark>OK</mark> lehetőséget.

Ha a készülék a biztonsági kódot kéri, írjuk be azt, és válasszuk az OK lehetőséget. A gyári biztonsági kód az 12345.

A megfelelő dátum, idő és időzóna beállításához válasszuk ki a tartózkodási helyünknek megfelelő országot, majd adjuk meg a helyi dátumot és időt.

## Antennahelyek

A telefon belső és külső antennával is rendelkezhet. Bármely más rádió adó-vevő készülékhez hasonlóan kerüljük az antennaterület felesleges megérintését, amikor az használatban van. Az antenna megérintése hatással van a rádiókommunikáció minőségére, a készülék a szükségesnél magasabb energiaszinten való működését okozhatja, valamint csökkentheti az akkumulátor élettartamát.

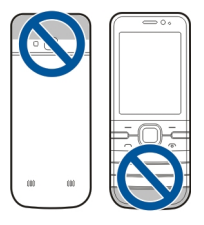

## Konfigurációs beállítások

Mielőtt a multimédiás üzenetküldést, az e-mail küldést, a szinkronizálást, a folyamatos letöltéseket vagy a böngészőt használhatnánk, meg kell adnunk a készülék megfelelő konfigurációs beállításait. A készülék a behelyezett SIMkártyától függően esetleg automatikusan beállítja a böngésző, a multimédiás üzenetküldés, a hozzáférési pontok és a folyamatos letöltéseket konfigurációs beállításait. Ellenkező esetben a Beállításvarázsló használatával konfigurálhatjuk a beállításokat. A beállításokat konfigurációs üzenetben kaphatjuk meg a szolgáltatótól, melyet menthetünk a készülékre. A szolgáltatások elérhetőségéről a szolgáltatótól vagy a legközelebbi Nokia forgalmazótól kaphatunk további információt.

Konfigurációs üzenet érkezésekor a beállítások mentése és alkalmazása nem automatikus. Ilyenkor az 1 új üzenet értesítés olvasható a kijelzőn. A beállítások mentéséhez válasszuk a Megjelenít > Opciók > Mentés lehetőséget. Esetleg meg kell adnunk a szolgáltatótól kapott PIN-kódot.

#### Használatbavétel

### Beállításvarázsló

Válasszuk a 🎧 > Beállítások > Beáll.varázs. lehetőséget.

A Beállításvarázslót használhatjuk az e-mail és a kapcsolatok beállításához. A Beállításvarázsló rendelkezésre álló lehetőségei függenek a készülék szolgáltatásaitól, a SIMkártyától, a szolgáltatótól, valamint a Beállításvarázsló adatbázisában található adatoktól.

A Beállítás varázsló elindításához válasszuk az Indít parancsot.

A Beállításvarázsló lehető legjobb működése érdekében tartsuk a SIM-kártyát a készülékben. Ha a SIM-kártya nincs behelyezve, akkor kövessük a kijelzőn megjelenő útmutatásokat.

Válasszunk a következő lehetőségek közül:

- Szolgáltató szolgáltatótól függő beállítások konfigurálása, például MMS-, internet-, WAP- és hírcsatorna-beállítások.
- E-mail beállítása új postafiók létrehozása.
- Videomegosztás videomegosztási beállítások megadása.

A szerkeszthető beállítások eltérőek lehetnek.

## A memóriakártya eltávolítása

Fontos: Ne távolítsuk el a memóriakártyát olyankor, amikor azon írási vagy olvasási műveletet hajtunk végre. Ha a kártyát egy ilyen művelet közben távolítjuk el, akkor azzal kárt okozhatunk a memóriakártyában és a készülékben egyaránt, valamint a kártyán tárolt adatok is megsérülhetnek.

- 1. Nyomjuk meg röviden a bekapcsológombot, és válasszuk a Mem.kártya eltávolítása > Igen lehetőséget.
- 2. Nyissuk fel a memóriakártya-nyílás fedelét.
- 3. Nyomjuk be óvatosan a kártyát, hogy a rögzítés kioldjon.
- 4. Húzzuk ki a SIM-kártyát, és válasszuk az OK lehetőséget.
- 5. Csukjuk be a nyílás fedelét.

## A SIM-kártya eltávolítása

- 1. Vegyük le a készülék hátlapját.
- 2. Az akkumulátor eltávolítása. Az akkumulátor eltávolítása során kinyílik a SIM-kártya tartója.
- Egy golyóstollal vagy más erre alkalmas eszközzel óvatosan toljuk ki a SIM-kártyát a tartójából.

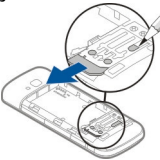

## Az akkumulátor eltávolítása

- 1. Vegyük le a készülék hátlapját.
- Tartsuk úgy a készüléket, hogy az akkumulátor lefelé nézzen, majd tenyerünkkel óvatosan ütögessük meg, hogy az akkumulátor a kezünkbe essen.

#### A készülék

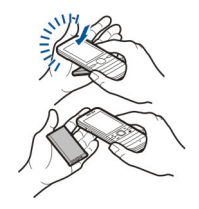

## 2. A készülék

## A készülék gombjai és részei

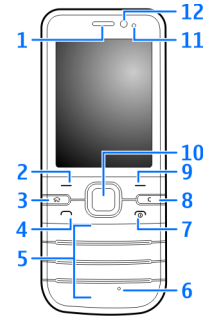

- 1 Hallgató
- 2 Bal oldali választógomb
- 3 Kezdőgomb
- 4 Hívás gomb

#### 5 — Számgombok

- 6 Mikrofon
- 7 Vége gomb/Bekapcsológomb
- 8 Törlés gomb C
- 9 Jobb oldali választógomb
- 10 Navi™-gomb, a továbbiakban: vezérlőgomb
- 11 Fényérzékelő
- 12 A másodlagos kamera lencséje

© 2009 Nokia. Minden jog fenntartva.

#### A készülék

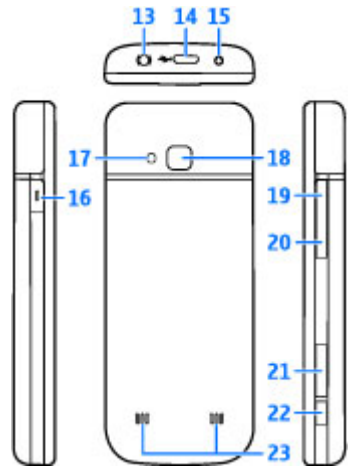

- 13 Nokia AV-csatlakozó (2,5 mm)
- 14 Micro USB-csatlakozó
- 15 Töltőcsatlakozó
- 16 Saját gomb
- 17 Vaku
- 18 A főkamera lencséje
- 19 Hangerőnövelés gomb
- 20 Hangerőcsökkentés gomb

- 21 Memóriakártya-tartó
- 22 Rögzítés gomb
- 23 Hangszóró

A készülék felülete nikkelmentes.

## Saját gomb

Módosíthatjuk a Saját gombhoz rendelt funkciót. Például beállíthatjuk, hogy a gomb megnyomásakor elinduljon egy alkalmazás vagy megnyíljon egy weboldal.

A funkció módosításához válasszuk a 🕥 > Beállítások > Beállítások, majd az Általános > Saját gomb > Módosít lehetőséget.

## Főképernyő

A készülék bekapcsolása és hálózati bejelentkezése után a kijelzőn megjelenik a főképernyő, és a készülék használatra kész.

A legutóbb tárcsázott számok listájának megnyitásához nyomjuk meg a hívás gombot.

A hangutasítások vagy a hangtárcsázás használatához készenléti módban tartsuk lenyomva a jobb oldali választógombot.

Az üzemmód módosításához nyomjuk meg röviden a bekapcsológombot, és válasszunk ki egy másik üzemmódot. Internetes kapcsolat megnyitásához tartsuk lenyomva a **0** gombot. A Bluetooth-kapcsolat be- vagy kikapcsolásához nyomjuk meg és tartsuk lenyomva a \* gombot.

A főképernyő módosításához válasszuk a A S > Beállítások > Beállítások, majd az Általános > Testreszabás > Készenléti állapot lehetőséget, majd válasszunk a rendelkezésre álló lehetőségek közül.

## Offline üzemmód

Az offline üzemmód gyors bekapcsolásához nyomjuk meg röviden a bekapcsológombot, és válasszuk az Offline lehetőséget.

Egy másik üzemmódba váltáshoz nyomjuk meg röviden a bekapcsológombot, és válasszunk ki a kívánt üzemmódot.

Ha az offline üzemmód be van kapcsolva, akkor a rádiófrekvenciát használó kapcsolatok kikapcsolt állapotban vannak. Ugyanakkor, a készüléket SIM-kártya nélkül használhatjuk, valamint hallgathatunk rádiót és zenét. Ne felejtsük el kikapcsolni a készüléket olyan helyeken, ahol a vezeték nélküli telefonok használata nem megengedett.

Fontos: Offline üzemmódban semmilyen hívás sem kezdeményezhető és nem fogadható, és semmilyen, mobilhálózati lefedettséget igénylő funkció sem használható. A készülékbe beprogramozott hivatalos segélykérőszám ekkor is felhívható. Hívás kezdeményezéséhez először az üzemmód megváltoztatásával aktiválni kell a telefonfunkciót. Ha a készülék le van zárva, be kell írni a feloldó kódot.

## A kijelzőn megjelenő ikonok

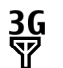

- A készüléket UMTS-hálózatban vagy GSM-hálózatban használjuk (hálózati szolgáltatás). Az ikon melletti oszlop a hálózat térerősségét jelzi a készülék pillanatnyi helyén. Magasabb oszlop nagyobb térerősségnek felel meg.
- **3.5**G Az UMTS-hálózatokban a nagy letöltési sebességű, csomagkapcsolt adatátvitel (HSDPA) / nagy feltöltési sebességű, csomagkapcsolt adatátvitel (HSUPA) (hálózati szolgáltatás) be van kapcsolva.
- X A készülék Offline üzemmódban van és nem kapcsolódik a mobilhálózathoz.
  - Az akkumulátor töltöttségi szintje. Magasabb oszlop magasabb töltöttségi szintnek felel meg.

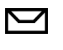

Π

0

- Olvasatlan üzenetünk van az Üzenetek Bejövő mappájában.
  - Új e-mail üzenetünk érkezett a távoli postafiókba.
- £
- Az Üzenetek Kimenő mappájában küldésre váró üzenetek vannak.
- A telefon nem fogadott hívásokat regisztrált.

#### A készülék

-O A készülék billentyűi zároltak.

- 🛇 Aktív jelzést vagy ébresztést jelez.
- Néma üzemmód van kiválasztva, ilyenkor a készülék nem jelzi csengéssel a bejövő hívásokat és üzeneteket.
- A Bluetooth-szolgáltatás be van kapcsolva.
- Aktív Bluetooth-kapcsolat van folyamatban. Ha az ikon villog, a készülék egy másik készülékhez próbál csatlakozni.
- A csomagkapcsolt adatátviteli GPRS-kapcsolat rendelkezésre áll (hálózati szolgáltatás). A 圣 ikon azt jelzi, hogy a kapcsolat aktív, a 吳 ikon pedig azt, hogy a kapcsolat várakoztatva van.
- A csomagkapcsolt adatátviteli EGPRS-kapcsolat rendelkezésre áll (hálózati szolgáltatás). A azt jelzi, hogy a kapcsolat aktív, a hogy a kapcsolat várakoztatva van.
- A csomagkapcsolt adatátviteli UMTS-kapcsolat rendelkezésre áll (hálózati szolgáltatás). A <sup>36</sup>/<sub>2</sub> ikon azt jelzi, hogy a kapcsolat aktív, a <sup>36</sup>/<sub>2</sub> ikon pedig azt, hogy a kapcsolat várakoztatva van.

- A HSDPA/HSUPA támogatott és elérhető (hálózati szolgáltatás). Az ikon a különböző régiókban eltérő lehet. A <sup>35</sup>/<sub>2</sub> ikon azt jelzi, hogy a kapcsolat aktív, a <sup>35</sup>/<sub>2</sub> ikon pedig azt, hogy a kapcsolat várakoztatva van.
  - A készülék számítógéphez csatlakozik USBadatkábel segítségével.
- 2 A második telefonvonal használatban van (hálózati szolgáltatás).
  - Az összes hívás más számra van átirányítva. Ha két telefonvonalunk van, egy szám jelzi az aktív vonalat.
    - Fülhallgató vagy hurokkészlet van a készülékhez csatlakoztatva.
      - Autós kihangosító van a készülékhez csatlakoztatva.
- A készülék szinkronizálást végez.

A kijelzőn egyéb ikonok is megjelenhetnek.

## Energiatakarékos mód

ፍ

⇔

Válasszuk a 🟠 > Beállítások > Beállítások lehetőséget. A képernyővédő beállításainak meghatározásához válasszuk az Általános > Testreszabás > Kijelző lehetőséget, majd válasszunk a következő lehetőségek közül:

- Energiatakar. mód ideje adjuk meg, hogy a készülék inaktív állapotában mennyi idő elteltével kapcsoljon be az energiatakarékos üzemmód.
- Megvilágítás ideje adjuk meg, hogy a készülék inaktív állapotában mennyi idő elteltével halványodjon el a képernyő.

## Menü

Nyomjuk meg a 🏠 gombot.

A menüben a készülék különböző funkcióit érhetjük el.

Egy alkalmazás vagy mappa megnyitásához válasszuk ki a kívánt elemet.

Ha módosítjuk a menü funkcióinak sorrendjét, akkor az eltérhet az ebben a felhasználói útmutatóban ismertetett sorrendtől.

Az alkalmazások valamely elemének kijelöléséhez vagy a kijelölés megszüntetéséhez nyomjuk meg a **#** gombot.

Több egymás utáni elem kijelöléséhez vagy a kijelölés elvetéséhez nyomjuk meg és tartsuk lenyomva a **#** gombot, és egyidejűleg nyomjuk lefelé vagy felfelé a vezérlőgombot.

A menü nézetének módosításához válasszuk az **Opciók >** Menünézet módosítása lehetőséget.

Egy alkalmazás vagy mappa bezárásához válasszuk az Opciók > Kilépés lehetőséget.

A megnyitott alkalmazások megjelenítéséhez és az azok közötti váltáshoz tartsuk lenyomva a menü gombot, és válasszuk ki a kívánt alkalmazást. Az alkalmazások háttérben történő futtatása jobban igénybe veszi az akkumulátort, és csökkenti annak élettartamát.

## Hangerő-szabályozás

Folyamatban lévő hívás vagy hangfájl hallgatása közben a hallgató vagy a hangszóró hangerejének beállításához nyomjuk meg a hangerő-szabályozó gombokat.

A hangszóró hívás közbeni be- vagy kikapcsolásához válasszuk a Hangszóró vagy a Telefon lehetőséget.

Figyelmeztetés: Zenét mérsékelt hangerővel hallgassunk. Ha folyamatosan nagy hangerőnek tesszük ki magunkat, az károsíthatja a hallásunkat.

## A billentyűzet zárolása (billentyűzár)

A billentyűzár bekapcsolásához a főképernyőn nyomjuk meg a bal oldali választógombot, majd másfél másodpercen belül a \* gombot.

Ha azt szeretnénk, hogy a billentyűzár egy bizonyos idő elteltével automatikusan bekapcsoljon, válasszuk a 🏠 > Beállítások > Beállítások, majd az Általános > Biztonság > Telefon és SIM-kártya > Automatik. bill.zár ideje > Egyéni lehetőséget, és adjuk meg a kívánt időt.

A billentyűzár kioldásához nyomjuk meg a Kiold, majd a \* gombot. A készülékbe beprogramozott hivatalos segélykérőszám a készülék vagy a billentyűzet zárolt állapotában felhívható.

#### A készülék

## Hozzáférési kódok

- A SIM-kártyához (vagy USIM-kártyához) tartozó PIN-kód (vagy UPIN-kód) védelmet nyújt a jogosulatlan használat ellen.
- Az egyes SIM-kártyákhoz (vagy USIM-kártyához) tartozó PIN2-kód (vagy UPIN2-kód) bizonyos szolgáltatások eléréséhez szükséges.
- A SIM-kártyához (USIM-kártyához) tartozhat PUK-kód (UPUK-kód) és PUK2-kód (UPUK-2-kód). Ha egymás után háromszor hibásan írjuk be a PIN-kódot, akkor a készülék kéri a PUK-kódot. Ha a kódok nem állnak rendelkezésre, forduljunk a szolgáltatóhoz.
- A biztonsági kód a jogosulatlan használattól védi a telefont. A kódot létrehozhatjuk és módosíthatjuk, valamint beállíthatjuk, hogy a telefon kérje a kódot. A kódot tartsuk titokban és a telefontól távol, biztonságos helyen. Ha elfelejtettük a kódot és a telefon zárolódik, akkor a készülék feloldását csak szervizben lehet elvégezni. Ez bizonyos költséggel járhat, valamint a készüléken tárolt összes személyes adat törlését eredményezheti. További tájékoztatásért forduljunk egy Nokia Care ponthoz vagy a készülék értékesítőjéhez.

 A korlátozó jelszóra akkor van szükség, ha a bejövő és a kimenő hívások korlátozása céljából a híváskorlátozás szolgáltatást használjuk (hálózati szolgáltatás).

## Távoli lezárás

Készülékünket lezárhatjuk, ha egy másik készülékről egy előre meghatározott szöveges üzenetet küldünk saját készülékünkre. Saját készülékünk távoli lezárásának engedélyezéséhez és az ahhoz használt szöveges üzenet megadásához válasszuk a cos > Beállítások > Beállítások > Általános > Biztonság, majd a Telefon és SIM-kártya > Távoli telefonzár lehetőséget. Ha megírtuk az üzenetet, válasszuk az OK lehetőséget. Az üzenet legfeljebb 20 karakter hosszú lehet.

A készülék lezárásához szöveges üzenetként küldjük el a lezárási szöveget saját mobiltelefonszámunkra. A készülék zárolásának későbbi feloldásához válasszuk a Kiold lehetőséget és adjuk meg a biztonsági kódot.

### Telepítések

Válasszuk a  $\bigcirc$  > Alkalm.-ok > Telepítés lehetőséget. Ebben a mappában további alkalmazásokat találhatunk, valamint ide tölthetjük le az új alkalmazásokat.

Fontos: Csak megbízható forrásból származó alkalmazásokat telepítsünk és használjunk, például Symbian Signed aláírással rendelkezőket vagy a Java Verified™ tesztnek megfelelőket.

#### Terméktámogatás

### Kompatibilis fülhallgató csatlakoztatása

Ne csatlakoztassunk olyan termékeket, amelyek kimeneti jelet bocsátanak ki, mert ez tönkreteheti a készüléket. A Nokia AV-csatlakozóhoz ne csatlakoztassunk semmilyen áramforrást.

Ha olyan külső eszközt vagy fülhallgatót csatlakoztatunk a Nokia AV-csatlakozóhoz, amely nem a Nokia által ehhez a készülékhez jóváhagyott eszköz, akkor fordítsunk különös figyelmet a hangerőre.

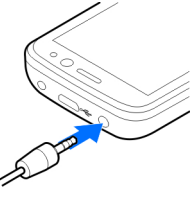

### USB-adatkábel csatlakoztatása

Csatlakoztassunk egy kompatibilis USB-adatkábelt az USBcsatlakozóhoz.

## 3. Terméktámogatás

## A készülék saját súgója 😰

A készüléken lévő alkalmazások használatához súgó áll rendelkezésre a készüléken.

Az alapértelmezett USBkapcsolattípus kiválasztásához vagy az aktív üzemmód módosításához válasszuk a 2 > Beállítások, majd a Csatlakoz. > USB > USB-kapcsolati mód lehetőséget és a kívánt módot.

Annak kiválasztásához, hogy a készülék az alapértelmezett módot automatikusan használja-e, válasszuk a **Rákérdez. kapcs.-kor** lehetőséget.

## Csuklópánt

Fűzzük be a csuklópántot, majd húzzuk szorosra.

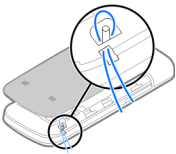

#### Terméktámogatás

Ha egy alkalmazás meg van nyitva, akkor az aktuális nézetre vonatkozó súgót az Opciók > Súgó paranccsal nyithatjuk meg.

Az útmutató olvasása közben a súgó méretének módosításához válasszuk az Opciók > Betűméret csökkentése vagy a Betűméret növelése lehetőséget.

A témakörök végén megtalálhatjuk a kapcsolódó témakörökre mutató hivatkozásokat. Ha kiválasztunk egy aláhúzott szót, akkor megjelenik egy rövid ismertető szöveg. A súgó szövegében a következő jelzéseket találjuk: → egy kapcsolódó témakörre mutató hivatkozás megjelenítése → az ismertetett alkalmazásra mutató hivatkozás megjelenítése

Miközben az útmutatásokat olvassuk, a súgó és a háttérben megnyitott alkalmazás között a menü gomb megnyomásával és nyomva tartásával, majd a megjelenő listából az egyik megnyitott alkalmazás kiválasztásával válthatunk.

### My Nokia

A My Nokia egy olyan ingyenes szolgáltatás, amely szöveges üzenetek formájában rendszeresen tippeket, trükköket és terméktámogatást küld Nokia készülékünk használatával kapcsolatban. Ha országunkban elérhető a My Nokia szolgáltatás és azt szolgáltatónk támogatja, akkor a dátum és az idő beállítása után készülékünk felajánlja a csatlakozást a My Nokia szolgáltatáshoz.

A My Nokia szolgáltatáshoz való csatlakozáshoz válasszuk az Elfogadom lehetőséget és kövessük a kijelzőn megjelenő utasításokat. A regisztráció vagy a leiratkozás során küldött üzenetekért fizetnünk kell.

A használat szabályairól és feltételeiről a készülékhez mellékelt dokumentációban olvashatunk, vagy látogassunk el a www.nokia.com/mynokia webhelyre.

A My Nokia szolgáltatásba való későbbi regisztrációhoz válasszuk a A > Alkalm.-ok > Telepítés > My Nokia lehetőséget. A My Nokia szolgáltatásra való regisztrációs felkérés megjelenése után elindul a Telefon beállítása alkalmazás.

A Telefon beállítása alkalmazás későbbi megnyitásához válasszuk a ☆ > Beállítások > Súgó > Telefon telepít. lehetőséget.

#### Nokia támogatási és kapcsolattartási információk

Ezen útmutató legújabb verziója, valamint Nokia termékünkre vonatkozó kiegészítő információk, letöltések és szolgáltatások elérése érdekében látogassuk meg a www.nokia.com/support címet vagy a helyi Nokia weboldalt.

A weboldalon információkat találhatunk a Nokia termékek és szolgáltatások használatával kapcsolatban. Ha kapcsolatba akarunk lépni az ügyfélszolgálattal, akkor tekintsük meg a helyi Nokia kapcsolattartási központok listáját a www.nokia.com/customerservice weboldalon.

Karbantartási szolgáltatásokért keressük meg a legközelebbi Nokia szolgáltatási központot a www.nokia.com/repair weboldalon.

### Szoftverfrissítések

A Nokia készíthet olvan szoftverfrissítéseket, amelvek úi lehetőségeket, bővített funkciókat vagy megnövelt teljesítményt kínálnak. Ezeket a frissítéseket letölthetiük a Nokia Software Updater számítógépes alkalmazással. Előfordulhat, hogy a szoftverfrissítések nem állnak rendelkezésre minden készülékhez vagy készülékváltozathoz. Nem minden szolgáltató támogatia a legfrissebb szoftververziók elérhetőségét.

A készülék szoftverének frissítéséhez szükségünk van a Nokia Software Updater alkalmazásra, egy Microsoft Windows 2000, XP vagy Vista operációs rendszert használó számítógépre, szélessávú internetkapcsolatra és egy kompatibilis adatkábelre a készülék és a számítógép összekapcsolásához.

**Figvelmeztetés:** Szoftverfrissítés közben a készülék nem használható még segélyhívásokra sem, amíg a telepítés

## 4. Hívás funkciók

#### Hanghívások Hívás kezdeményezése

Fontos: Ha a készülék zárolva van, a telefonfunkció aktiválásához be kell írni a feloldó kódot.

A hivatalos segélykérőszámok a készülék lezárt állapotában felhívhatók. Ahhoz, hogy Offline üzemmódban vagy lezárt készülék mellett segélykérő hívást kezdeményezhessünk, a

nem feieződik be, és úira nem indítiuk a készüléket. Egy frissítés telepítése előtt készítsünk másolatot adatainkról.

A letöltés és a telepítés az Eszközkezelő alkalmazás használatával legfeljebb 20 percet, a Nokia Software Updater alkalmazással pedig legfeliebb 30 percet vesz igénybe.

További tudnivalókért és a Nokia Software Updater alkalmazás letöltéséhez látogassunk el a www.nokia.com/ softwareupdate webhelvre, illetve a helvi Nokia weboldalra.

Ha a hálózat támogatia az éteren keresztüli szoftverfrissítéseket, akkor előfordulhat, hogy a frissítéseket a készülékről is kérelmezhetiük.

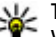

**Tipp:** Ha a készülékben található szoftver verziószámát szeretnénk megtudni, akkor a főképernyőn íriuk be a **\*#0000#** kódot.

készüléknek a hívott számot hivatalos segélykérőszámként kell ismernie. Segélykérő hívás kezdeményezése előtt ajánlott az üzemmódot megváltoztatni vagy a lezárást feloldani

Hívás kezdeményezéséhez írjuk be a telefonszámot a körzetszámmal együtt, és nyomjuk meg a Hívás gombot.

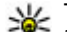

**Tipp:** Nemzetközi híváshoz írjuk be a + karaktert, amely a nemzetközi hozzáférési kódot belyottoríti

amely a nemzetközi hozzáférési kódot helyettesíti, majd írjuk be az ország hívószámát, a körzetszámot

#### Hívás funkciók

(szükség esetén a kezdő 0 elhagyásával), és végül a telefonszámot

A hívás befejezéséhez vagy a hívási kísérlet megszakításához nyomjuk meg a Vége gombot.

Ha mentett névjegy segítségével szeretnénk hívást kezdeményezni, nyissuk meg a néviegyzéket. Íriuk be a név első betűit, görgessünk a névre, és nyomiuk meg a Hívás aombot.

Ha a hívásnapló használatával szeretnénk hívást kezdeményezni, akkor nyomiuk meg a Hívás gombot, és megjelennek a legutóbbi 20 hívás vagy hívási kísérlet számai. Lapozzunk a kívánt számra vagy névre, és nyomiuk meg a Hívás gombot.

Aktív hívás közben a hangerő beállításához használiuk a hangerőszabályzó gombokat.

Hanghívásról videohívásra történő átváltáshoz válasszuk az **Opciók > Átváltás videohívásra** lehetőséget. A készülék befeiezi a hanghívást és videohívás kezdeményez ugyanezzel a féllel.

## Gyorshívás 🛵

Válasszuk a 🏠 > Beállítások > Beállítások és az Telefon > Hívás > Gyorshívás lehetőséget.

A gyorshívás funkció használatával hívást kezdeményezhetünk, ha a készüléken a főképernyő látható, és ugyanakkor hosszan lenvomunk egy számgombot.

A gyorshívás bekapcsolásához válasszuk a Be lehetőséget.

Ha számgombot szeretnénk hozzárendelni egy telefonszámhoz, válasszuk a 🍙 > Beállítások > Gyorshívás pontot. Lapozzunk a képernyőn a kívánt számgombra (2–9), és válasszuk az Opciók > Kijelöl pontot. Válasszuk ki a kívánt számot a néviegyzékből.

Egy számbillentvűhöz rendelt telefonszám eltávolításához lapozzunk a gyorshívó gombra, majd válasszuk az Opciók > Eltávolítás lehetőséget.

Egy számbillentyűhöz rendelt telefonszám módosításához lapozzunk a gyorshívó gombra, majd válasszuk az Opciók > Módosítás lehetőséget.

## Hangposta 🐸

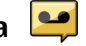

Válasszuk a 🟠 > Beállítások > Hív.postafiók pontot.

A Hangposta alkalmazás legelső használatakor a rendszer kéri hangpostafiókunk telefonszámának megadását.

A hangpostafiók felhívásához lapozzunk a Hangpostafiókra és válasszuk az Opciók > Hangposta hívása lehetőséget.

A hangposta felhívásához a főképernyőn tartsuk lenyomva az 1-es gombot, vagy nyomiuk meg az 1-es, maid a Hívás gombot. Válasszuk ki a felhívni kívánt postafiókot.

A hangpostafiók számának módosításához válasszuk ki a postafiókot, majd az Opciók > Szám módosítása lehetőséget.

#### Hangtárcsázás

Telefonhívást kezdeményezhetünk úgy, hogy kimondjuk a készülék névjegylistájába mentett nevet.

Megiegyzés: A hangminták használata nehézségekbe ütközhet, például zajos környezetben vagy vészhelyzet esetén, ezért ne számítsunk minden körülmény között kizárólag a hanghívásra.

- 1. A főképernyőn nyomiuk meg és tartsuk lenyomya a jobb oldali választógombot. Rövid hangielzés hallható, és a Most beszélien szöveg jelenik meg a kijelzőn.
- 2. Mondiuk ki a felhívni kívánt partnerünk nevét. Ha a hangfelismerés sikeres, megjelenik a javasolt találatok listáia. A telefon leiátssza a lista első helvén álló névhez tartozó hangutasítást. Ha a hallott név nem megfelelő. lapozzunk a következő találatra.

#### Konferenciahívás indítása

- 1. Konferenciahívás kezdeményezéséhez íriuk be a résztvevő telefonszámát, és nyomiuk meg a Hívás aombot.
- 2. Amikor a résztvevő fogadja a hívást, válasszuk az **Opciók** > Új hívás lehetőséget.
- 3. Mikor felhívtuk az összes résztvevőt, válasszuk az **Opciók** > Konferencia lehetőséget a hívások konferenciahívásba történő egyesítéséhez.

A készülék mikrofonjának hívás közben történő némításához válasszuk az Opciók > Mikrofon ki lehetőséget.

Ha ki akarunk léptetni egy résztvevőt a konferenciahívásból, lapozzunk a résztvevőhöz, és válasszuk az Opciók > Konferencia > Résztvevő bontása lehetőséget.

Ha privát beszélgetést akarunk folvtatni a konferenciahívás egyik résztvevőiével, akkor lapozzunk a résztvevőhöz, és válasszuk az Opciók > Konferencia > Magán lehetőséget.

#### Hívás fogadása

Bejövő hívás fogadásához nyomiuk meg a Hívás gombot.

Hívás elutasításához nyomiuk meg a Vége gombot.

Hívásfogadás helvett a bejövő hívások csengőhangjának elnémításához válasszuk a Némít lehetőséget.

Aktív hívás közben és a hívásvárakoztatás (hálózati szolgáltatás) aktív állapotában a bejövő hívás fogadásához nyomiuk meg a hívás gombot. Az első hívás tartásba kerül. Az aktív hívás befejezéséhez nyomjuk meg a vége gombot.

#### Hívás- és adatnaplók

Válasszuk a 🏠 > Napló lehetőséget.

A legutóbbi nem fogadott, fogadott és tárcsázott hívások megtekintéséhez válasszuk az Utolsó hívások lehetőséget.

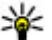

**Tipp:** A tárcsázott számok főképernyőn való megjelenítéséhez nyomjuk meg a hívás gombot.

A kimenő és a bejövő hívások becsült időtartamának megtekintéséhez válasszuk a Hívásidőtartam lehetőséget.

A csomagkapcsolt adatátviteli csatlakozás során átvitt adatok mennyiségének megtekintéséhez válasszuk a Csom.kapcs. adat lehetőséget.

Hívás funkciók

### Videohívások Videohívás kezdeményezése

Figyelmeztetés: Kihangosításkor ne tegyük a készüléket a fülünkhöz, mert a hangerő nagyon nagy lehet.

Videohívás indításához írjuk be a telefonszámot, vagy válasszuk ki a címzettet névjegyzékből, és válasszuk az Opciók > Hívás > Videohívás lehetőséget. A videohívás indításakor bekapcsolódik az eszköz kamerája. Ha a kamera használatban van, a videoküldés nem lehetséges. Ha a hívott fél nem kíván videót küldeni, helyette állókép jeleníthető meg. A videokép helyett elküldendő állókép kiválasztásához válasszuk a > Beállítások > Beállítások, majd a Telefon > Hívás > Kép a videohívásban lehetőséget.

A hang, videó vagy mindkettő elküldésének letiltásához válasszuk az Opciók > Letiltás > Hang küldése, Videó küldése vagy Hang és vid. küldése lehetőséget.

Aktív videohívás közben a hangerő beállításához használjuk a hangerőszabályzó gombokat.

Ha a kihangosítót szeretnénk használni, válasszuk az **Opciók > Hangszóró be** lehetőséget. A kihangosító némításához és a kézibeszélő használatához, válasszuk az **Opciók > Kézibeszélő be** lehetőséget.

A képek helyének váltásához válasszuk az **Opciók** > Képsorrend módosítása pontot.

A kijelzőn megjelenített kép nagyításához válasszuk az **Opciók > Nagyítás/kicsinyítés** lehetőséget, majd lapozzunk felfelé, illetve lefelé. Ha szeretnénk befejezni videohívást és hanghívást kívánunk kezdeményezni ugyanahhoz a személyhez, válasszuk az Opciók > Átváltás hanghívásra lehetőséget.

#### Videohívás fogadása vagy elutasítása

Videohívás érkezésekor a 🗞 ikon jelenik meg.

- 1. Videohívás fogadásához nyomjuk meg a hívás gombot.
- 2. Az élő videokép továbbításának megkezdéséhez válasszuk az Igen lehetőséget.

Ha nem kapcsoljuk be a videohívást, akkor csak a hívó hangja lesz hallható. A videokép helyett a kijelzőn szürke háttér jelenik meg. Ha a szürke háttérképet a készülék kamerájával rögzített állóképpel szeretnénk helyettesíteni, akkor válasszuk az 🖒 > Beállítások, majd a Telefon > Hívás > Kép a videohívásban lehetőséget.

## Hívásbeállítások

#### Hívásbeállítások

Válasszuk a 🏠 > Beállítások > Beállítások és az Telefon > Hívás lehetőséget.

Válasszunk a következő lehetőségek közül:

- Saját szám elküldése telefonszámunk megjelenítése a hívott partner számára.
- Hívásvárakoztatás ha beszélgetés közben szeretnénk értesítést kapni a bejövő hívásokról (hálózati szolgáltatás), válasszuk ezt a lehetőséget.
- Híváselutasítás üzenettel hívás elutasítása és üzenet küldése a hívó számára.

- Üzenetszöveg írjuk meg azt az általános üzenetet, amelyet egy hívás elutasítása esetén szeretnénk a hívó számára elküldeni.
- Saját vid.kép bej. hív.-nál videokép küldésének engedélyezése vagy letiltása a készülékről indított videohívás esetén.
- Kép a videohívásban állókép megjelenítése, ha videohívás esetén nem engedélyezett a videoképküldés.
- Automat. újratárcsázás annak beállítása a készüléken, hogy sikertelen hívás után még legfeljebb tízszer próbálja meg hívni a számot. Az automatikus újratárcsázás leállításához nyomjuk meg a vége gombot.
- Hívásidőtartam kijelzése az adott hívás időtartamának megjelenítése a hívás közben.
- Hívás utáni jelentés az adott hívás időtartamának megjelenítése a hívás végén.
- Gyorshívás a gyorshívás funkció aktiválása.
- Bármely gomb fogad a bármely gomb fogad hívást funkció aktiválása.
- Használt vonal Ez a beállítás (hálózati szolgáltatás) csak akkor jelenik meg, ha a SIM-kártya két előfizetői számot, azaz két telefonvonalat is tud kezelni. Válasszuk ki, hogy melyik telefonvonalat szeretnénk használni telefonhívások kezdeményezéséhez és SMS-küldéshez. A választott vonaltól függetlenül mindkét vonalon fogadhatjuk a hívásokat. A 2. vonal beállítás kiválasztása esetén nem kezdeményezhetünk hívásokat, ha nem fizettünk elő erre a hálózati szolgáltatásra. A 2. vonal választásakor a főképernyőn a 2 ikon jelenik meg.
- Vonalváltás a vonalváltás (hálózati szolgáltatás) megakadályozása érdekében válasszuk ezt a lehetőséget

(ha a SIM-kártya támogatja). A beállítás módosításához szükségünk van a PIN2-kódra.

#### Hívásátirányítás

Válasszuk a 🏠 > Beállítások > Beállítások és az Telefon > Hívásátirányítás lehetőséget.

Beérkező hívások átirányítása hangpostára vagy más telefonszámra. A további tudnivalókért forduljunk a szolgáltatóhoz.

Válasszuk ki az átirányítani kívánt hívások típusát, majd válasszunk a következő lehetőségek közül:

- **Ha foglalt** bejövő hívások átirányítása, ha aktív hívásunk van.
- Ha nem válaszol bejövő hívások átirányítása, miután a készülék kicseng egy meghatározott ideig. Válasszuk ki, hogy a készülék mennyi ideig csengjen, mielőtt a hívást átirányítja.
- Ha ki van kapcsolva Hívások átirányítása, ha a készülék ki van kapcsolva, vagy a hálózat lefedettségén kívül található.
- Ha nem érhető el Hívások átirányítása aktív hívás közben, ha nem fogadjuk a hívást, ha a készülék ki van kapcsolva, vagy ha a készülék a hálózat lefedettségén kívül található.

A hívások hangpostára történő átirányításához adjuk meg a hívás típusát, az átirányítási beállításokat, majd válasszuk az **Opciók > Aktiválás > Hangpostafiókra** lehetőséget.

A hívások másik telefonszámra történő átirányításához adjuk meg a hívás típusát, az átirányítási beállításokat, majd

#### Hívás funkciók

válasszuk az Opciók > Aktiválás > Másik számra lehetőséget. Írjuk be a telefonszámot, vagy a szám Néviegyzékből történő kikereséséhez válasszuk a Keres lehetőséget.

Az aktuális hívásátiránvítási állapot ellenőrzéséhez lapozzunk egy átirányítási lehetőségre, és válasszuk az **Opciók** > **Állapot** pontot.

Az összes hívásátirányítás kikapcsolásához lapozzunk egy átirányítási lehetőségre, és válasszuk az Opciók > Törlés pontot.

#### Híváskorlátozás

Válasszuk a 🟠 > Beállítások > Beállítások, majd a Telefon > Híváskorlátozás lehetőséget.

Korlátozhatiuk a készülékről indított vagy a készüléken fogadott hívásokat (hálózati szolgáltatás). A beállítások módosításához szükségünk van a szolgáltatótól kapott korlátozó ielszóra. A híváskorlátozás minden hívásra vonatkozik

A híváskorlátozás és a hívásátirányítás egyszerre nem lehet aktív.

A készülékbe beprogramozott hivatalos segélykérőszámok némelvike híváskorlátozás alatt felhívható.

Híváskorlátozáshoz válasszunk az alábbiak közül:

- Kimenő hívások Nem kezdeményezhető hanghívás a készülékről.
- Bejövő hívások Nem fogadható hívás.

- Nemzetközi hívások a külföldre iránvuló hívások tiltása.
- Bejövő hívások idegen hálózatban a bejövő hívások tiltása, amikor külföldön tartózkodunk.
- Nemzetközi hívások, kivéve haza a külföldre irányuló hívások tiltása, kivéve a saját országunkba irányuló hívásokat.

A híváskorlátozás állapotának ellenőrzéséhez válasszuk ki a korlátozási opciót, maid az Opciók > Állapot ellenőrzése lehetőséget.

A híváskorlátozások feloldásához válasszuk ki a korlátozási opciót, maid az Opciók > Minden korlátoz, törlése lehetőséget.

#### Hálózati beállítások

Válasszuk a \Lambda > Beállítások > Beállítások és a Telefon > Hálózat lehetőséget.

A hálózatmód kiválasztásához válasszuk a Hálózatmód és a Kettős mód, UMTS vagy GSM lehetőséget. Kettős módban a készülék automatikusan vált a hálózatok között

**Tipp:** Az UMTS használata gyorsabb adatátvitelt tesz lehetővé de nagyobb opergiafolbaczati kesztik

lehetővé, de nagyobb energiafelhasználással játhat, ami miatt csökkenhet az akkumulátor üzemideie. Azokon a területeken, ahol a GSM és az UMTS hálózat is elérhető a Kettős mód lehetőséget választva a készülék folvamatosan váltogathat a két hálózat között, ami megint csak növeli a fogvasztást.

A szolgáltató kiválasztásához és a rendelkezésre álló hálózatok közötti választáshoz válasszuk az

**Operátorválasztás, Kézi** lehetőséget, vagy a hálózat automatikus kiválasztásához az **Automatikus** lehetőséget.

A készülék mikrocellás hálózatban (MCN) való használatának kijelzéséhez válasszuk az Adókörzet-információ > Be lehetőséget.

### Videomegosztás

#### A videomegosztás követelményei

A videomegosztáshoz UMTS-csatlakozás szükséges. A szolgáltatás és az UMTS-hálózat rendelkezésre állásáról, valamint a szolgáltatás díjszabásáról kérjünk tájékoztatást a szolgáltatótól.

A videomegosztás használatához az alábbiakat kell tennünk:

- Ellenőrizzük, hogy a készülék be van-e állítva a személyek közötti kapcsolatokra.
- Ellenőrizzük, hogy rendelkezünk-e aktív UMTSkapcsolattal és az UMTS hálózati lefedettség területén tartózkodunk-e. Ha videomegosztási munkamenet közben elhagyjuk az UMTS-hálózat lefedettségi területét, a megosztás megszakad, de a hanghívás tovább folytatódik.
- Ellenőrizzük, hogy mind a hívó, mind a hívott fél regisztrálva van-e az UMTS-hálózatban. Ha meghívunk valakit a megosztási műveletbe, és a meghívott személy nincs UMTS-hálózatban vagy készülékén nincs telepítve a videomegosztás alkalmazás, illetve ha nincs beállítva a személyek közötti kapcsolat, akkor a meghívott személy nem kapja meg a meghívókat. Ilyenkor hibaüzenetet

kapunk, amely arról tájékoztat, hogy a hívott fél nem tudja fogadni a meghívást.

### Élő videofelvétel vagy videofájl megosztása

Aktív hanghívás közben válasszuk az Opciók > Videó megosztása lehetőséget.

1. Ha hívás közben élő videót szeretnénk megosztani, válasszuk az Élő videó parancsot.

Videofájl megosztásához válasszuk a Videoklip lehetőséget, majd a megosztani kívánt videofájlt.

Előfordulhat, hogy megosztásához először megfelelő formátumba kell konvertálnunk a videofájlt. Ha a készülék kéri a videofájl konvertálását, akkor válasszuk az OK parancsot. A konvertálás végrehajtásához telepíteni kell készülékünkre egy videoszerkesztő alkalmazást.

2. Ha a Névjegyzékbe mentett címzetthez több SIP-cím vagy országhívószámot tartalmazó telefonszám tartozik, válasszuk ki a megfelelő címet vagy számot. Ha a címzett SIP-címe vagy telefonszáma nem áll rendelkezésre, adjuk meg a címet vagy a telefonszámot az országhívószámmal együtt, és a meghívás elküldéséhez válasszuk az OK lehetőséget. A készülék elküldi a meghívót a SIP-címre.

A megosztás automatikusan elkezdődik, amikor a hívott fél elfogadja a meghívást.

#### Lehetőségek videomegosztás közben

- a videó nagyítása (csak a küldő félnél).
- 🔆 a fényerő beállítása (csak a küldő félnél).

#### Zene

 $\mathbf{x}$ vagy  $\mathbf{x}_{\mathbf{x}}$ a mikrofon elnémítása vagy az elnémítás megszüntetése.

◄ )) vagy 承 a kihangosító be- és kikapcsolása.

**9**<sub>II</sub> vagy **9** a videomegosztás szüneteltetése vagy folytatása.

váltás teljes képernyős nézetre (csak a fogadó félnél).

 A megosztási művelet befejezéséhez válasszuk a Megállít lehetőséget. A hanghívás befejezéséhez nyomjuk meg a vége gombot. A hívás befejezésekor a videomegosztás is befejeződik.

## 5. Zene

**Figyelmeztetés:** Zenét mérsékelt hangerővel hallgassunk. Ha folyamatosan nagy hangerőnek tesszük ki magunkat, az károsíthatja a hallásunkat. Kihangosításkor ne tegyük a készüléket a fülünkhöz, mert a hangerő nagyon nagy lehet.

Akkor is hallgathatunk zenét, ha az offline üzemmód van bekapcsolva. <u>Lásd "Offline üzemmód". old. 15.</u>

## Zenelejátszó

#### Zeneszám lejátszása

Válasszuk a 🏠 > Alkalm.-ok > Zenelejátszó lehetőséget.

Az összes elérhető zeneszám zenetárba való felvételéhez válasszuk az **Opciók > Könyvtár frissítése** lehetőséget.

A megosztott élő videokép mentéséhez válasszuk a **Igen** parancsot, amikor a készülék kéri ezt. A készülék értesít a mentett videó elérési útjáról.

A megosztás szünetel addig, amíg a videofájl megosztása közben más alkalmazásokat használunk. Ha a videomegosztás nézetbe visszalépve folytatni szeretnénk a megosztást, akkor a főképernyőn válasszuk az **Opciók** > Folytat lehetőséget.

Zeneszám lejátszásához válasszuk ki a kívánt kategóriát és a zeneszámot.

A lejátszás szüneteltetéséhez nyomjuk meg a lapozógombot, folytatásához ismét a lapozógombot. A lejátszás leállításhoz nyomjuk lefelé a lapozógombot.

A hallgatott számban előre- vagy hátraugráshoz a lapozógombot nyomjuk hosszan jobbra vagy balra.

A következő elem kihagyásához lapozzunk jobbra. A zeneszám elejére ugráshoz nyomjuk balra a lapozógombot. Az előző elemre ugráshoz nyomjuk balra a lapozógombot a zeneszám vagy podcast-epizód lejátszásának megkezdésétől számított 2 másodpercen belül.

A lejátszott zene hangszínének módosításához válasszuk az Opciók > Hangszínszabályzó lehetőséget.

A balansz és a sztereó hangzás módosításához, illetve a mély hangok kiemeléséhez válasszuk az Opciók >Hangbeállítások lehetőséget.

A lejátszás közbeni látványt az Opciók > Megjelenítés bekapcsol, beállításban kapcsolhatjuk be.

A főképernyőre való visszatéréshez és a zenelejátszó háttérben való futtatásához nyomiuk meg röviden a vége aombot.

Figvelmeztetés: Zenét mérsékelt hangerővel hallgassunk. Ha folyamatosan nagy hangerőnek tesszük ki magunkat, az károsíthatia a hallásunkat.

#### Say and Play

A Say and Play alkalmazással lejátszhatjuk a kívánt zeneszámot, például az előadó nevének kimondásával.

A Say and Play alkalmazás indításához válasszuk a  $\bigcirc$  > Alkalm.-ok > Zenekeresés lehetőséget. A hangjelzés után mondiuk ki az előadó nevét, az előadó nevét és a zeneszám címét, az album címét vagy a lejátszási lista címét. Tartsuk a készüléket 20 cm-re a szánktól, és beszéliünk szokásos hangon. Ne takarjuk le kezünkkel a készülék mikrofonját.

A Say and Play alkalmazás legelső használatakor. illetve miután úi dalokat töltöttünk le készülékünkre, a hangutasítások frissítéséhez válasszuk az Opciók > Frissítés lehetőséget.

A hangutasítások a készülékünkön található zeneszámok metaadatain (az előadó neve és a zeneszám címe) alapulnak. A Say and Play alkalmazás két nyelvet támogat: az angolt és a készülék nyelveként beállított nyelvet. A zeneszám metaadatainak angol nyelvűnek vagy a készülék nyelvével megegvező nyelvűnek kell lennie.

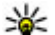

- **Tipp:** A keresés pontosságának javítása érdekében
  - tárcsázáshoz használiunk hangutasításokat. A tárcsázó alkalmazás hangunkhoz igazodik és ezt a hangot használja a készülék zenekeresés közben is.

#### Zene átvitele számítógépről

- 1. Helvezzen kompatibilis memóriakártvát a készülékbe.
- 2. Csatlakoztassa készülékét a számítógéphez Bluetoothkapcsolattal vagy kompatibilis USB-adatkábel segítségével.
- 3. USB-kábel használata esetén kapcsolattípusként válassza a Médiaátvitel lehetőséget.

Ha a Médiaátvitel lehetőséget választiuk kapcsolatmódként. akkor használhatjuk a Windows Media Playert a zenék készülék és számítógép közti szinkronizálásához.

## FM-rádió

#### Rádióhallgatás

Válasszuk a 🟠 > Alkalm.-ok > Rádió lehetőséget.

Az FM-rádió egy antenna használatától függ, amely antenna nem egyezik meg a vezeték nélküli készülék saját antennájával. Ahhoz, hogy az FM-rádió megfelelően működiön, kompatibilis fülhallgatót vagy tartozékot kell csatlakoztatni.

#### Helymeghatározás

**Figyelmeztetés:** Zenét mérsékelt hangerővel hallgassunk. Ha folyamatosan nagy hangerőnek tesszük ki magunkat, az károsíthatja a hallásunkat. Kihangosításkor ne tegyük a készüléket a fülünkhöz, mert a hangerő nagyon nagy lehet.

A rádióadás minősége a rádióadó adott területen való lefedettségétől függ.

A rádió hallgatása közben is kezdeményezhetünk és fogadhatunk hívásokat. Folyamatban lévő hívás közben a rádiót a készülék elnémítja.

Új keresés indításához válasszuk a 🛆 vagy 🤍 lehetőséget.

Ha már mentettünk a készülékre rádióállomásokat, akkor a com es a Ha már mentettőség választásával léphetünk a következő vagy az előző mentett állomásra.

## 6. Helymeghatározás

### Tudnivalók a GPS rendszerről

A GPS koordinátái a nemzetközi WGS-84 koordinátarendszer formátumának megfelelően vannak kifejezve. A koordináták elérhetősége területenként változhat.

A Globális helymeghatározó rendszert (GPS) az Egyesült Államok kormánya üzemelteti, és egyedül e testület felelős a rendszer pontosságáért és karbantartásáért. A helyadatok pontossága az Egyesült Államok kormányának GPSműholdakon elvégzett módosításaitól függ, és az Egyesült Államok Védelmi minisztériuma által megalkotott polgári Válasszuk az Opciók lehetőséget, majd a következők egyikét:

- Hangsz. bekapcsolása a rádió hangszórón keresztül történő hallgatása.
- Kézi hangolás a frekvencia kézi módosítása.
- Állomáscímtár az adott helyen elérhető állomások listájának megjelenítése (hálózati szolgáltatás).
- Állomás mentése az aktuális rádióállomás felvétele a listába.
- Állomások a mentett rádióadók listájának megnyitása.
- Lejátszás háttérben visszatérés a főképernyőre úgy, hogy az FM-rádió továbbra is szóljon a háttérben.

GPS-használatra vonatkozó irányelv, valamint a Szövetségi Rádiónavigációs Terv módosításával változik. A pontosságot a nem megfelelő műhold-geometria is befolyásolhatja. A GPS-jelek elérhetőségére és minőségére hatással lehet az elhelyezkedésünk, az épületek, a természetes akadályok, valamint az időjárás is. A GPS-készüléket a szabadban ajánlott használni, ezzel biztosítva a GPS-jelek vételét.

Egyetlen GSP sem alkalmas precíz helymeghatározási műveletek elvégzésére, ezért soha ne hagyatkozzunk kizárólag a GPS-készülék és a celluláris rádióhálózat helyadataira helymeghatározás vagy navigálás során. Az útmérő pontossága korlátozott, ezért felléphetnek kerekítési hibák. A pontosság függ a GPS-jelek elérhetőségétől és minőségétől is.

A helymeghatározási beállítások között különböző helymeghatározási módok megadására van lehetőség.

### Kiegészített GPS (A-GPS)

A készülék lehetővé teszi a kiegészített GPS szolgáltatás (A-GPS) használatát is.

Az A-GPS egy hálózati szolgáltatás.

A kiegészített GPS (Assisted GPS – A-GPS) csomagalapú kapcsolaton tölti le a kiegészítő adatokat, amelyeket a készülék a műholdadatok fogadásakor az aktuális helyzet kiszámításához használ.

Ha az A-GPS funkció be van kapcsolva, a készülék a mobilhálózaton keresztül hasznos műholdadatokat kap egy támogatási adatszerverről. A támogatott adatok segítségével a készülék gyorsabban meg tudja határozni a GPS-pozíciót.

A készülék úgy van beállítva, hogy amennyiben nem állnak rendelkezésre a szolgáltatóra vonatkozó A-GPS beállítások, akkor a Nokia A-GPS szolgáltatást használja. A kiegészítő adatok csak szükség esetén töltődnek le a Nokia A-GPS szolgáltatás szerveréről.

Az A-GPS szolgáltatás letiltásához válasszuk a ↔ > Alkalm.ok > GPS-adatok, majd az Opciók > Helymeghat. beállítások > Helymeghat. módszerek > Kiegészített GPS > Kikapcsolás lehetőséget. A készüléken meg kell adni az internet-hozzáférési pontot a Nokia A-GPS szolgáltatás támogatási adatainak csomagkapcsolt adatátvitellel történő lekéréséhez. Az A-GPS hozzáférési pontját a helymeghatározási beállítások között adhatjuk meg. Csak csomagkapcsolt adatátviteli internethozzáférési pont használható. A GPS funkció legelső használatakor a készülék kéri az internet-hozzáférési pont megadását.

### Térképek

Válasszuk a 🏠 > Térképek lehetőséget.

#### A Térképek ismertetése

A Térképek funkció segítségével a térképen megtekinthetjük aktuális tartózkodási helyünket, böngészhetünk a különböző városok és országok térképein, helyeket kereshetünk meg, az indulási ponttól az érkezési pontig megtervezhetjük az útvonalakat, valamint a helyeket menthetjük és kompatibilis eszközökre küldhetjük. A közlekedési információk és a navigációs szolgáltatások licenceit meg is vásárolhatjuk, ha a szolgáltatás a tartózkodási helyünknek megfelelő országban vagy területen rendelkezésre áll.

Előfordulhat, hogy a Térképek szolgáltatás legelső használatakor ki kell választanunk egy internet-hozzáférési pontot a térképadatok letöltéséhez.

Ha olyan területen keresünk, amely még nincs a készülékre letöltött térképeken, a területhez tartozó térkép automatikusan letöltődik az internetről. Előfordulhat, hogy egyes térképek a készüléken vagy a memóriakártyán találhatók. A Nokia Map Loader számítógépes szoftver

#### Helvmeghatározás

segítségével is letölthetünk térképeket. A Nokia Map Loader alkalmazás kompatibilis számítógépre való telepítéséről a következő weboldalon olvashatunk további ismertetést: www.nokia.com/maps.

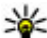

**Tipp:** Az adatátviteli költségek elkerülése érdekében a

Térképek alkalmazást internet kapcsolat nélkül is használhatjuk, és a készülékre vagy a memóriakártvára mentett térképeken kereshetünk.

Megiegyzés: A térképek letöltésétől a szolgáltató hálózatán az adatforgalom jelentősen megnőhet. Az adatátviteli díjakkal kapcsolatban lépjünk kapcsolatba a szolgáltatóval.

Maidnem mindegyik digitális kartográfiai megoldás bizonyos mértékben pontatlan és hiányos. Soha ne hagyatkozzunk kizárólag a jelen készülékhez letöltött kartográfiai megoldásokra.

A forgalmi és iránvítási, valamint kapcsolódó szolgáltatásokat harmadik. Nokiától független fél nyújtja. Az információk pontatlanok és hiányosak lehetnek bizonyos mértékig, valamint változhatnak. Soha ne hagyatkozzunk kizárólag a fent nevezett információkra és kapcsolódó szolgáltatásokra.

A Térképek alkalmazás különböző funkcióinak megismeréséhez válasszuk a 🏠 > Alkalm.-ok > Súgó > Súgó, majd a Térképek lehetőséget, illetve a Térképek alkalmazás használata során az Opciók > Támogatás > Súgó lehetőséget.

#### Mozgás a térképen

Ha a GPS-kapcsolat aktív, akkor a térképen ielenlegi

tartózkodási helvünket a 🤍 ikon ielzi.

A jelenlegi vagy a legutóbb azonosított tartózkodási helyünk nagyításához válasszuk az Opciók > Saját poz. lehetőséget.

A térképen való mozgáshoz a vezérlőgombbal lapozzunk felfelé, lefelé, jobbra vagy balra. A térkép alapértelmezés szerint északi táiolású.

Amikor a kijelzőn látható térképen böngészünk, és aktív GPSkapcsolatunk van, maid egy olvan területre lépünk, amely nem szerepel a már letöltött térképeken, a készülék automatikusan egy új térképet tölt le. A rendszer a térképeket automatikusan a készülék memóriájába vagy a behelvezett kompatibilis memóriakártvára menti.

A térkép típusának módosításához válasszuk az Opciók > Térkép mód lehetőséget.

#### A kijelzőn megjelenő ikonok

A GPS-ikon 🗹 🔢 jelzi, hogy van-e elérhető műholdjel. Egy sáv egy műholdat jelöl. Amikor a készülék műholdielet keres, a sáv színe sárga. Ha a készülék a GPS-kapcsolattal történő helymeghatározáshoz megfelelő mennyiségű műholdadatot tud fogadni, a sáv színe zöldre változik. A zöld sávok száma a helymeghatározás pontosságával arányos.

Kezdetben a készüléknek legalább négy műholdról kell fogadnia a jeleket a tartózkodási hely meghatározásához. A kezdeti számítás elvégzése után három műhold jele is elegendő.

Az adatátvitel jelzője ≓ 21.5 kb megjeleníti a használt internetkapcsolatot, valamint az alkalmazás elindítása óta átvitt adatmennviséget.

## Iránypontok 🔛

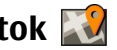

Az Iránypontok segítségével egy adott hely helvmeghatározási adatait menthetiük a készülékre. A mentett helveket különböző kategóriákba (például üzleti) rendezhetiük, valamint egyéb adatokat (például címeket) is felvehetünk. A mentett iránypontokat használhatiuk kompatibilis alkalmazásokban, például a GPS-adatok alkalmazásban

Válasszuk az 🟠 > Alkalm.-ok > Iránypontok lehetőséget.

A GPS koordináták a WGS-84 nemzetközi koordinátarendszer szerint vannak megadva.

Válasszuk az Opciók lehetőséget, majd a következő opciók eavikét:

- Új jránypont új jránypont létrehozása. Ha helymeghatározási adatokat szeretnénk kérni a jelenlegi tartózkodási helyünkre vonatkozóan, akkor válasszuk a Jelenlegi helyzet lehetőséget. A hely térképről történő kiválasztásához válasszuk a Kiválasztás a térképről lehetőséget. A helymeghatározási adatok kézzel történő megadásához válasszuk a Megadás kézzel lehetőséget.
- Szerkesztés adatok hozzáadása mentett irányponthoz, vagy azok módosítása (például cím).
- Hozzáadás kategóriához iránypont hozzáadása az Iránypontok egyik kategóriájához. Válasszuk ki az(oka)t a

kategóriá(ka)t, amelv(ek)hez hozzá kívániuk adni az iránypontot.

 Küldés — egy vagy több iránypont elküldése egy kompatibilis készülékre. A fogadott iránypontokat a készülék az Üzenetek alkalmazás Bejövő mappájába menti.

Az iránypontokat rendezhetjük előre beállított kategóriákba, vagy akár magunk is létrehozhatunk kategóriákat. Új iránypont-kategóriák létrehozásához vagy módosításához nvissuk meg a kategóriák lapot, maid válasszuk az Opciók > Kategóriák szerkesztése lehetőséget.

### **GPS-adatok Íltvonalvezetés**

Válasszuk a 🟠 > Alkalm.-ok > GPS-adatok és a Navigáció pontot.

Az útvonalvezetést a szabadban kell elindítani. Ha zárt helven indítiuk el a programot, előfordulhat, hogy a GPS-készülék nem tudia fogadni a szükséges adatokat a műholdakról.

Az útvonalvezetés során forgó iránytű jelenik meg a készülék kijelzőjén. Egy piros pont mutatja a célhelyhez vezető irányt, és az iránytű lapián megjelenik a hozzávetőleges távolság.

Az útvonalvezetés a célhelvhez vezető egyenes útszakaszok és légvonalban mért legrövidebb út megjelenítésére szolgál. Az útvonalon található akadályokat, például az épületeket és a tereptárgyakat, nem veszi figyelembe a program. A távolság kiszámításánál figyelmen kívül hagyia a magassági eltéréseket is. Az útvonal-vezetési funkció csak mozgás esetén kapcsolódik be.

#### Szövegírás

Az utazás célállomásának megadásához válasszuk az **Opciók > Cél beállítása** lehetőséget, adjuk meg a cél iránypontját, vagy a célállomás szélességi és hosszúsági koordinátáit.

Az utazás céljának eltávolításához válasszuk a Navigáció leállítása lehetőséget.

#### Útmérő

Válasszuk a 公 > Alkalm.-ok > GPS-adatok és Megtett táv pontot.

Az útmérő pontossága korlátozott, ezért felléphetnek kerekítési hibák. A pontosság függ a GPS-jelek elérhetőségétől és minőségétől is.

## 7. Szövegírás

### Hagyományos szövegbevitel

Az **Abc** ikon jelenik meg a kijelző jobb felső sarkában, ha hagyományos szövegbevitellel írunk szöveget.

Az **ABC** és az **abc** ikon a kis- vagy nagybetűs írásmódot jelöli. Az **Abc** ikon azt jelenti, hogy a mondat első betűje nagybetű lesz, és minden további betű automatikusan kisbetű. Az **123** ikon a számmódot jelöli.

Szöveg beírásához nyomjuk meg többször a megfelelő **2-9** gombot, amíg a kívánt karakter meg nem jelenik. A számgombokhoz több karakter van hozzárendelve, mint amennyi a gombra festve látható. Ha a következő betű ugyanahhoz a gombhoz van rendelve, mint a jelenlegi, akkor Az utazásitávolság-számítás be- vagy kikapcsolásához válasszuk az **Opciók** > **Indítás** vagy **Leállítás** lehetőséget. A kiszámított értékek a kijelzőn maradnak. A GPS-jel jobb vétele érdekében ezt a funkciót célszerű a szabadban használni.

Az utazási távolság és idő, valamint az átlagos és a maximális sebesség nullázásához és egy új számítási művelet elindításához válasszuk az Opciók > Nullázás lehetőséget. Az utazási távolság és az idő nullázásához válasszuk az Újraindítás lehetőséget.

várjunk amíg a kurzor meg nem jelenik, majd írjuk be a következő betűt.

Szám beszúrásához nyomjuk meg és tartsuk lenyomva a számgombot.

A kisbetűs és nagybetűs mód, valamint a számmód közti váltáshoz nyomjuk le a # gombot.

Egy karakter törléséhez nyomjuk meg a törlésgombot. Egynél több karakter törléséhez nyomjuk meg és tartsuk lenyomva a törlésgombot.

Egy karakter törléséhez nyomjuk meg a Backspace gombot. Egynél több karakter törléséhez nyomjuk meg és tartsuk lenyomva a Backspace gombot. A leggyakoribb írásjelek beírásához nyomjuk meg az **1** gombot. Nyomjuk meg az **1**-es gombot többször a kívánt írásjel beírásához.

Különleges karakterek beszúrásához nyomjuk meg a \* gombot. Görgessünk a kívánt karakterre, és nyomjuk meg a lapozógombot.

Szóköz beszúrásához nyomjuk meg a **0**-s gombot. A kurzor következő sorra való mozgatásához nyomjuk meg háromszor a **0**-s gombot.

A kis- és nagybetűs írásmód közötti váltáshoz nyomjuk meg a # gombot.

### Prediktív szövegbevitel

- A prediktív szövegbevitel bekapcsolásához nyomjuk meg kétszer gyorsan a # gombot. Ez aktiválja a prediktív szövegbevitelt a készülék összes szerkesztőjében. A ikon jelenik meg a kijelzőn.
- 2. A kívánt szó beírásához használjuk a **2-9** gombokat. Minden betűhöz csak egyszer nyomjunk meg egy gombot.
- Ha befejeztük a szó beírását, és az helyesen jelenik meg, akkor a jóváhagyáshoz nyomjuk jobbra a lapozógombot, vagy nyomjuk meg a 0 gombot szóköz hozzáadásához.

Ha a szó nem helyes, a \* gomb ismételt megnyomásával jelenítsük meg a szótár találatait.

Ha a ? karakter jelenik meg a szó után, akkor a beírni kívánt szó nincs a szótárban. A szó szótárhoz történő hozzáadásához válasszuk a **Beír** lehetőséget, írjuk be a szót (legfeljebb 32 betűt) hagyományos szövegbevitellel, majd válasszuk az **OK** lehetőséget. A telefon hozzáadja a szót a szótárhoz. Ha a szótár megtelik, akkor az új szó lecseréli a legrégebbi bejegyzést.

Írjuk be az összetett szó első tagját, hagyjuk jóvá, majd nyomjuk jobbra a lapozógombot. Írjuk be az összetett szó következő tagját. A szó befejezéséhez írjunk be egy szóközt a **0**-s gomb megnyomásával.

A prediktív szövegbevitel összes szerkesztőben való kikapcsolásához nyomjuk meg kétszer gyorsan a # gombot.

## Az írás nyelvének módosítása

Szöveg írásakor módosíthatjuk az írás nyelvét. Ha például többször megnyomjuk a **6**-os gombot adott karakter eléréséhez, az írás nyelvének módosításával különböző karakterek jelennek meg különböző sorrendben.

Ha nem latin betűs szöveget írunk, és latin betűre van szükségünk, például egy e-mail vagy egy webcímhez, szükség lehet az írás nyelvének módosítására. Az írás nyelvének módosításához válasszuk az **Opciók > Bevitel nyelve** pontot, majd a kívánt latin karaktereket használó nyelvet.

## Szöveg másolása és törlése

1. Betűk és szavak kijelöléséhez nyomjuk meg és tartsuk lenyomva a # gombot, majd ezzel egyidejűleg lapozzunk balra vagy jobbra. Szövegsorok kijelöléséhez nyomjuk meg és tartsuk lenyomva a # gombot, majd ezzel egyidejűleg lapozzunk felfelé vagy lefelé.

#### Üzenetek

 A szöveg másolásához nyomjuk meg és tartsuk lenyomva a # gombot, majd ezzel egyidejűleg válasszuk a Másol lehetőséget.

A kijelölt szöveg törléséhez nyomjuk meg a **C** gombot.

## 8. Üzenetek 🔀

Válasszuk a 🏠 > Üzenetek lehetőséget.

A Messages szolgáltatásban (hálózati szolgáltatás) szöveges, multimédia, hang- és e-mail üzeneteket küldhetünk és fogadhatunk. Internetszolgáltatási üzeneteket, hálózati hírüzeneteket és különleges, adatokat tartalmazó üzeneteket is fogadhatunk, illetve szolgáltatásparancsokat küldhetünk.

Az elérhető üzenettípusok listája eltérő lehet. További tájékoztatásért forduljunk a szolgáltatóhoz.

Előfordulhat, hogy üzenetek küldése és fogadása előtt a következőket is el kell végeznünk:

- Helyezzünk a készülékbe egy érvényes SIM-kártyát, és vigyük a készüléket a mobilhálózat által lefedett helyre.
- Győződjünk meg róla, hogy a hálózat támogatja a használni kívánt üzenetküldő funkciót, és az aktiválva van a SIM-kártyán.
- Adjuk meg az internet-hozzáférési pont beállításait a készüléken.
- Adjuk meg a készülék e-mail fiókbeállításait.
- Adjuk meg a készülék SMS-beállításait.
- Adjuk meg a készülék MMS-beállításait.

 A szöveg beillesztéséhez, álljunk a kurzorral a kívánt helyre, ezután nyomjuk meg és tartsuk lenyomva a # gombot, majd ezzel egyidejűleg válasszuk a Beilleszt lehetőséget.

A készülék felismerheti a SIM-kártyát kiadó szolgáltatót, és automatikusan konfigurálhat bizonyos üzenetbeállításokat. Ha azonban ez nem így történik, akkor adjuk meg a beállításokat kézzel, vagy kérjük meg a mobilszolgáltatót a beállítások konfigurálására.

Egy képüzenet megjelenítési módja a fogadó készüléktől függően változhat.

Csak azok a készülékek képesek fogadni és megjeleníteni multimédia üzenetet, amelyek rendelkeznek kompatibilis funkciókkal. Egy üzenet megjelenítési módja a fogadó készüléktől függően változhat.

### Üzenetek írása és küldése

Válasszuk a 🏠 > Üzeneteklehetőséget.

Fontos: Legyünk elővigyázatosak üzenetek megnyitásakor. Az üzenetek rosszindulatú szoftvereket tartalmazhatnak, vagy más módon tehetnek kárt a készülékben vagy a számítógépben.

Mielőtt multimédia üzeneteket hozhatna létre, vagy emaileket írhatna, rendelkeznie kell megfelelő kapcsolatbeállításokkal.
Elképzelhető, hogy az MMS-üzenetek mérete korlátozott a vezeték nélküli hálózatban. Ha a beszúrt kép meghaladja ezt a korlátot, akkor lehet, hogy a készülék lekicsinyíti a képet, hogy el lehessen küldeni azt MMS-ben.

Az e-mail üzenetek méretkorlátjáról a szolgáltatótól kérhetünk felvilágosítást. Ha a méretkorlátnál hosszabb üzenetet próbálunk küldeni, az üzenet a Kimenő mappában marad, és a készülék bizonyos időközönként megpróbálja elküldeni azt. Az e-mail elküldéséhez adatátviteli kapcsolat szükséges, és az ismételt e-mail-küldési kísérletek növelhetik az adatátviteli költségeket. A Kimenő mappában maradt üzenetet törölhetjük, vagy áthelyezhetjük a Piszkozatok mappába.

- Válasszuk az Új üzenet > Üzenet lehetőséget szöveges vagy multimédia üzenet (MMS) küldéséhez, a Hangüzenet lehetőséget egy hangfájlt tartalmazó multimédia üzenet küldéséhez vagy az E-mail lehetőséget egy e-mail üzenet küldéséhez.
- 2. A Címzett mezőben a címzettek vagy csoportok névjegyzékben való megkereséséhez nyomjuk meg a lapozógombot, vagy írjuk be a címzett e-mail címét. A címzetteket elválasztó pontosvessző (;) hozzáadásához nyomjuk meg a \* gombot. A számot vagy címet a vágólapról történő másolással és beillesztéssel is beírhatjuk.
- A tárgymezőbe írjuk be az e-mail üzenet tárgyát. A látható mezők megváltoztatásához válasszuk az Opciók > Üzenetfejléc-mezők pontot.
- Az üzenetmezőbe írjuk be az üzenetet. Sablon vagy jegyzet beszúrásához válasszuk az Opciók > Tartalom

beszúrása > Szöveg beszúrása > Sablon vagy Jegyzet lehetőséget.

- Médiafájl multimédia üzenethez történő hozzáadásához válasszuk az Opciók > Tartalom beszúrása lehetőséget, a fájltípust vagy forrást, majd a kívánt fájl. Névjegykártya, dia, jegyzet vagy egyéb fájl üzenetbe történő beszúrásához válasszuk az Opciók > Tartalom beszúrása > Egyéb beszúrása pontot.
- Kép, videoklip vagy hangfájl multimédia üzenetbe történő beszúráshoz való rögzítéséhez válasszuk az Opciók > Tartalom beszúrása > Kép beszúrása > Új, Videoklip beszúrása > Új vagy Hangfájl beszúrása > Új lehetőséget.
- 8. Az üzenet küldéséhez válasszuk az **Opciók** > Küldés lehetőséget, vagy nyomjuk meg a hívásgombot.

**Megjegyzés:** Az üzenet elküldését jelző ikon vagy szöveg nem jelenti azt, hogy az üzenet meg is érkezett a címzetthez.

A készülék támogatja a normál üzenethosszúságot meghaladó szöveges üzeneteket. A hosszabb üzenetek kettő vagy több üzenetként kerülnek elküldésre. A szolgáltató ennek megfelelően számolhat fel díjat. Az ékezeteket vagy más írásjegyeket tartalmazó karakterek, valamint egyes nyelvek karakterei több helyet foglalnak el, ezért azok

#### © 2009 Nokia. Minden jog fenntartva.

#### Üzenetek

használata csökkenti az egy üzenetben rendelkezésre álló hely méretét.

Előfordulhat, hogy nem fogja tudni elküldeni az MP4 fájlformátumban mentett vagy a vezeték nélküli hálózat méretkorlátját meghaladó méretű videoklipeket.

### E-mail

#### Az e-mail beállítása

A Nokia e-mail varázsló segítségével beállíthatjuk a vállalati e-mail fiókot, például a Microsoft Outlook, az Exchangelevelező vagy az Intellisync fiókot, valamint az internetes email fiókot.

A vállalati e-mail beállításakor a készülék megkérdezi az email címhez társuló levelezőszerver nevét. A részleteket kérdezzük meg a vállalat informatikusaitól.

- A varázsló elindításához lépjünk a kezdőképernyőre, görgessünk az e-mail varázslóra, majd nyomjuk meg a lapozógombot.
- Írjuk be az e-mail címünket és jelszavunkat. Ha a varázsló nem tudja automatikusan megadni az e-mail beállításokat, nekünk kell megadnunk az e-mail fiók típusát, majd beírnunk a kapcsolódó fiókbeállításokat.

Ha a készülék tartalmaz más e-mail ügyfeleket is, az e-mail varázsló elindításakor felajánlja őket.

### E-mail küldése

Válasszuk a 🏠 > Üzenetek lehetőséget.

- Válasszuk ki a postafiókot, majd az Opciók > Új üzenet lehetőséget.
- A Címzett mezőbe írjuk be a címzett e-mail címét. Ha a címzett e-mail címe megtalálható a Névjegyzékben, akkor kezdjük el beírni a címzett nevét, majd a megjelenő találatok közül válasszuk ki a megfelelő nevet. Több címzett esetén tegyünk ; karaktert az e-mail címek közé. A Másolat mezőben adjuk meg a másolatot kapó, a Rejtett másolat (Bcc) mezőben pedig a rejtett másolatot kapó címzetteket. Ha a Rejtett másolat mező nem látható, válasszuk az Opciók > Egyebek > Rejtett más. m. megj. pontot.
- 3. A Tárgy mezőben adjuk meg az e-mail tárgyát.
- 4. Írjuk be az üzenet szövegét az üzenetmezőbe.
- Válasszuk az Opciók lehetőséget, majd a következő opciók egyikét:
  - Melléklet hozzáadása melléklet hozzáadása az üzenethez.
  - **Prioritás** az e-mail prioritásának beállítása.
  - Jelölő az e-mail megjelölése követésre.
  - Sablon beszúrása sablonszöveg beszúrása.
  - Címzett hozzáadása címzettek hozzáadása a Névjegyzékből.
  - Szerk. beállítások a kijelölt szöveg kivágása, vágólapra másolása vagy beillesztése.
  - Bevitel nyelve: az írás nyelvének módosítása.
- 6. Válasszuk az Opciók > Küldés lehetőséget.

### Mellékletek csatolása

Válasszuk a 🏠 > Üzenetek lehetőséget.

E-mail írásához válasszuk ki a postafiókunkat, majd válasszuk az Opciók > Új üzenet lehetőséget.

Ha mellékletet szeretnénk csatolni az e-mailhez, válasszuk az Opciók > Melléklet hozzáadása pontot.

A kijelölt melléklet eltávolításához válasszuk az **Opciók** > Melléklet eltávolítása pontot.

#### E-mail olvasása

Válasszuk a 🎧 > Üzenetek lehetőséget.

Fontos: Legyünk elővigyázatosak üzenetek megnyitásakor. Az üzenetek rosszindulatú szoftvereket tartalmazhatnak, vagy más módon tehetnek kárt a készülékben vagy a számítógépben.

Ha szeretnénk elolvasni egy bejövő e-mail üzenetet, válasszuk ki a postafiókot, majd válasszuk ki az üzenetet a listából.

Ha csak a feladónak szeretnénk válaszolni, válasszuk az **Opciók > Válasz** lehetőséget. Ha a feladónak és minden címzettnek válaszolni szeretnénk, válasszuk az **Opciók > Válasz mindenkinek** lehetőséget.

Az üzenet továbbításához válasszuk az **Opciók** > **Továbbítás** lehetőséget.

### Mellékletek letöltése

Válasszuk az 🏠 > Üzenetek lehetőséget, majd egy postafiókot.

Egy bejövő e-mail üzenet mellékleteinek megtekintéséhez lapozzunk a mellékletmezőre, és válasszuk az **Opciók** > **Műveletek** lehetőséget. Ha az üzenet egy mellékletet tartalmaz, akkor annak megnyitásához válasszuk a **Megnyitás** lehetőséget. Ha az üzenethez több melléklet is tartozik, akkor annak megjelenítéséhez, hogy mely mellékleteket töltöttük le a készülékre, és melyeket nem, válasszuk a Lista megtekintése lehetőséget.

A listában kijelölt vagy az összes melléklet letöltéséhez válasszuk az **Opciók > Letöltés** vagy **Összes letöltése** lehetőséget. A mellékleteket a készülék nem menti, hanem törli az e-mail törlésekor.

A készülékre letöltött kijelölt mellékletek vagy az összes melléklet mentéséhez válasszuk az **Opciók > Mentés** vagy Összes mentése lehetőséget.

A kijelölt letöltött melléklet megnyitásához válasszuk az Opciók > Műveletek > Megnyitás lehetőséget.

### Találkozókérés megválaszolása

Válasszuk az 🟠 > Üzenetek lehetőséget, majd válasszunk ki egy postafiókot.

Találkozókérésekre csak akkor válaszolhatunk, ha bekapcsoltuk a naptári adatok szinkronizálását.

Válasszunk ki egy fogadott találkozókérést, válasszuk az Opciók lehetőséget, majd a következő lehetőségek egyikét:

#### Üzenetek

- Elfogadás a találkozókérés elfogadása.
- Elutasítás a találkozókérés elutasítása.
- Továbbítás a találkozókérés továbbítása más címzettnek.
- Eltávolítás a naptárból egy törölt találkozó eltávolítása a naptárból.

### E-mailek keresése

Válasszuk az 🏠 > <mark>Üzenetek</mark> lehetőséget, majd válasszunk ki egy postafiókot.

Ha a postafiók e-mail üzeneteinek címzettjei között, tárgyában vagy szövegtörzsében szeretnénk keresni, válasszuk az **Opciók > Keresés** lehetőséget.

A keresés leállításához válasszuk az Opciók > Keresés leállítása lehetőséget.

Új keresés indításához válasszuk az **Opciók > Új keresés** lehetőséget.

### E-mailek törlése

Válasszuk az 🏠 > <mark>Üzenetek</mark> lehetőséget, majd válasszunk ki egy postafiókot.

A kijelölt e-mail törléséhez válasszuk az **Opciók** > **Törlés** lehetőséget. Az üzenet a Törölt elemek mappába kerül, ha van olyan.

A Törölt elemek mappa ürítéséhez jelöljük ki a mappát, majd válasszuk az **Opciók > Törölt elemek ürítése** lehetőséget.

### Váltás az e-mail mappák között

Válasszuk az 🟠 > Üzenetek lehetőséget, majd válasszunk ki egy postafiókot.

Egy másik e-mail mappa vagy postafiók megnyitásához válasszuk a kijelző tetején látható <mark>Bejövő</mark> mappát. Válasszuk ki a listából az e-mail mappát vagy a postafiókot.

### A kapcsolat bontása a postafiókkal

Válasszuk az 🏠 > Üzenetek lehetőséget, majd válasszunk ki egy postafiókot.

A készülék és a levelezőszerver közti szinkronizálás megszakításához és az e-mailek vezeték nélküli kapcsolat nélkül történő használatához válasszuk az **Opciók** > Kapcsolat nélküli munka lehetőséget. Ha a postafióknak nincs Kapcsolat nélküli munka beállítása, a postafiókkal való kapcsolat bontásához válasszuk az **Opciók** > Kilépés lehetőséget.

A szinkronizálás újraindításához válasszuk az **Opciók** > Kapcsolódás pontot.

#### A távollétünkről tájékoztató üzenet beállítása

Válasszuk a 🏠 > Üzenetek lehetőséget.

A távollétünkről tájékoztató üzenet beállításához nyissuk ki a postafiókot, majd a postafiók típusától függően válasszuk az Opciók > Beállítás > Postafiók-beállítások > Távollét > Bekapcsolva vagy Opciók > Beállítás >

# Intellisync > Postafiók-beállítások > Távollét > Bekapcsolva lehetőséget.

Az üzenet szövegének megadásához válasszuk a Válasz távollét esetén pontot.

### Általános e-mail beállítások

 Üzenetlista elrendez. — annak beállítása, hogy a Bejövő mappában tárolt e-mail üzenetek egy vagy két sorban legyenek-e feltüntetve.

# 9. Névjegyzék

## A Névjegyzék ismertetése

Válasszuk a 🏠 > Névjegyzék lehetőséget.

A Névjegyzékbe menthetjük vagy ott frissíthetjük ismerőseink adatait, például telefonszámukat, lakcímüket vagy e-mail címüket. Egyedi csengőhangot vagy indexképet adhatunk a névjegyekhez. Ezenkívül létrehozhatunk névjegycsoportokat, amelyek segítségével egyidejűleg több partnerrel kommunikálhatunk, és elérhetőségi adatokat küldhetünk más, kompatibilis eszközökre.

Amikor a bikon látható, jobbra görgetve megtekinthetjük a választható műveletek listáját. A listát balra görgetve tudjuk bezárni.

- Szövegtörzs előnézete annak megadása, hogy szeretnénk-e látni az üzenetek előnézetét, amikor az email üzenetek között lépkedünk a Bejövő mappa listájában.
- Címelválasztók Válasszuk a Be lehetőséget, ha szeretnénk kibontani vagy összecsukni az e-mail üzenetek listáját.
- Letőltési értesítések értesítés megjelenítése az email mellékletek letöltésének befejezésekor.
- Főképernyő annak megadása, hogy az e-mail hány sora jelenjen meg a főképernyő információs területén.

## Névjegyek használata

Válasszuk a 🏠 > Névjegyzék lehetőséget.

Névjegy létrehozásához válasszuk az **Opciók** > **Új névjegy** lehetőséget, majd írjuk be a névjegy adatait.

A névjegyek memóriakártyáról (ha az elérhető) történő másolásához válasszuk a az Opciók > Másolat létrehozása > Mem.kártyát telefonra lehetőséget.

Névjegyek kereséséhez kezdjük el beírni a partner nevét a keresőmezőbe.

# Névjegycsoportok létrehozása

Válasszuk a 🏠 > Névjegyzék lehetőséget.

#### Galéria

- Névjegycsoport létrehozásához lapozzunk a csoportba felvenni kívánt névjegyekre, és válasszuk az Opciók > Megjelölés/elvetés > Megjelölés lehetőséget.
- Válasszuk az Opciók > Csoport > Hozzáadás csoporthoz > Új csoport lehetőséget, majd írjuk be a csoport nevét.

Ha a konferencia szolgáltatás használatával konferenciabeszélgetést szeretnénk kezdeményezni a csoport tagjaival, adjuk meg a következőket:

- Konf.szolgált. száma a konferenciabeszélgetés szolgáltatásszáma.
- Konf.sz. azonosítója a konferenciabeszélgetés azonosítója.
- Konf.szolgált. PIN-je a konferenciabeszélgetés PINkódja.

Ha a csoport tagjaival a konferencia szolgáltatás használatával szeretnénk konferenciabeszélgetést

# 10. Galéria

Válasszuk a 🏠 > Galéria lehetőséget.

A Galériában különböző típusú médiafájlokat nyithatunk meg, például képeket, videókat, zenéket, hangfájlokat, streaminghivatkozásokat vagy bemutatókat. Minden megtekintett képet, videót, valamint a zenéket, hangfájlokat a készülék automatikusan a Galériába menti. A hangfájlokat és a zenéket a készülék a Zenelejátszóban, a streaminghivatkozásokat a Videoközpontban játssza le. A képek megtekintése és a videofájlok lejátszása a Photos alkalmazásban történik. kezdeményezni, jelöljük ki a csoportot, lapozzunk jobbra, és válasszuk a Konf.szolgált. hív. lehetőséget.

### Csengőhang hozzáadása névjegyekhez

Válasszuk a 🏠 > Névjegyzék lehetőséget.

Egy névjegyhez tartozó csengőhang kiválasztásához válasszuk ki az adott névjegyet, az **Opciók > Csengőhang** lehetőséget, majd a csengőhangot. A csengőhang akkor szólal meg, amikor az adott partner minket hív.

Egy névjegycsoport csengőhangjának kiválasztásához válasszuk ki a névjegycsoportot, az **Opciók > Csoport > Csengőhang** lehetőséget, majd a csengőhangot.

A csengőhang eltávolításához válasszuk az Alap csengőhang lehetőséget a csengőhangok listáján.

## A Galéria ismertetése

Válasszuk az 🟠 > Galéria > Képek és videók menüpontot, majd a következő lehetőségek egyikét:

- Rögzített az összes rögzített kép és videofájl megtekintése.
- Hónapok a képek és a videofájlok megjelenítése a készítés hónapja szerinti csoportosításban.
- Albumok az alapértelmezett és a létrehozott albumok megjelenítése.

- Kulcsszavak az egyes elemekhez létrehozott címkék megjelenítése.
- Letöltések az internetről letöltött, multimédia üzenetben, illetve e-mail üzenetben érkezett elemek és videofájlok megtekintése.
- Onl. megosz. képek vagy videók közzététele az interneten.

# 11. Kamera

# Képek rögzítése

A kamera használatához tartsa lenyomva a rögzítés gombot. Ha a kamera be van kapcsolva, a kijelzőkép automatikusan fekvő tájolásúra vált.

Kép rögzítéséhez használjuk a kijelzőt keresőként, és nyomjuk meg a rögzítés gombot. A készülék a képet automatikusan a Galériába menti.

A kép felvétele előtti nagyításhoz vagy kicsinyítéshez használjuk a hangerő gombokat.

Az eszköztáron különféle elemek és beállítások elérésére szolgáló hivatkozások találhatók, amelyeket a képek és videofájlok rögzítése előtt és után is használhatunk. Válasszunk az alábbiak közül:

- ٩<sub>2</sub>,
- váltás a videomód és a képmód között

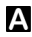

a szituáció kiválasztása.

videó megvilágításának bekapcsolása (csak videomódban).

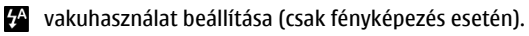

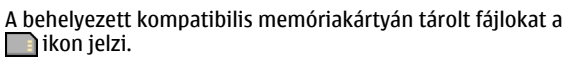

Ha fájlokat kívánunk másolni vagy áthelyezni a memória másik részére, jelöljük ki a kívánt fájlt, válasszuk az **Opciók** > Áthelyezés és másolás parancsot, majd válasszuk ki a megfelelő opciót.

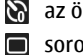

- az önkioldó bekapcsolása (csak fényképezés esetén)
- sorozatfelvétel beállítása (csak fényképezés esetén).
- színeffektus kiválasztása.

A fehéregyensúly beállítása.

ugrás a Galériára.

A választható beállítások a felvételi üzemmódtól és a használt nézettől függően változnak. A kamera bezárása után a beállítások visszaállnak az alapértelmezett értékekre.

A kamera eszköztár testreszabásához válasszuk az Opciók > Eszköztár testreszabása lehetőséget.

Ha az eszköztár elrejtett állapotú, megjelenítéséhez nyomjuk meg a vezérlőgombot.

A vaku használatakor tartsunk biztonságos távolságot. Ne használjuk a vakut emberhez vagy állathoz közel. Kép rögzítésekor ne takarjuk el a vakut.

#### Internet

## Videók felvétele

- 1. Ha a kamera fényképezés üzemmódban van, az eszköztáron válasszuk a videó üzemmódot.
- 2. A felvétel megkezdéséhez nyomiuk meg a kioldógombot.
- 3. Ha szüneteltetni szeretnénk a felvételt, válasszuk a Felfüggeszt lehetőséget. A felvétel folvtatásához válasszuk a Folytat lehetőséget.

# **12.** Internet

Készülékünkkel böngészhetünk az interneten és vállalatunk intranetién, vagy új alkalmazásokat tölthetünk le és telepíthetünk a készülékre. Használhatiuk modemként, és csatlakoztathatjuk segítségével a számítógépet az internetre.

# Internetböngésző 📢

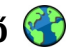

Az internetböngésző használatával a HTML (Hypertext Markup Language = hiperszöveges jelölőnyelv) nyelvű weboldalakat eredeti formátumukban tekinthetjük meg az interneten. Kifeiezetten mobilkészülékekhez tervezett weboldalak között is böngészhetünk, melyek az XHTML (Extensible Hypertext Markup Language = bővíthető hiperszöveges jelölőnyelv) vagy a WML (Wireless Markup Language = vezeték nélküli használatra tervezett jelölőnyely) nyelvet használják.

A webes böngészéshez a készüléken konfigurálni kell egy internetes hozzáférési pontot.

4. A felvétel leállításához válasszuk a Leállít lehetőséget. A videoklipeket a készülék automatikusan a Galériába menti. A videoklip maximális hossza a rendelkezésre álló memóriától függ.

### **Böngészés az interneten**

Válasszuk a 🏠 > Web lehetőséget.

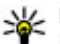

**Rövidítés:** A böngésző elindításához a főképernyőn nyomjuk meg és tartsuk lenyomva a **0** gombot.

A web böngészéséhez könyvjelzőnézetben válasszunk ki egy könyvjelzőt, vagy kezdjünk el beírni egy webcímet (a 🛞 mező automatikusan megnyílik), és válasszuk a Megnyit lehetőséget.

Egyes weboldalak olvan anvagokat (például képeket és zenéket) tartalmaznak, amelyek megjelenítéséhez sok memória szükséges. Ha egy ilyen weboldal megjelenítése közben a készülék memóriája megtelik, akkor a képek nem fognak megielenni az oldalon.

Ha a webhelveket memóriatakarékos módon, képek nélkül szeretnénk megjeleníteni a memórjatakarékosság és az oldalbetöltés gyorsítása érdekében, válasszuk az Opciók > Beállítások > Oldal > Tartalom betöltése > Csak szöveg lehetőséget.

Úi webcím beírásához válasszuk az Opciók > Ugrás > Úi weboldal lehetőséget.

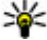

**Tipp:** Ha böngészés közben szeretnénk ellátogatni

egy, a könyvielzők nézetben könyvielzőként mentett weboldalra, nyomiuk meg az **1** gombot, és válasszuk ki a megfelelő könyvielzőt.

Egy weblap tartalmának frissítéséhez válasszuk az Opciók >Weboldal menü > Újratöltés lehetőséget.

Az aktuális weboldalt az Opciók > Weboldal menü > Mentés könyvielzőként parancs választásával menthetiük könvvielzőként.

Ha szeretnénk megtekinteni az aktuális böngészés közben meglátogatott weboldalak képét, válasszuk a Vissza lehetőséget (ez csak akkor érhető el, ha a böngésző beállításaiban az Előzmények listája be van állítva, és az aktuális weboldal nem az első meglátogatott oldal).

Ha engedélyezni szeretnénk, yagy le kívániuk tiltani, hogy több oldal automatikusan megnyíljon, válasszuk az Opciók > Weboldal menü > Felugró abl. blokk. lehetőséget vagy az Felugró abl. enged. elemet.

A gyorsbillentyűk megtekintéséhez válasszuk az Opciók > Gvorsbill.-k megielen. lehetőséget. A gyorsbillentyűk szerkesztéséhez válasszuk a Szerkeszt pontot.

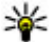

**Tipp:** Ha kis méretre akarjuk állítani a böngészőt anélkül, hogy kilépnénk az alkalmazásból vagy a kapcsolatból, nyomiuk meg egyszer a végegombot. A kapcsolat befejezéséhez nyomiuk meg és tartsuk lenyomva a vége gombot.

### Webes infók és blogok

Válasszuk a  $\bigcirc$  > Web parancsot.

A webinfók olvan weboldalakon található XML-fáilok, melvek használatával például a legújabb hírek vagy blogok megosztására van lehetőségünk. Webinfókat általában az interneten és wiki-oldalakon találhatunk.

A böngészőalkalmazás automatikusan felismeri, ha egy adott webhelv webinfókat tartalmaz.

Ha elérhetők webinfók, a webinfókra történő előfizetéshez válasszuk az Opciók > Előfizetés webes infóra lehetőséget.

Webinfók frissítéséhez a Webinfók nézetben válasszuk ki a kívánt webinfót, majd válasszuk az Opciók > Webinfó menü > Frissítés lehetőséget.

A webinfók automatikus frissítésének beállításához a Webinfók nézetben válasszuk az Opciók > Szerkesztés > Szerkesztés lehetőséget. Ez a lehetőség nem elérhető, ha vannak kijelölt webinfók.

### A cache-memória kiürítése

A letöltött információkat és az elért szolgáltatásokat a készülék az átmeneti tárolójába menti.

A cache olyan memóriaterület, amely ideiglenesen tárol adatokat. Ha olvan bizalmas információt próbáltunk meg elérni vagy értünk el, amelyhez jelszó szükséges, minden használat után ürítsük ki a telefon cache-memóriáiát.

A cache kiürítéséhez válasszuk az Opciók > Személyes adatok törl. > Cache lehetőséget.

Internet

#### A kapcsolat befejezése

A kapcsolat bontásához és a böngésző bezárásához válasszuk az Opciók > Kilépés lehetőséget.

A szerver által a különböző weblapok meglátogatásáról gyűjtött adatok törléséhez válasszuk az Opciók > Szem. adatok törlése > Cookie-k lehetőséget.

#### A kapcsolat biztonsága

Ha a kapcsolat folyamán a biztonság ikon () látható, akkor a készülék és az internetes átjáró vagy szerver közötti adatátvitel kódolt.

A biztonsági ikon nem azt jelzi, hogy az átjáró és a tartalomszolgáltató (vagy a kért erőforrás tárolási helye) közötti adatátvitel biztonságos. A szolgáltató teszi biztonságossá az átjáró és a tartalomszolgáltató közötti adatforgalmat.

Bizonyos szolgáltatások, köztük a banki szolgáltatások, igénybe vételéhez biztonsági tanúsítványra van szükség. Értesítést kapunk, ha a szerver azonosítója nem hiteles, vagy ha a készüléken nincs meg a megfelelő biztonsági tanúsítvány. További tájékoztatásért forduljunk a szolgáltatóhoz.

Fontos: Bár a tanúsítványok használatával jelentősen csökken a távoli kapcsolatok és szoftvertelepítések kockázata, ezeket a helyes módon kell használni ahhoz, hogy valóban élvezhessük is a nagyobb biztonságot. Egy tanúsítvány léte önmagában még nem nyújt védelmet; a tanúsítványkezelőnek pontos, hiteles és megbízható tanúsítványt kell tartalmaznia ahhoz, hogy ez nagyobb biztonságot nyújthasson. A tanúsítványok ideje korlátozott. Ha a "Lejárt tanúsítvány" vagy a "Tanúsítvány még nem érvényes" üzenet jelenik meg, és a tanúsítvány elvileg érvényes, akkor ellenőrizzük a készülékben az aktuális dátum és idő helyességét.

A tanúsítványok beállításainak módosítása előtt győződjünk meg arról, hogy a tanúsítvány tulajdonosa valóban megbízható-e, és hogy valóban a felsorolt tulajdonosé-e a tanúsítvány.

### A számítógép internetre kapcsolása

A készülék segítségével a számítógép csatlakoztatható az internethez.

- 1. Csatlakoztassuk az adatkábelt a készülék, valamint a számítógép USB portjára.
- Válasszuk a PC kapcs. internetre pontot. A rendszer a szükséges szoftvert automatikusan telepíti a készülékről a számítógépre.
- Fogadjuk el a számítógépre való telepítést. Ha a rendszer kéri, fogadjuk el a csatlakozást is. Ha létrejött az internetkapcsolat, a számítógépen megnyílik a böngészőprogram.

A számítógépen rendszergazdai jogosultsággal kell rendelkeznünk, és engedélyeznünk kell a számítógépen az automatikus programfuttatást.

### Online megosztás

### Az Online megosztás ismertetése

Válasszuk a 🏠 > Alkalm.-ok > Onl. megosz. lehetőséget.

Az Online megosztás segítségével képeket, video- és hangfájlokat küldhetünk a készülékről egy kompatibilis online megosztó szolgáltatásnak, például albumoknak és blogoknak. A szolgáltatások lehetővé teszik, hogy a feltöltésekhez tartozó megjegyzéseket megnézzük, újakat hozzunk létre, és a megjegyzés tartalmát letöltsük a kompatibilis Nokia készülékre.

A támogatott tartalomtípusok és az Online megosztás szolgáltatás lehetőségei változóak lehetnek.

### Előfizetés szolgáltatásokra

Válasszuk a 🏠 > Alkalm.-ok > Onl. megosz. lehetőséget.

Ha szeretnénk előfizetni egy online megosztást végző szolgáltatásra, látogassuk meg a szolgáltató webhelyét, és ellenőrizzük, hogy a Nokia készülékünk kompatibilis-e a szolgáltatással. Készítsünk egy fiókot a webhely utasításai szerint. Egy felhasználói nevet és jelszót kapunk, amely szükséges ahhoz, hogy a készüléken a fiókunkat beállítsuk.

- A szolgáltatás aktiválásához nyissuk meg az Online megosztás alkalmazást a készüléken, és válasszuk az Opciók > Aktiválás lehetőséget.
- Engedélyezzük a készüléken a hálózati kapcsolat létrehozását. Amikor a készülék felkér rá, válasszunk egy internet-hozzáférési pontot a listából.

3. Jelentkezzünk be a fiókunkkal a szolgáltató webhelyén található utasítások szerint.

Az online megosztási szolgáltatásban a Nokia szolgáltatásai ingyenesek. A hálózat használatával továbbított adatokért a szolgáltató díjat számíthat fel. A harmadik fél által biztosított szolgáltatások elérhetőségéről és az adatátviteli költségekről a szolgáltatótól vagy az adott harmadik féltől kaphatunk további tájékoztatást.

### Képeslap létrehozása

Válasszuk a 🏠 > Alkalm.-ok > Onl. megosz. lehetőséget.

Ha multimédia fájlokat szeretnénk egy szolgáltatásban elhelyezni, válasszuk ki a szolgáltatást, és az **Opciók > Új** közzététel lehetőséget. Ha az online megosztást szolgáltatóhoz több csatornán keresztül is továbbíthatjuk a fájlokat, válasszuk ki a megfelelő csatornát.

Ha egy képet, video- vagy hangfájlt szeretnénk a feltöltéshez adni, válasszuk az **Opciók > Beilleszt** lehetőséget.

Cím vagy leírás hozzáadásához írjuk be közvetlenül a szöveget a mezőkbe, ha a mezők rendelkezésre állnak.

Ha címkéket szeretnénk a feltöltéshez adni, válasszuk a Kulcsszavak: lehetőséget.

Ha szeretnénk a feltöltéssel a fájlban található helyadatokat is elküldeni, válasszuk a Hely: lehetőséget.

A fájl titkossági szintjének beállításához válasszuk a H.férés.: lehetőséget. Ha szeretnénk, hogy a fájlt bárki megtekinthesse, válasszuk a Nyilvános lehetőséget. Ha szeretnénk korlátozni a fájl megtekinthetőségét, válasszuk a

#### Internet

Privát lehetőséget. A szolgáltató webhelvén beállíthatiuk az Alapértelmezett beállítást.

A feltöltés elküldéséhez válasszuk az Opciók > Feltöltés lehetőséget.

# Nokia Videoközpont

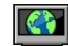

A Nokia Videoközpont (hálózati szolgáltatás) lehetővé teszi videofáilok letöltését és lejátszását kompatibilis internetes videoszolgáltatásokról csomagkapcsolt adatátvitellel. Videofáilokat kompatibilis számítógépről is átvihetünk a készülékre és azokat megtekinthetiük a Videoközpont alkalmazáshan

Ha csomagkapcsolt adatátviteli hozzáférési pontokon keresztül töltünk le videókat, akkor a szolgáltató hálózatán az adatforgalom jelentősen megnőhet. Az adatátviteli díjakról kérjünk tájékoztatást a szolgáltatótól.

A készülék előre megadott szolgáltatásokkal is rendelkezhet.

A szolgáltatók ingyenes vagy fizetős tartalmat is szolgáltathatnak. Ellenőrizzük a szolgáltatás díjtáblázatát, vagy kériünk tájékoztatást a szolgáltatótól.

#### Videofájlok megtekintése és letöltése Csatlakozás videoszolgáltatásokhoz

- 1. Válasszuk a 🟠 > Alkalm.-ok > Videoközp. lehetőséget.
- 2. Videoszolgáltatások telepítésének céliából egy szolgáltatáshoz való csatlakozáshoz válasszuk a

Videotár lehetőséget, majd válasszunk egy videoszolgáltatást a szolgáltatási katalógusból.

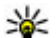

**Tipp:** A videoszolgáltatásokhoz a multimédia menü TV és videó lapján is hozzáférhetünk.

#### Videofáil megtekintése

A telepített videoszolgáltatások tartalmának böngészéséhez válasszuk a Videoinfók lehetőséget.

Egyes videoszolgáltatások tartalma kategóriákba van besorolya. A videofáilok közötti tallózáshoz válasszunk ki egy kategóriát.

A szolgáltatásban lévő videofáil kereséséhez válasszuk a Videó keresése lehetőséget. A keresés nem minden hálózaton áll rendelkezésre

Bizonyos videofájlok folyamatosan letölthetők vezeték nélküli kapcsolaton keresztül, másokat viszont először le kell tölteni a készülékre. Videó letöltéséhez válasszuk az **Opciók** > Letöltés parancsot. Ha kilép az alkalmazásból, a letöltés a háttérben folytatódik. A letöltött videofájlok a Saját videók mappába kerülnek.

A videofáil folyamatos letöltéséhez, illetve a letöltött fáil megtekintéséhez válasszuk az Opciók > Lejátszás lehetőséget. A videofáil lejátszása közben a választógombokkal és a vezérlőgombbal kezelhetjük a lejátszót. A hangerő beállításához használia a hangerő gombot.

**Figyelmeztetés:** Zenét mérsékelt hangerővel hallgassunk. Ha folyamatosan nagy hangerőnek tesszük ki magunkat, az károsíthatja a hallásunkat.

Válasszuk az **Opciók** lehetőséget, majd a következő opciók egyikét:

- Letöltés folytatása szüneteltetett vagy megszakadt letöltés folytatása.
- Letöltés megszakítása letöltés megszakítása.
- Előnézet videofájl előnézetének megtekintése.
- Webinfó adatai a videofájl adatainak megtekintése.
- Lista frissítése a videofájllista frissítése.
- Hiv. megny. böng.-ben hivatkozás megnyitása az internetböngészőben.

#### Letöltések időzítése

Ha az alkalmazásban a videofájlokra vonatkozóan automatikus letöltés van beállítva, az nagy adatforgalmat is

## 13. Ovi-szolgáltatások

A Nokia Ovi Suite a Nokia számítógépes szoftverek új, még inkább felhasználóbarát elérését teszi lehetővé. A számítógépes alkalmazás egy ablakban könnyen elérhetővé teszi a számítógépünkön, Nokia készülékünkön és az Ovi szolgáltatásokban található fájljainkat.

## Látogasson el az Ovi webhelyére

A szolgáltatások elérése — Látogassunk el a www.ovi.com webhelyre, és hozzuk létre saját Nokia-fiókunkat.

eredményezhet a szolgáltató hálózatán. Az adatátviteli díjakról szóló további tájékoztatásért forduljunk a szolgáltatóhoz. Ha egy szolgáltatás videofájljaihoz szeretnénk automatikus letöltést beállítani, válasszuk az **Opciók > Letöltések időzítése** lehetőséget. A videoközpont naponta a megadott időpontban automatikusan letölti az új videofájlokat.

Egy ütemezett letöltés visszavonásához letöltési módként válasszuk a Kézi letöltés lehetőséget.

### Keresés

Válasszuk a 🏠 > Keresés lehetőséget.

A Keresés szolgáltatás segítségével internetes keresőszolgáltatásokkal kapcsolódhatunk például helyi szolgáltatásokhoz, webhelyekhez és kereshetünk képeket. A szolgáltatás tartalma és elérhetősége eltérő lehet.

A szolgáltatások további ismertetését a szolgáltatások terméktámogatási oldalain találjuk.

## Az Ovi Store

Az Ovi-áruházból mobiljátékokat, alkalmazásokat, videofájlokat, képeket és csengőhangokat tölthetünk le. Ezek némelyike ingyenes, másokat hitelkártyával vagy a telefonszámlán megjelenő költségekként vásárolhatunk meg. Az Ovi-áruház a készülékünkkel kompatibilis, saját

#### Testreszabás

ízlésünknek és tartózkodási helyünknek megfelelő tartalmakat kínál.

Az Ovi Store tartalma a következő kategóriákba van rendezve:

- Javasolt
- Játékok
- Testreszabás
- Alkalmazások
- Audió és videó

## Az Ovi-névjegyzék ismertetése

Az Ovi-névjegyzék segítséget nyújt, hogy kapcsolatban maradhassunk a számunkra fontos személyekkel. Partnereinket és barátainkat megkereshetjük az Oviközösségben. Maradjunk kapcsolatban barátainkkal – csevegjünk, osszuk meg tartózkodási helyünk adatait és jelenléti adatainkat, kísérjük figyelemmel, barátaink mivel foglalkoznak, hol tartózkodnak. Azokkal a barátainkkal is cseveghetünk, akik a Google Talk™ szolgáltatást használják.

Szinkronizálhatjuk névjegyzékünket, naptárunkat és egyéb adatainkat Nokia készülékünk és az Ovi.com webhely között. Fontos adatainkat a rendszer naprakészen tárolja készülékünkön és az interneten is. Az Ovi-névjegyzék használatával dinamikussá tehetjük névjegylistánkat, és névjegyeinket biztonságban tudhatjuk az Ovi.com webhelyen.

A szolgáltatás használatához Nokia felhasználói fiókkal kell rendelkeznünk. Hozzuk létre egy fiókot mobilkészülékünkön, vagy látogassunk el számítógépünkön a www.ovi.com webhelyre.

Az Ovi-névjegyzék használata nagy mennyiségű adat átvitelével járhat a szolgáltató hálózatán. Az adatátviteli díjakat érdeklődje meg a szolgáltatótól.

## Tudnivalók az Ovi-fájlokról

#### Válasszuk a 🏠 > Alkalm.-ok lehetőséget.

Az Ovi-fájlok használatával készülékünk segítségével elérhetjük a számítógépünkön tárolt fájlokat. Az Ovi-fájlok alkalmazást minden olyan számítógépre telepítsük, amelyen az Ovi-fájlok segítségével szeretnénk elérni a fájlokat.

A következő feladatokat végezhetjük el:

- A számítógépen tárolt képek és dokumentumok keresése és megtekintése.
- Zeneszámok átvitele a számítógépről a készülékre.
- Fájlok és mappák küldése a számítógépről anélkül, hogy azokat előbb a készülékre, vagy a készülékről át kellene helyeznünk.
- Számítógépünk fájljainak elérése még a számítógép kikapcsolt állapotában is. Válasszuk ki, hogy mely mappákat és fájlokat szeretnénk elérhetővé tenni, majd ezután az Ovi-fájlok alkalmazás egy biztonságos online tárhelyen automatikusan naprakészen tartja e tartalmak másolatát.

# 14. Testreszabás

### Témák

### A kijelzőtéma megváltoztatása 🕍

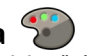

Válasszuk a 🟠 > Beállítások > Témák lehetőséget.

Az összes alkalmazás esetén használt téma módosításához válasszuk az Általános lehetőséget.

A főmenüben használt téma módosításához válasszuk a Menünézet lehetőséget.

A főképernyőn használt téma módosításához válasszuk a Készenléti téma lehetőséget.

A főképernyőhöz tartozó háttérkép módosításához válasszuk a Háttérkép lehetőséget.

A kijelzővédő animációjának kiválasztásához válasszuk az En.takar. mód lehetőséget.

A témahatások be- vagy kikapcsolásához válasszuk az Általános > Opciók > Témahatások lehetőséget.

### Téma letöltése

Téma letöltéséhez válasszuk a Általános vagy Menünézet > Témák letöltésepontot. Adjuk meg azt a hivatkozást, amelyről témát szeretnénk letölteni. A letöltött téma megtekinthető, aktiválható vagy szerkeszthető.

Téma megtekintéséhez válasszuk az Opciók > Megtekintés pontot.

A kijelölt téma bekapcsolásához válasszuk az Opciók > Beállítás pontot.

# Üzemmódok 爭

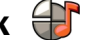

Válasszuk az 🞧 > Beállítások > Üzemmód lehetőséget.

Módosíthatjuk és testreszabhatjuk a csengőhangokat, a jelzőhangokat és más készülékhangokat a különböző eseményekhez, környezetekhez és hívócsoportokhoz igazítva. Az éppen használt profil a főképernyő felső részén látható. Általános üzemmód esetén azonban csupán a mai dátum ielenik meg.

Egy új üzemmód létrehozásához válasszuk az Opciók > Új létrehozása pontot, és adjuk meg a beállításokat.

Egy üzemmód testreszabásához válasszuk az Opciók > Testreszabás pontot.

Az üzemmód módosításához válasszuk az Opciók > Aktiválás lehetőséget. Az Offline üzemmód megakadályozza, hogy véletlenül bekapcsoljuk a készüléket: üzenetet küldjünk vagy fogadjunk; vagy használjuk a Bluetooth-kapcsolatot, a GPS-t vagy az FM-rádiót; valamint az üzemmód annak kiválasztásakor bontja az esetleges internetkapcsolatokat. Az Offline üzemmód nem akadályozza meg a később létesített Bluetooth-kapcsolatokat és a GPS vagy az FM-rádió újrajndítását, ezért tartsuk be a vonatkozó biztonsági előírásokat, amikor ezeket a funkciókat használjuk.

#### Időkezelés

Ha azt szeretnénk, hogy az üzemmód a következő 24 órán belül valamikor kikapcsoljon, akkor lapozzunk a megfelelő üzemmódra, majd válasszuk az **Opciók > Időzített** lehetőséget, majd állítsuk be az üzemmód kívánt időtartamát. A megadott idő leteltével visszaáll az előzőleg használt nem időzített üzemmód. Az üzemmód időzítésekor

# 15. Időkezelés

### Naptár

### A Naptár ismertetése

Válasszuk a 🏠 > Naptár lehetőséget.

A naptárban lehetőség van az ütemezett események és találkozók létrehozására és megtekintésére, valamint a különböző naptárnézetek közötti váltásra.

A hónapnézetben a naptárbejegyzéseket egy háromszög jelöli. Az évfordulóbejegyzések mellett ezenfelül még egy felkiáltójel is látható. A kijelölt napra beírt bejegyzések listaként jelennek meg.

A naptárbejegyzések megnyitásához válasszuk ki a naptárnézetet és valamelyik bejegyzést.

Amikor a bikon látható, jobbra görgetve megtekinthetjük a választható műveletek listáját. A listát balra görgetve tudjuk bezárni.

### Naptárbejegyzés létrehozása

Válasszuk a 🏠 > Naptár lehetőséget. A következő típusú naptárbejegyzéseket hozhatjuk létre: a főképernyőn a 🕒 jelenik meg. Az Offline üzemmód nem időzíthető.

Egy létrehozott üzemmód törléséhez válasszuk az Opciók > Üzemmód törlése lehetőséget. Az előre beállított üzemmódok nem törölhetők.

- A találkozóbejegyzésekhez olyan eseményekre emlékeztetnek, amelyek adott dátummal és idővel rendelkeznek.
- A találkozókérelmek olyan meghívások, amelyeket a résztvevőknek küldhetünk. Találkozókérő bejegyzések létrehozása előtt konfigurálnunk kell egy kompatibilis postafiókot a készüléken.
- Az emlékeztetőbejegyzések egész napra vonatkozó, nem a nap meghatározott órájához kötött bejegyzések.
- Az évforduló születésnapra vagy egyéb dátumra emlékeztető bejegyzés. Az egész napra vonatkozik, nem jelöl meg egy meghatározott időpontot a napon belül. Az évfordulóbejegyzések évente ismétlődnek.
- A teendőbejegyzések egy feladatra emlékeztető bejegyzések határidővel. A határidő csupán egy dátum, konkrét időpontot nem határoz meg.

Naptárbejegyzés létrehozásához válasszunk ki dátumot, és válasszuk az **Opciók > Új bejegyzés** pontot, majd válasszunk bejegyzéstípust.

A találkozóbejegyzések fontossági sorrendjének beállításához válasszuk az Opciók > Prioritás pontot. Ha meg akariuk adni, hogyan kezelie a szinkronizálás a bejegyzést, válasszuk a Privát lehetőséget, ha el akarjuk reiteni a bejegyzést a megtekintők elől, amikor a naptár online: a Nvilvános lehetőséget, ha láthatóvá akariuk tenni a megtekintők számára; vagy a Nincs lehetőséget, ha nem akariuk a bejegyzést a számítógépre másolni.

Egy bejegyzés kompatibilis eszközökre való elküldéséhez válasszuk az Opciók > Küldés lehetőséget.

Egy találkozóbejegyzés találkozókérésének létrehozásához válasszuk az Opciók > Résztvevők hozzáadása pontot.

## **Ébresztőóra**

Válasszuk a 🟠 > Alkalm.-ok > Óra pontot.

Az aktív és inaktív ébresztések megtekintéséhez nyissuk meg a jelzés lapot. Új ébresztés beállításához válasszuk az **Opciók** > **Új jelzés** menüpontot. Szükség esetén határozzuk meg az ismétlődés gyakoriságát. Ha az ébresztés be van kapcsolva, a  $\mathbf{\Omega}$  ikon látható.

Az ébresztési jelzés kikapcsolásához válasszuk a Leállít parancsot, illetve ha csak egy adott időtartamra szeretnénk leállítani az ébresztést, akkor válasszuk a Szundi lehetőséget. Ha a beállított ébresztési időpontban a készülék ki van kapcsolva, akkor bekapcsol, és megszólaltatja az ébresztési hangot.

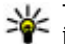

Tipp: Annak megadásához, hogy az ébresztés jelzőhangja mennyi idő múlva ismétlődjön, ha a ielzéshalasztást választottuk, válasszuk az Opciók > **Beállítások > Jelzéshalasztás ideje** lehetőséget.

A beállított ébresztés törléséhez válasszuk az Opciók >Jelzés törlése lehetőséget.

Az idő, a dátum és az óra típusának módosításához válasszuk az Opciók > Beállítások lehetőséget.

Az idő, a dátum és az időzóna adatainak a készüléken történő automatikus frissítéséhez (hálózati szolgáltatás) válasszuk az Opciók > Beállítások > Idő automat. frissítése > Be lehetőséget.

# Órabeállítások

Válasszuk a Opciók > Beállítások pontot.

Az idő vagy a dátum módosításához válasszuk az Idő vagy a Dátum pontot.

A kezdőképernyőn látható óra módosításához válasszuk az Óratípus > Analóg vagy Digitális pontot.

Annak engedélyezéséhez, hogy a mobilhálózat frissítse az időt, a dátumot és az időzónát a készüléken (hálózati szolgáltatás) válasszuk az Idő automat, frissítése > Be pontot.

Az ébresztés hangiának módosításához válasszuk a Jelzés hangia pontot.

#### Office alkalmazások

# 16. Office alkalmazások

# PDF-olvasó 🐔

Válasszuk az ① > Alkalm.-ok > Iroda > Adobe PDF lehetőséget.

A PDF-olvasó alkalmazás használatával készülékünk kijelzőjén PDF dokumentumokat olvashatunk, szöveget kereshetünk a dokumentumokban és módosíthatjuk a beállításokat, például a nagyítás mértékét, az oldal megjelenítését, valamint e-mail üzenetben PDF fájlokat is küldhetünk.

## Szótár

Válasszuk a 合 > Alkalm.-ok > Iroda > Szótár lehetőséget.

A szavak egyik nyelvről másik nyelvre való lefordításához adjuk meg a szöveget a keresőmezőben. Ahogy beírjuk a szöveget, javaslatok jelennek meg a fordítandó szövegre. Egy szó lefordításához válasszuk ki a kívánt szót a listából.

Válasszuk az **Opciók** lehetőséget, majd a következő opciók egyikét:

- Meghallgatás a kiválasztott szó meghallgatása.
- Előzmények a jelenlegi munkamenetben lefordított előző szó megkeresése.
- Nyelvek a célnyelv módosítása.
- Nyelvek nyelvek internetről való letöltése vagy egy nyelv szótárból való eltávolítása. Az angol nyelvet nem

távolíthatjuk el a szótárból. Az angol mellett két másik nyelvet telepíthetünk.

• **Beszéd** — a hangfunkció beállításainak módosítása. Módosíthatjuk a hang sebességét és hangerejét.

## A Quickoffice ismertetése

Válasszuk az 🟠 > Alkalm.-ok > Iroda > Quickoffice lehetőséget.

A Quickoffice a következő alkalmazásokat foglalja magába: Quickword a Microsoft Word dokumentumok megtekintéséhez, Quicksheet a Microsoft Excel munkalapok megtekintéséhez, Quickpoint a Microsoft PowerPoint bemutatók megtekintéséhez, valamint a Quickmanager a szoftvervásárláshoz. A Quickoffice alkalmazással Microsoft Office 2000, XP és 2003 dokumentumokat tekinthetünk meg (DOC, XLS és PPT formátumok). Ha a Quickoffice szerkesztői változatával rendelkezünk, akkor a fájlok szerkesztésére is lehetőségünk van.

A rendszer nem minden formátumot és szolgáltatást tud kezelni.

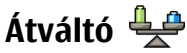

Az Átváltó használatával egy mértékegységet átválthatunk egy másikra.

Az Átváltó pontossága korlátozott, ezért felléphetnek kerekítési hibák.

#### Pénznemek átváltása

Válasszuk a 🏠 > Alkalm.-ok > Iroda > Átváltó lehetőséget.

Válasszuk az Típus > Pénznem lehetőséget. A pénznemek közötti átváltás végrehajtása előtt ki kell választanunk az alappénznemet, és meg kell adnunk az árfolyamokat. Az alapértelmezett alappénznem a Hazai. Az alappénznem árfolyama mindig 1.

- 1. Válasszuk az Opciók > Árfolyamok lehetőséget.
- A cél-pénznem alapértelmezett elnevezése: Külföldi. Pénznem nevének módosításához válasszuk az Opciók > Pénznem átnevezése lehetőséget.
- Írjuk be a pénznemek átváltási árfolyamát, majd válasszuk a Kész lehetőséget.
- 4. A másik Egység mezőben válasszuk ki azt a pénznemet, amelyre át kívánunk váltani.
- Az első Mennyiség mezőbe írjuk be az átváltani kívánt mennyiséget. A másik Mennyiség mezőben automatikusan megjelenik az átváltott érték.

Az alappénznem megváltoztatásához válasszuk az Opciók > Árfolyamok lehetőséget, egy pénznemet, majd az Opciók > Alappénznem lehetőséget.

Az alappénznem módosításakor be kell írni az új árfolyamokat, mivel a korábban beállított átváltási árfolyamok lenullázódnak.

### Mértékegységek átváltása

Válasszuk a 🟠 > Alkalm.-ok > Iroda > Átváltó lehetőséget.

- 1. A Típus mezőben válasszuk ki a használni kívánt mértékegységet.
- 2. Az első Egység mezőben válasszuk ki azt a mértékegységet, amelyről át kívánunk váltani.
- A másik Egység mezőben válasszuk ki azt a mértékegységet, amelyre át kívánunk váltani.
- 4. Az első Mennyiség mezőbe írjuk be az átváltani kívánt értéket.

A másik Mennyiség mezőben automatikusan megjelenik az átváltott érték.

# Számológép 🔡

Válasszuk a 🟠 > Alkalm.-ok > Iroda > Számológép lehetőséget.

A számológép pontossága korlátozott, azt egyszerű számítások elvégzésére tervezték.

Számoláshoz írjuk be a művelet első számát. Válasszuk ki a kívánt funkciót, például a hozzáadást vagy a kivonást. Írjuk be a művelet második számát, és válasszuk az = lehetőséget. A számológép a bevitel sorrendjében végzi el a műveleteket. A művelet eredménye a szerkesztőmezőben marad, és felhasználható a következő művelet első számaként.

Az eszköz a legutolsó számítás eredményét menti a memóriába. A Számológépből való kilépéssel vagy a készülék

#### Office alkalmazások

kikapcsolásával a memória tartalma nem törlődik. Ha a Számológép következő megnyitásakor használni szeretnénk a legutolsó mentett eredményt, válasszuk az Opciók >Utolsó eredmény lehetőséget.

A művelet számainak vagy eredményeinek mentéséhez válasszuk az Opciók > Memória > Mentés lehetőséget.

A számítási eredmény előhívásához és számításban történő felhasználásához válasszuk az Opciók > Memória > Előhívás lehetőséget.

# Aktív jegyzetek 🖏

Az aktív jegyzetek használatával képeket, hangokat vagy videofájlokat tartalmazó jegyzeteket hozhatunk létre. Néviegyekhez is csatolhatunk aktív jegyzetet. A jegyzet megjelenik, amikor partnerünkkel telefonbeszélgetést folvtatunk.

### Tegyzetek létrehozása és szerkesztése

Válasszuk az  $\therefore$  > Alkalm.-ok > Iroda > Aktív jegyzet lehetőséget.

Jegyzet készítéséhez kezdjük el beírni a szöveget.

Jegyzet szerkesztéséhez válasszuk ki a kívánt jegyzetet, majd az Opciók > Szerk. beállítások lehetőséget.

Válasszuk az Opciók lehetőséget, majd a következő opciók eavikét:

 Beszúrás — képek, hang- vagy videofáil, névjegykártva, internetes könyvjelzők vagy fájlok beszúrása.

- Új beszúrása új elemek hozzáadása a jegyzethez. Rögzíthetünk hang- és videofáilokat vagy készíthetünk képeket is.
- Küldés a jegyzet elküldése.
- Jegyzet kapcs, névhez Ha egy néviegyhez jegyzetet szeretnénk csatolni, válasszuk a Névi,-ek hozzáadása lehetőséget. A jegyzet megjelenik, ha a partnert felhívjuk, vagy ha a partnertől hívást fogadunk.

### Az aktív jegyzetek beállításai

Válasszuk a 🟠 > Alkalm.-ok > Iroda > Aktív jegyzet és az Opciók > Beállítások lehetőséget.

A jegyzetek mentési helvének kiválasztásához válasszuk a Használt memória lehetőséget, maid adjuk meg a kívánt memóriát

Az aktív jegyzetek elrendezésének módosításához vagy a jegyzetek listás megjelenítéséhez válasszuk a Nézet módosítása > Háló vagy Lista lehetőséget.

Ha a jegyzetet hívás kezdeményezése vagy fogadása közben szeretnénk a háttérben megjeleníteni, válasszuk a legyz. megjel. híváskor > Igen lehetőséget.

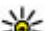

**Tipp:** Ha hívás közben átmenetileg nem szeretnénk megieleníteni a jegyzeteket aktor ( megjeleníteni a jegyzeteket, akkor válasszuk a Jegyz. megiel, híváskor > Nem lehetőséget. Így nen kell megszüntetni a jegyzetek és a névjegyek közötti kapcsolatot.

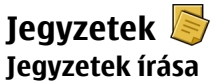

#### Válasszuk a ☆ > Alkalm.-ok > Iroda > Jegyzetek lehetőséget. Jegyzet készítéséhez kezdjük el beírni a szöveget. A jegyzetszerkesztő automatikusan megnyílik.

Az egyszerű szövegfájlként (.txt formátum) érkezett fájlokat elmenthetjük a Jegyzetek közé.

### Jegyzetek kezelése

Válasszuk a 🏠 > Alkalm.-ok > Iroda > Jegyzetek lehetőséget.

Válasszuk az **Opciók** parancsot, majd a következő beállítások egyikét:

- Megnyitás a jegyzet megnyitása.
- Küldés a jegyzet más kompatibilis készülékekre történő elküldése.
- Törlés jegyzet törlése. Egyidejűleg több jegyzetet is törölhetünk. A törölni kívánt jegyzetek megjelöléséhez

# 17. Beállítások

## Alkalmazás beállításai

Válasszuk az 🏠 > Beállítások > Beállítások és Alkalmazások pontot.

Válasszunk egy alkalmazást a listáról és adjuk meg a beállításait.

válasszuk az **Opciók > Megjelölés/elvetés** lehetőséget, majd töröljük a jegyzeteket.

 Szinkronizálás – jegyzetek szinkronizálása kompatibilis készülékek kompatibilis alkalmazásaival, vagy a szinkronizálási beállítások megadása.

## Zip-kezelő 写

Válasszuk a 🏠 > Alkalm.-ok > Iroda > Zip lehetőséget.

A Zip-kezelő használatával tömörített ZIP-formátumú archív fájlokat hozhatunk létre, egy vagy több tömörített fájlt vagy mappát adhatunk egy archívumhoz, a titkosított archívumok jelszavát beállíthatjuk, törölhetjük vagy módosíthatjuk, illetve megváltoztathatjuk a beállításokat, például a tömörítési mértéket és a fájlnevek kódolását.

A tömörített fájlokat a készülékre vagy a memóriakártyára menthetjük.

## A készülék és a SIM-kártya biztonsága

Válasszuk a 🏠 > Beállítások > Beállítások > Általános > Biztonság lehetőséget.

A PIN-kód megváltoztatásához válasszuk a **Telefon és SIMkártya > PIN-kód** lehetőséget. Az új kód 4–8 számjegyből állhat. A PIN-kód használata védi a SIM-kártyát a jogosulatlan használattól. A PIN-kódot a SIM-kártyával együtt kapjuk meg.

#### Beállítások

Ha egymás után háromszor rossz PIN-kódot adunk meg, a készülék blokkolja a kódot. A SIM-kártya blokkolásának feloldásához szükségünk van a PUK-kódra.

Ha azt szeretnénk, hogy a billentyűzár egy bizonyos idő elteltével automatikusan bekapcsolódjon, válasszuk a Telefon és SIM-kártya > Automatik. bill.zár ideje lehetőséget.

Annak az időtartamnak a beállításához, amely után az automatikus zár bekapcsol és a készüléket csak a biztonsági kód megadása után lehet újra használni, válasszuk a **Telefon** és SIM-kártya > Automatikus zár ideje lehetőséget. Az időtartamot adjuk meg percben vagy az automatikus zár kikapcsolásához válasszuk a Nincs lehetőséget. A készülék lezárt állapotában továbbra is tudunk hívásokat fogadni és a készülékbe előre beprogramozott segélykérő számok is hívhatók.

A lezárási kód megváltoztatásához válasszuk a **Telefon és SIM-kártya > Biztonsági kód** lehetőséget. A biztonsági kód gyári alapértéke: 12345. Írjuk be a jelenlegi biztonsági kódot, majd az új kódot kétszer. Az új kód 4–255 karakter hosszú lehet. Használhatunk betűket, számokat, valamint nagy- és kisbetűket. A készülék figyelmeztetést ad, ha a biztonsági kód formátuma nem megfelelő.

## Általános tartozékbeállítások

Válasszuk a 🟠 > Beállítások > Beállítások és a Általános > Tartozékok lehetőséget. A legtöbb tartozék esetén az alábbiak beállítására van lehetőség:

Annak meghatározásához, hogy mely üzemmódot szeretnénk aktiválni, amikor egy tartozékot csatlakoztatunk a készülékhez, válasszuk ki a megfelelő tartozékot, majd az Alapüzemmód lehetőséget.

Ha azt kívánjuk, hogy a készülék 5 másodperc után automatikusan fogadja a hívást, ha egy tartozék csatlakoztatva van, akkor válasszuk az Automatikus fogadás > Be lehetőséget. Ha a kiválasztott üzemmódnál Egy sípolás vagy Néma csengetési típus van beállítva, akkor az automatikus fogadás funkció nem használható.

Ha azt szeretnénk, hogy a készülék világítása be legyen kapcsolva, ha egy tartozék csatlakoztatva van, válasszuk a Világítás > Be lehetőséget.

### Eredeti beállítások visszaállítása

Az eredeti beállítások visszaállításához válasszuk a  $\bigcirc$  > Beállítások > Beállítások, majd az Általános > Gyári beállítások lehetőséget. Ehhez meg kell adni a készülék biztonsági kódját. A visszaállítás után a készülék bekapcsolása esetleg több időt vehet igénybe. A művelet nincs hatással a dokumentumokra, a névjegyadatokra, a naptárbejegyzésekre és a fájlokra.

# 18. Adatkezelés

### Alkalmazások telepítése vagy eltávolítása

### Alkalmazások telepítése

Válasszuk a 🟠 > Alkalm.-ok > Telepítés > Alk.kezelő lehetőséget.

Telepítőfáilok átvihetők a készülékre kompatibilis számítógépről, letölthetők böngészés során, valamint érkezhetnek multimédia üzenetben, e-mail üzenet mellékleteként, valamint egyéb módon, például Bluetoothkapcsolaton keresztül. Az alkalmazások készülékre történő telepítéséhez használhatiuk a Nokia Ovi Suite programcsomag Nokia Application Installer alkalmazását is.

Az Alkalmazáskezelő ikoniai a következők:

- 🝰 SIS- vagy SISX-alkalmazás

Iava<sup>™</sup>-alkalmazás

Fontos: Csak megbízható forrásból származó alkalmazásokat telepítsünk és használjunk, például Symbian Signed aláírással rendelkezőket vagy a Java Verified tesztnek megfelelőket.

Telepítés előtt ügyeliünk a köyetkezőkre:

 Az alkalmazás típusának, verziószámának, forgalmazójának és gyártójának megtekintéséhez válasszuk az Opciók > Adatok megielenítése lehetőséget.

Az alkalmazás biztonsági tanúsítványának megielenítéséhez válasszuk az Adatok: > Tanúsítványok: > Adatok megjelenítése lehetőséget.

 Frissítést vagy javítást tartalmazó fáil telepítése esetén az eredeti alkalmazás csak akkor állítható vissza, ha rendelkezünk az eredeti telepítőfáillal vagy az eltávolított szoftvercsomag teljes biztonsági másolatával. Az eredeti alkalmazás visszaállításához távolítsuk el az alkalmazást. maid telepítsük azt újra az eredeti telepítőfájl vagy a biztonsági másolat segítségével.

A Java-alkalmazások telepítéséhez szükség van a JAR fáilra. Ha a fáil nem áll rendelkezésre, akkor a készülék esetleg kéri annak letöltését. Ha az alkalmazáshoz nincs megadva hozzáférési pont, akkor a készülék kéri egy pont kiválasztását. Lehet, hogy a IAR fáil letöltésekor a szerver eléréséhez meg kell adnunk egy felhasználónevet és jelszót. Ezt az alkalmazás forgalmazójától vagy gyártójától szerezhetiük be.

Egy szoftver vagy alkalmazás telepítéséhez tegyük a következőket:

- Alkalm.-ok > Telepítés > Alk.kezelő lehetőséget. Ezenkívül a Fáilkezelő segítségével is kereshetünk, illetve az Üzenetek > Bejövő mappában megnyithatjuk a telepítőfájlt tartalmazó üzenetet.
- 2. Az Alkalmazáskezelőben válasszuk az Opciók > Telepítés lehetőséget. Egyéb alkalmazásokban a telepítés elindításához válasszuk ki a telepítőfájlt.

#### Adatkezelés

A telepítés során a készülék információt ielenít meg a telepítés folyamatáról. Digitális aláírás vagy tanúsítvány nélküli alkalmazás telepítésekor a készülék figvelmeztetést jelenít meg. Ez esetben csak akkor folytassuk a telepítést, ha ismeriük az alkalmazás eredetét és tartalmát

Egy telepített alkalmazás elindításához keressük ki a menüben az alkalmazást, maid válasszuk azt ki.

Ha meg szeretnénk nézni, hogy milyen szoftvercsomagokat telepítettünk vagy távolítottunk el, és ezek időpontját is ellenőrizni kívániuk, válasszuk az Opciók > Napló megtekintése lehetőséget.

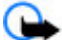

Fontos: A készülék csak egy víruskereső alkalmazást támogat. Ha több ilyen alkalmazást telepítünk, az hatással lehet a készülék teljesítményére és működésére, vagy a készülék le is állhat.

Alkalmazások kompatibilis memóriakártvára való másolásakor a telepítőfájlok (.sis, .sisx) a készülékmemóriában maradnak. Ezek a fáilok sok memóriát foglalhatnak, ezzel megakadályozya további fáilok tárolását. Ha a sis-fájl egy üzenetmelléklet, töröljük az üzenetet az Üzenetek menü bejövő mappájából.

### Alkalmazás és szoftver eltávolítása

Válasszuk az 🟠 > Alkalm.-ok > Telepítés > Alk.kezelő lehetőséget.

Lapozzunk egy szoftvercsomagra, és válasszuk az Opciók > Eltávolítás lehetőséget. Az Igen lehetőség kiválasztásával hagyiuk jóvá a műveletet.

Ha eltávolítunk egy szoftvert, azt csak akkor tudiuk újratelepíteni, ha megvan az eredeti telepítőfáil vagy az eltávolított szoftvercsomag biztonsági másolata. Ha eltávolítunk egy szoftvercsomagot, az adott szoftverrel létrehozott dokumentumokat nem tudiuk többé megnvitni.

Ha egy másik szoftvercsomag az eltávolított szoftvertől függ. lehet, hogy a másik szoftver nem fog működni. További tájékoztatás a telepített szoftvercsomag dokumentációjában található.

## Fájlkezelő

### Tudnivalók a Fájlkezelőről

Válasszuk a 🟠 > Alkalm.-ok > Iroda > Fájlkezelő pontot.

A Fájlkezelő alkalmazás használatával fájlokat böngészhetünk, azokat kezelhetjük, illetve megnyithatjuk.

Az elérhető opciók különbözhetnek.

A készülékhez csatlakoztatott kompatibilis külső meghajtó beállításainak megadása, meghaitó csatlakoztatása vagy törlése: Opciók > Távoli meghaitók.

### Fájlok keresése és rendszerezése

Válasszuk a 🟠 > Alkalm.-ok > Iroda > Fáilkezelő lehetőséget.

Egy adott fájl megkereséséhez válasszuk az Opciók > Keresés lehetőséget. Írjuk be a keresett fájl nevének megfelelő keresőszöveget.

Fájlok és mappák áthelyezéséhez és másolásához, vagy új mappák létrehozásához válasszuk az **Opciók > Rendezés** lehetőséget.

- **Rövidítés:** Ha egy műveletet egyidejűleg több elemen is végre szeretnénk haitani akkor ialáliák kereté (
  - is végre szeretnénk hajtani, akkor jelöljük ki a kívánt elemeket. Elemek kijelöléséhez vagy a kijelölés megszüntetéséhez nyomjuk meg a # gombot.

### Fájlok mentése memóriakártyára

Válasszuk a 🏠 > Alkalm.-ok > Iroda > Fájlkezelő pontot.

Fájlok memóriakártyára történő mentéséhez válasszuk ki a menteni kívánt fájlok típusát, majd válasszuk az **Opciók** > **Telefonmem. mentése** lehetőséget. Győződjünk meg arról, hogy a memóriakártyán elég szabad memória van a kiválasztott fájlok mentéséhez.

#### A memóriakártya kezelése

Válasszuk a 🏠 > Alkalm.-ok > Iroda > Fájlkezelő pontot.

Ezek a beállítások csak akkor érhetők el, ha a készülékbe kompatibilis memóriakártyát helyezünk.

Válasszuk az **Opciók** lehetőséget, majd a következő opciók egyikét:

- Mem.kártya-lehetős.-ek Memóriakártya átnevezése vagy formázása.
- Mem.kártya jelszava Memóriakártya jelszavas védelme.
- Mem.kártya feloldása A memóriakártya zárolásának feloldása.

### Eszközkezelő Távoli konfigurálás

Válasszuk a 🟠 > Beállítások > Eszközkezelő pontot.

Az Eszközkezelő alkalmazással a készülék beállításait, adatait és szoftverét a távolból is kezelhetjük.

Kapcsolódhatunk egy kiszolgálóhoz és lekérhetjük a készülék konfigurációs beállításait. A szerverprofilokat és a különböző konfigurációs beállításokat a szolgáltatótól vagy a vállalat információkezelési osztályától kaphatjuk meg. A konfigurációs beállításokban szerepelhetnek a készülék különböző alkalmazásai által használt csatlakozási és egyéb beállítások. Az elérhető opciók különbözhetnek.

A távoli konfigurálási kapcsolatot rendszerint a kiszolgáló kezdeményezi, amikor a készülékbeállítások módosítására van szükség.

Új szerverprofil létrehozásához válasszuk az Opciók > Szerverprofilok > Opciók > Új szerverprofil lehetőséget.

Lehet, hogy ezeket a beállításokat a szolgáltató által küldött konfigurációs üzenetben kapjuk meg. Ha nem kaptuk meg őket, akkor adjuk meg a következő adatokat:

#### Adatkezelés

- Szerver neve Írjunk be egy nevet a konfigurációs szerverhez.
- Szerver azonosítója Írjuk be az egyedi azonosítót a konfigurációs szerver azonosításához.
- Szerver jelszava Írjunk be egy jelszót, melynek alapján a szerver azonosítani tudja a készüléket.
- Kapcsolat típusa Válasszuk ki az elsődleges kapcsolattípust.
- Hozzáférési pont Válasszuk ki a kapcsolathoz használni kívánt hozzáférési pontot, vagy hozzunk létre új hozzáférési pontot. Az is beállítható, hogy a készülék a kapcsolat indításakor mindig kérdezze meg, melyik hozzáférési pontot kívánjuk használni. Ez a beállítás csak akkor érhető el, ha átvivőtípusként az Internet lehetőséget választottuk.
- Allomáscím Írjuk be a konfigurációs szerver webcímét.
- Port Írjuk be a szerver portszámát.
- Felhasználónév és Jelszó Írjuk be a konfigurációs szerverhez tartozó felhasználóazonosítót és jelszót.
- Konfigurálás engedélyez. A kiszolgáló által kezdeményezett konfigurációs munkamenet engedélyezéséhez válasszuk az Igen lehetőséget.
- Kérelmek aut. elfogadása Ha nem szeretnénk jóváhagyni a kiszolgáló által kezdeményezett konfigurációs munkamenet engedélyezését, akkor válasszuk az Igen lehetőséget.
- Hálózati hitelesítés Adjuk meg, hogy legyen-e httphitelesítés.
- Hálózati felhasználónév és Hálózati jelszó Írjuk be a felhasználóazonosítót és jelszót a http-hitelesítéshez. Ez

a beállítás csak akkor érhető el, ha a Hálózati hitelesítés lehetőséget választottuk.

A kiszolgálóhoz való kapcsolódáshoz és a készülék konfigurációs beállításainak fogadásához válasszuk az Opciók > Konfigurálás indítása lehetőséget.

A kiválasztott profil konfigurációs naplójának megtekintéséhez válasszuk az Opciók > Napló megtekintése lehetőséget.

A szoftver mobilhálózaton történő frissítéséhez válasszuk az **Opciók > Beállítások** lehetőséget. A frissítés nem törli a beállításokat. Kövessük a kijelzőn megjelenő utasításokat, amikor fogadjuk a frissítő csomagot a készüléken. A készülék újraindul, amint a telepítés befejeződik. A szoftverfrissítések letöltésétől a szolgáltató hálózatán az adatforgalom jelentősen megnőhet. Az adatátviteli díjakkal kapcsolatban lépjünk kapcsolatba a szolgáltatóval. Győződjünk meg róla, hogy az akkumulátor töltöttségi szintje megfelelő, vagy csatlakoztassuk a töltőt a frissítés megkezdése előtt.

## A készülék szoftverének frissítése

A szoftverfrissítések olyan új és módosított funkciókat tartalmazhatnak, amelyek a készülék megvásárlásának időpontjában még nem álltak rendelkezésre. A szoftver frissítése a készülék teljesítményére is kedvező hatással lehet.

A Nokia Szoftverfrissítő egy olyan számítógépes alkalmazás, melynek használatával készülékünk szoftverét frissíthetjük. A készülék szoftverének frissítéséhez szükségünk van egy kompatibilis számítógépre, szélessávú internetkapcsolatra és egy kompatibilis USB-adatkábelre a készülék és a számítógép összekapcsolásához.

A legújabb szoftververziókkal kapcsolatos további tudnivalókért, valamint a Nokia Szoftverfrissítő alkalmazás letöltéséhez látogassunk el a www.nokia.com/ softwareupdate webhelyre, illetve a helyi Nokia weboldalra.

A készülék szoftverének frissítéséhez tegyük a következőket:

1. Töltsük le és telepítsük számítógépünkre a Nokia Szoftverfrissítő alkalmazást.

# 19. Csatlakozás

### Tartalomátvitel egy másik készülékről

Válasszuk a 🏠 > Beállítások > Másoló lehetőséget.

A Másoló alkalmazással tartalmat (például névjegyeket) vihetünk át két kompatibilis Nokia készülék között.

Az, hogy milyen típusú tartalom vihető át, annak a készüléknek a típusától függ, amelyről az adatokat továbbítani szeretnénk. Ha a másik készülék támogatja a szinkronizálást, akkor a két készülék között szinkronizálhatjuk az adatokat. A készülék figyelmeztetést ad, ha a másik készülék nem kompatibilis.

Ha a másik készülék SIM-kártya nélkül nem kapcsolható be, helyezzük be a SIM-kártyát. Ha a készüléket SIM-kártya nélkül kapcsoljuk be, akkor automatikusan az offline üzemmód aktiválódik.  Egy USB-adatkábellel csatlakoztassuk készülékünket egy számítógéphez, majd indítsuk el a Nokia Szoftverfrissítő alkalmazást. A Nokia Szoftverfrissítő alkalmazás bemutatja a fájlok biztonsági mentésének végrehajtását, a szoftver frissítését, valamint a fájlok visszaállításának módját.

#### Tartalommásolás

Másik készülékünk adatainak átmásolása erre az készülékre az első alkalommal:

- 1. Válasszuk ki az adatátvitelhez használni kívánt kapcsolattípust. Mindkét eszköznek támogatnia kell a kijelölt kapcsolattípust.
- Jelöljük ki azt a készüléket, amelyről adatokat szeretnénk átvinni. Ezután a készüléken egy kódot kell beírnunk. Írjuk be a kódot (1–16 számjegy), és válasszuk az OK lehetőséget. Ugyanezt a kódot írjuk be a másik készüléken is, majd válasszuk az OK lehetőséget. Ezzel végrehajtottuk az eszközök párosítását.

Néhány készülékmodellen a Másoló alkalmazás a másik készülékre üzenetként van elküldve. A Másoló alkalmazás másik készülékre történő telepítéséhez nyissuk meg az üzenetet, és kövessük az utasításokat.

#### Csatlakozás

 A saját készülékről válasszuk ki a másik készülékről áthozni kívánt tartalmat.

A telefon a másik készülékről az adatokat saját memóriájába másolja, a másik készülékének megfelelő területre.

Az átvitelhez szükséges idő az átvitt adatmennyiségtől függ. Az átvitelt megszakíthatjuk és később tovább folytathatjuk.

A szinkronizálás kétirányú, így a két készüléken található adatok megegyeznek. Ha egy elemet törlünk az egyik készüléken, akkor az a szinkronizálás során a másik készüléken is törlődik. A törölt elemek szinkronizálással nem állíthatók vissza.

Az előző átvitel naplójának megtekintéséhez a főnézetben válasszuk ki a kívánt hivatkozást, majd az Opciók > Napló megtekintése lehetőséget.

### Számítógépes kapcsolatok

Mobilkészülékünk kompatibilis számítógépes kapcsolatra, illetve adatkommunikációs alkalmazások használatára alkalmas. A Nokia Ovi Suite alkalmazással például fájlokat és képeket vihetünk át készülékünk és egy kompatibilis számítógép között.

Az Ovi Suite alkalmazással és a letöltési hivatkozással kapcsolatos további ismertetés a www.ovi.nokia.com webhelyen található.

### Bluetooth A Bluetooth-technológiáról

A Bluetooth-technológia vezeték nélküli kapcsolatot biztosít olyan elektronikus készülékek között, amelyek 10 méteres (33 láb) távolságon belül vannak egymáshoz képest. A Bluetooth-kapcsolattal képeket, videókat, szöveget, névjegykártyát, naptárjegyzeteket küldhetünk, vagy vezeték nélkül csatlakozhatunk egy Bluetooth-ot használó eszközhöz.

Mivel a Bluetooth-ot használó készülékek rádióhullámokon keresztül kommunikálnak, a kapcsolódó készülékeknek nem kell egymásra rálátniuk. A két készüléknek mindösszesen maximum 10 méteres távolságon belül kell lennie, azonban az akadályok (például falak vagy más elektronikus készülékek) interferenciát okozhatnak.

Egyszerre több Bluetooth-kapcsolat lehet aktív. Ha például az eszköz csatlakozott egy fülhallgatóhoz, akkor ezzel egy időben fájlokat is átmásolhatunk egy kompatibilis készülékre.

A készülék megfelel a 2.0 + EDR Bluetooth-specifikációnak, és a következő profilokat támogatja: Advanced Audio Distribution Profile (speciális hangtovábbítási) profil, Audio/ Video Remote Control (hang- és video-távvezérlési) profil, Basic Imaging (alapvető képküldési) profil, Basic Printing (alapvető nyomtatási) profil, Generic Audio/Video Distribution (általános hang- és videotovábbítási) profil, Device ID (készülékazonosítási) profil, Dial-up Networking (telefonos hálózati) profil, File Transfer (fájlátviteli) profil, Generic Audio/Video Distribution (általános hang- és

videotovábbítási) profil, Generic Access (általános hozzáférési) profil. Object Exchange (objektumcsere) profil. Handsfree (kihangosító) profil, Human Interface Device (külső kezelőeszköz) profil, Headset (fülhallgató) profil, Object Push (objektumküldési) profil, Phonebook Access (telefonkönyv-elérési) profil. Serial Port (soros port) profil és SIM Access (SIM-hozzárendelési) profil., A Bluetooth technológiát támogató egyéb eszközökkel való sikeres együttműködéshez használjuk a Nokia által ehhez a típushoz jóváhagyott tartozékokat. Az egyéb eszközök gyártóitól megtudhatiuk, hogy készülékük kompatibilis-e ezzel a készülékkel.

A Bluetooth vezeték nélküli technológiát használó funkciók jobban igénybe veszik az akkumulátort, és csökkentik annak élettartamát.

### **Biztonsági tippek**

Ha nem használjuk a Bluetooth-ot, válasszuk a Bluetooth > Ki vagy A telefon láthatósága > Reitett lehetőséget.

Ne párosítsuk a telefont ismeretlen készülékkel.

### Adatok küldése és fogadása Bluetooth-on

Válasszuk a 🟠 > Beállítások > Csatlakoz. > Bluetooth lehetőséget.

- Amikor először aktiváliuk a Bluetooth-kapcsolatot, nevet kell adnunk a készüléknek. Adjunk a készüléknek egy egyedi nevet, hogy könnyen lehessen azonosítani, ha több Bluetooth-készülék van a közelben.
- 2. Válasszuk a Bluetooth > Be pontot.

- 3. Válasszunk az A telefon láthatósága > Mindenki látia és a Időtartam megadása lehetőség közül. Ha az Időtartam megadása lehetőséget választiuk, akkor meg kell adnunk azt az időt, ameddig a készülék látható mások számára. A készülék neve és a megadott név látható a többi. Bluetooth-ot használó készülék felhasználói számára
- 4. Nvissuk meg az alkalmazást, ahol a küldeni kívánt elem tárolva van.
- 5. Válasszuk ki az elemet, és válasszuk az Opciók > Küldés > Bluetooth-on lehetőséget. A készülék megkeresi a hatókörön belül lévő készülékeket Bluetooth technológia használatával, és megjeleníti azokat.

  - Tipp: Ha korábban már küldtünk adatokat Bluetooth-kapcsolaton keresztül, megielenik a korábbi keresési eredmények listája. További Bluetooth-eszközök kereséséhez válassza a További készülékek lehetőséget.
- Válasszuk ki a készüléket, amelvet csatlakoztatni akarunk. Ha a másik készüléknek párosításra van szüksége az átvitel előtt, akkor meg kell adnunk a jelszót.

Ha létrejött a kapcsolat, a kijelzőn megjelenik az Adatok küldése felirat.

Az Üzenetek alkalmazás Elküldött mappáia nem tárolia a Bluetooth-kapcsolaton küldött üzeneteket.

Ha Bluetooth-technológia alkalmazásával szeretnénk adatokat fogadni, akkor a nem párosított eszközökről érkező adatok fogadásához válasszuk a Bluetooth > Be és A telefon láthatósága > Mindenki látia lehetőséget, vagy a

#### Csatlakozás

csak a párosított eszközökről érkező adatok fogadásához válasszuk a **Rejtett** lehetőséget. Amikor Bluetoothkapcsolaton keresztül fogadunk adatokat, az aktív üzemmód beállításaitól függően hangjelzés hallható, és a telefon megkérdezi, hogy szeretnénk-e fogadni az üzenetet, amely az adatokat tartalmazza. Ha fogadjuk az adatokat, akkor az üzenet bekerül az Üzenetek mappa Bejövő almappájába.

- **Tipp:** Hozzáférhetünk a készüléken vagy memóriakártván tárolt féllel h
  - memóriakártyán tárolt fájlokhoz egy kompatibilis tartozékkal, amely támogatja a Fájlátviteli profilt (például egy laptop).

Ha befejeződött az adatok küldése vagy fogadása, a Bluetooth-kapcsolat automatikusan megszakad. Csak a Nokia Ovi Suite és néhány tartozék, például fülhallgató, képes a kapcsolat fenntartására használaton kívüli üzemmódban is.

### Készülékek párosítása

Válasszuk a 🏠 > Beállítások > Csatlakoz. > Bluetooth lehetőséget.

Nyissuk meg a párosított eszközök lapját.

Párosítás előtt adjuk meg saját jelszavunkat (1–16 számjegy), és a másik készülék használójával állapodjunk meg abban, hogy ugyanezt a jelszót használója. A felhasználói felülettel nem rendelkező készülékeknek rögzített jelszavuk van. A jelszóra csak akkor van szükség, amikor először csatlakoztatja a készülékeket. A párosítás után engedélyezni lehet a kapcsolatot. Párosítással és a kapcsolat engedélyezésével gyorsabban és egyszerűbben csatlakoztathatjuk a készülékeket, mivel nem kell minden alkalommal jóváhagyni a párosított készülékek között létesítendő kapcsolatot.

A távoli SIM-hez való hozzáférés kódjának 16 számjegyűnek kell lennie.

- Válasszuk az Opciók > Új párosított eszköz lehetőséget. A készülék elkezdi keresni a hatósugarán belüli Bluetooth-készülékeket. Ha korábban már küldtünk adatokat Bluetooth-kapcsolaton keresztül, megjelenik a korábbi keresési eredmények listája. További Bluetootheszközök kereséséhez válassza a További készülékek lehetőséget.
- Lapozzon a párosítandó készülékhez, és adja meg a jelszót. A másik készüléken ugyanezt a jelszót kell beírni.
- 3. Ha automatikusan létre szeretné hozni a kapcsolatot saját készüléke és a másik készülék között, válassza az Igen lehetőséget, ha pedig minden egyes csatlakozási kísérletnél kézzel kívánja jóváhagyni a kapcsolatot, akkor válassza a Nem beállítást. A párosítás után a készülék felkerül a párosított készülékek oldalára.

Ha a párosított készüléknek becenevet szeretnénk adni, válasszuk az **Opciók > Becenév** lehetőséget. A becenév csak az Ön készülékén jelenik meg.

Párosítás törléséhez válasszuk ki azt a készüléket, amelynek párosítását törölni szeretnénk, majd válasszuk az **Opciók** > **Törlés** lehetőséget. Az összes párosítás törléséhez válasszuk az **Opciók** > **Mindegyik törlése** lehetőséget. Ha annak a készüléknek a párosítását töröljük, amelyhez a telefon éppen kapcsolódik, akkor a párosítás azonnal megszűnik, és a kapcsolat is megszakad. Ha engedélyezni szeretnénk, hogy egy párosított eszköz automatikusan kapcsolódjon a készülékhez, válasszuk a Jogosult lehetőséget. Ekkor a telefon és a jogosult készülék között jóváhagyás nélkül létrejön a kapcsolat. Nincs szükség külön elfogadásra vagy a jogosultság ellenőrzésére. Ezt az állapotot használhatja a saját készülékeihez, például egy kompatibilis fülhallgatóhoz vagy számítógéphez, illetve olyan készülékekhez, amelyek tulajdonosában megbízik. Ha minden alkalommal jóvá szeretné hagyni a másik készülékről érkező kapcsolódási kérelmet, válassza a Jogosulatlan lehetőséget.

Bluetooth-technológiájú audiotartozékok, például Bluetooth-kihangosító vagy -fülhallgató, használatához párosítani kell készülékünket az adott tartozékkal. A művelethez szükséges jelszó és a további utasítások a tartozék felhasználói útmutatójában találhatók. Az audiotartozék csatlakoztatásához először be kell kapcsolni a tartozékot. Egyes audiotartozékok automatikusan létrehozzák a kapcsolatot a készülékkel. Ha ez nem történik meg, nyissuk meg a párosított eszközök lapot, válasszuk ki a tartozékot, majd az Opciók > Csatlak. audioeszközhöz lehetőséget.

#### Készülékek blokkolása

Válasszuk a 🏠 > Beállítások > Csatlakoz. > Bluetooth lehetőséget.

Ha meg szeretnénk tiltani, hogy egy adott eszköz készülékünkkel Bluetooth-kapcsolatot létesítsen, akkor nyissuk meg a párosított eszközök lapot. Jelöljük ki a blokkolni kívánt készüléket, majd válasszuk az Opciók > Blokkolás lehetőséget.

Egy készülék blokkolásának feloldásához nyissuk meg a blokkolt eszközök lapot, majd válasszuk az **Opciók** > **Törlés** lehetőséget. Az összes blokkolt készülék feloldásához válasszuk az **Opciók** > **Mindegyik törlése** parancsot.

Ha elutasítjuk egy másik készülék párosítási felkérését, akkor a készülék rákérdez, hogy szeretnénk-e letiltani a másik készülékről érkező összes újabb csatlakozási kérelmet. Ha ezt jóváhagyjuk, akkor a másik készülék felkerül a blokkolt készülékek listájára.

### Adatkábel

A memóriakártya sérülésének és az adatok sérülésének elkerülése érdekében adatátvitel közben ne húzzuk ki az USB-kábelt.

#### Adatátvitel a készülék és a számítógép között

- 1. Helyezzünk memóriakártyát a készülékbe, és a készüléket csatlakoztassuk az USB-adatkábellel egy kompatibilis számítógéphez.
- Amikor a készülék rákérdez, hogy melyik módot szeretnénk használni, válasszuk a Tárolóhely lehetőséget. Ebben a módban a készülék a számítógépen cserélhető merevlemezként jelenik meg.
- A kívánt adatok átvitele a készülék és a számítógép között.
- 4. A memóriakártya sérülésének elkerülése érdekében bontsuk a kapcsolatot a számítógéppel (például a

#### Zöld tippek

Windows rendszer Hardver biztonságos eltávolítása varázslója segítségével).

Az USB-mód beállításainak módosításához válasszuk a 🏠 > Beállítások > Csatlakoz. > USB lehetőséget.

Az adatkábellel rendszerint használt USB-üzemmód megváltoztatásához válasszuk az USB-kapcsolati mód lehetőséget.

Annak beállításához, hogy a készülék az USB-adatkábel minden csatlakoztatásakor kérdezzen rá a használni kívánt módra, válasszuk a **Rákérdez. kapcs.-kor** > **Igen** lehetőséget.

Ha a Nokia PC Suite programot szeretnénk használni, telepítsük a számítógépre, csatlakoztassuk az USBadatkábelt, majd válasszuk a PC Suite lehetőséget.

# Szinkronizálás 📎

Válasszuk a 🏠 > Beállítások > Csatlakoz. > SyncML lehetőséget.

A szinkronizálási alkalmazás lehetővé teszi, hogy a jegyzeteket, a naptárat, a szöveges és multimédia **20. Zöld tippek** 

Az alábbiakban tippeket találunk arról, hogyan járulhatunk hozzá a környezet védelméhez.

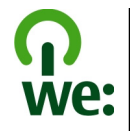

üzeneteket, a böngésző könyvjelzőit vagy a névjegyzéket kompatibilis számítógépen vagy az interneten található különböző kompatibilis alkalmazásokkal szinkronizáljuk.

Lehet, hogy a szinkronizálási beállításokat a szolgáltató által küldött üzenetben kapjuk meg.

A szinkronizáláshoz szükséges beállításokat a szinkronizálási profil tartalmazza.

A Szinkronizálás alkalmazás megnyitásakor az alapértelmezett vagy az előzőleg használt szinkronizálási profil jelenik meg. A profil módosításához először lapozzunk egy szinkronizálási elemre, ezután a Megjelöl lehetőség választásával bevehetjük az elemet a profilba, vagy a Jel.-t töröl választásával kihagyhatjuk onnan.

A szinkronizálási profilok kezeléséhez válasszuk az **Opciók** parancsot, és a kívánt opciót.

Az adatok szinkronizálásához válasszuk az Opciók > Szinkronizálás lehetőséget. Ha a szinkronizálást még a befejeződése előtt meg szeretnénk szakítani, válasszuk a Mégse lehetőséget.

### Energiamegtakarítás

Ha az akkumulátort teljesen feltöltöttük, és kihúztuk a töltőt a készülékből, ne felejtsük el kihúzni a töltőt a fali konnektorból. Nem kell olyan gyakran töltenünk az akkumulátort, ha a következőket tesszük:

- Zárjuk be és tiltsuk le a nem használt alkalmazásokat, szolgáltatásokat és kapcsolatokat.
- Csökkentsük a kijelző fényerejét.
- Állítsuk be a készüléket, hogy energiatakarékos módba lépjen a legkisebb időtartam után, amennyiben ez elérhető a készüléken.
- Kapcsoljuk ki a nem szükséges hangokat, például a billentyűzethangokat. Állítsuk a készülék hangját átlagos szintre.

# Újrahasznosítás

Nem felejtettük el újrahasznosítani a régi készüléket? A Nokia mobiltelefonok anyagának 65-80%-a újrahasznosítható. A használt elektronikai termékeket, akkumulátorokat és csomagolóanyagokat mindig vigyük vissza egy kijelölt gyűjtőhelyre. Ezzel megakadályozzuk az ellenőrizetlen szemétkidobást, és elősegítjük az anyagok újrahasznosítását. A Nokia termékek újrahasznosításuk módját megtaláljuk a www.nokia.com/werecycle vagy a www.nokia.mobi/werecycle oldalon.

A csomagolóanyagot és a felhasználói útmutatókat is újrahasznosíthatjuk a helyi újrahasznosítási irányelveknek megfelelően.

## Papírtakarékosság

A felhasználói útmutató segít a készülékkel való megismerkedésben. Átfogóbb útmutatásért nyissuk meg a készülékben található súgófunkciót (a legtöbb alkalmazásban válasszuk az **Opciók > Súgó** lehetőséget). A felhasználói útmutatók és egyéb támogatás megtalálható a www.nokia.com/support webhelyen is,

## További információk

A készülék környezetre gyakorolt hatásairól további információkat a www.nokia.com/ecodeclaration weboldalon tudhatunk meg,

# **Tartozékok**

A gyártó által engedélyezett tartozékokról a márkakereskedőktől kaphatunk bővebb felvilágosítást. A tartozékok hálózati kábelét mindig a csatlakozónál (ne a kábelnél) fogva húzzuk ki a konnektorból.

### Akkumulátor

### Az akkumulátorra és a töltőre vonatkozó információk

A készülék újratölthető akkumulátorral üzemel. Ehhez a készülékhez kizárólag a(z) BL-5CT akkumulátort használjuk. A Nokia további akkumulátormodelleket tehet elérhetővé ehhez a készülékhez. A készülék a következő töltőkkel használható: AC-8. A pontos töltőmodell a dugó típusától függhet. A dugó típusát a következők egyike azonosítja: E, EB, X, AR, U, A, C, K vagy UB.

Az akkumulátor több százszor feltölthető és kisüthető, de előbb-utóbb elhasználódik. Amikor a beszélgetések és a készenléti állapot időtartama észrevehetően rövidebb a megszokottnál, cseréljük ki az akkumulátort. Csak Nokia által jóváhagyott akkumulátorokat használjunk, és azokat ugyancsak a Nokia által ehhez a készülékhez jóváhagyott töltőkészülékekkel töltsük újra.

Ha az akkumulátort először használjuk, vagy az akkumulátort nem használtuk hosszabb ideig, akkor előfordulhat, hogy a töltés megkezdéséhez a töltő csatlakoztatása után azt ki kell húzni, majd újra csatlakoztatni kell. Abban az esetben, ha az akkumulátor teljesen lemerült, a töltés jelzése lehet, hogy csak néhány perc múlva jelenik meg, addig telefonhívást sem tudunk lebonyolítani.

Biztonságos eltávolítás. Az akkumulátor kivétele előtt mindig kapcsoljuk ki a készüléket, és húzzuk ki a töltőt.

Megfelelő töltés. A töltőt húzzuk ki a hálózati aljzatból és a készülékből, ha nem használjuk. Ne hagyjuk a teljesen feltöltött akkumulátort a töltőre csatlakoztatva, mert a túltöltés megrövidítheti az akkumulátor élettartamát. A teljesen feltöltött, de nem használt akkumulátor idővel önmagától is elveszti töltését.

Kerüljük a szélsőséges hőmérsékleti hatásokat. Mindig tartsuk az akkumulátort 15 °C és 25 °C (59 °F és 77 °F) közötti hőmérsékleten. A szélsőséges hőmérséklet csökkenti az akkumulátor kapacitását és élettartamát. Előfordulhat, hogy túl meleg vagy túl hideg akkumulátorral a készülék átmenetileg nem működik. Az akkumulátor teljesítménye különösen korlátozott jóval fagypont alatti hőmérsékleten.

Ne zárjuk rövidre az akkumulátort. Véletlen rövidzárlatot okozhat például egy fémtárgy (pénzérme, kapocs vagy toll), ha az akkumulátor pozitív (+) és negatív (-) pólusait közvetlenül összeköti. (A pólusok az akkumulátoron látható fémes sávok.) Ez könnyen előfordulhat, ha a tartalék akkumulátort a zsebünkben vagy tárcánkban tartjuk. A pólusok rövidre zárása az akkumulátort és az összeköttetést létrehozó tárgyat is tönkreteheti.

Hulladékkezelés. Az akkumulátorokat soha ne dobjuk tűzbe, mivel ez robbanást idézhet elő. Az akkumulátoroktól a helyi rendelkezéseknek megfelelően szabaduljunk meg. Lehetőség szerint hasznosítsuk újra. Soha ne dobjuk a háztartási szemétbe.

Szivárgás. A cellákat vagy az akkumulátort ne szedjük szét, ne vágjuk el, ne nyissuk fel, ne törjük szét, ne hajlítsuk meg, ne szúrjuk ki, illetve ne daraboljuk fel. Akkumulátorfolyás esetén ügyeljünk arra, hogy a folyadék ne érintkezzen bőrfelülettel, és ne kerüljön a szembe. Ha mégis megtörténne, azonnal öblítsük le az érintett bőrterületet, vagy forduljunk orvoshoz.

Károsodás. Az akkumulátort ne módosítsuk, ne használjuk fel más dolog előállításához, ne próbáljunk bele idegen tárgyakat szerelni, valamint ne merítsük meg vízben és egyéb folyadékokban, illetve ne tegyük ki ezek hatásának. A sérült akkumulátorok robbanásveszélyesek.

Helyes használat. Az akkumulátort csak a rendeltetésének megfelelő célokra használjuk. Az akkumulátor nem megfelelő használata tüzet, robbanást okozhat, vagy egyéb veszéllyel járhat. Ha a készüléket vagy az akkumulátort leejtjük (különösen kemény felületre), és úgy gondoljuk, hogy megsérült, akkor a további használat előtt vizsgáltassuk meg az akkumulátort egy szervizközpontban. Soha ne használjunk sérült akkumulátort vagy töltőt. Az akkumulátort tartsunk kisgyermekektől távol.

### Nokia akkumulátor-hitelességi irányelvek

Biztonságunk érdekében mindig eredeti Nokia akkumulátort használjunk. Ahhoz, hogy meggyőződjünk arról, hogy eredeti Nokia akkumulátort kaptunk-e, szerezzük be azt egy hivatalos Nokia szervizközpontól vagy hivatalos márkakereskedőtől, és vizsgáljuk meg a hologramos címkét a következő lépésekkel:

### A hologram hitelességének vizsgálata

1. Ha ránézünk a hologramos címkére, akkor az egyik irányból a Nokia kézfogást ábrázoló jele, a másik irányból az Eredeti Nokia tartozék (Nokia Original Enhancements) logó látható.

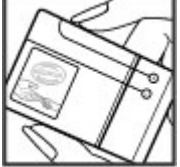

 Ha a hologramot balra, jobbra, lefelé vagy felfelé döntjük, az egyes oldalakon – ennek megfelelően – egy, kettő, három, illetve négy pontnak kell látszania.

Ha az alábbi lépéseket sikeresen elvégeztük, az még nem jelenti az akkumulátor megfelelő eredetének teljes bizonyosságát. Ha az eredetiségről nem tudunk megbizonyosodni, vagy bármely okból azt gondoljuk, hogy a

hologramos címkéjű akkumulátorunk nem eredeti Nokia akkumulátor, tartózkodjunk annak használatától, és további

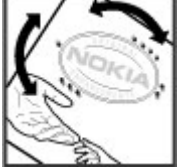

#### A készülék kezelése

segítségért vigyük el az akkumulátort a legközelebbi hivatalos Nokia szervizközpontba vagy kereskedőhöz. A készülék kezelése

A készülék kiemelkedő színvonalú tervezés és kivitelezés eredménye, és gondos kezelést igényel. A következő javaslatok segítenek a garancia megőrzésében.

- A készüléket tartsuk szárazon. A csapadék, a pára és minden egyéb folyadék vagy nedvesség tartalmazhat az elektronikus áramkörökben korróziót előidéző ásványi anyagokat. Ha a készülék vizes lesz, vegyük ki az akkumulátort, és visszahelyezés előtt várjuk meg, amíg a készülék teljesen megszárad.
- A készüléket ne használjuk és ne tároljuk poros, piszkos helyen. A por károsíthatja a készülék mozgó és elektromos alkatrészeit.
- A készüléket ne tartsuk túl meleg vagy hideg helyen. A magas hőmérséklet csökkentheti az elektronikus alkotóelemek élettartamát, károsíthatja az akkumulátort, és deformálhatja vagy megolvaszthatja a műanyag alkatrészeket. A hidegről normál hőmérsékletre való felmelegedéskor a készülék belsejében lecsapódó pára károsíthatja az elektronikus áramköröket.
- Ne kíséreljük meg felnyitni a készüléket más módon, mint ahogyan az a jelen útmutatóban szerepel.
- A készüléket ne ejtsük le, ne ütögessük és ne rázogassuk. A durva bánásmód tönkreteheti az áramköri kártyákat és a finommechanikát.

Az eredeti Nokia akkumulátorokról bővebben a www.nokia.com/battery oldalon olvashatunk.

- A készüléket ne tisztítsuk erős vegyszerekkel, illetve oldóvagy mosószerekkel. Csak puha, tiszta, száraz kendőt használjunk a készülék felületének tisztításához.
- Ne fessük be a készüléket. A festék eltömítheti a mozgó alkatrészeket, ami a készüléket használhatatlanná teheti.
- Kizárólag eredeti vagy jóváhagyott csereantennát használjunk. A nem engedélyezett antennák, változtatások vagy kiegészítő alkatrészek károsíthatják a készüléket, és sérthetik a rádiófrekvenciás készülékekre vonatkozó jogszabályokat.
- A töltőt fedett helyiségben használjuk.
- Készítsünk biztonsági másolatot a megtartani kívánt adatokról, például a névjegyzékről és a naptárbejegyzésekről.
- Ha az optimális teljesítmény elérése érdekében a készüléket időről-időre alaphelyzetbe kívánjuk állítani, kapcsoljuk ki azt, és vegyük ki az akkumulátort.

Ezek a javaslatok egyaránt vonatkoznak a készülékre, az akkumulátorra, a töltőre és bármilyen tartozékra.

## Újrahasznosítás

A használt elektronikai termékeket, akkumulátorokat és csomagolóanyagokat mindig vigyük vissza egy kijelölt gyűjtőhelyre. Ezzel segítünk megakadályozni az
ellenőrizetlen szemétkidobást, és elősegítjük az anyagok újrahasznosítását. A Nokia termékek környezetvédelmi információit és újrahasznosításuk módját megtaláljuk a www.nokia.com/werecycle vagy a nokia.mobi/werecycle oldalon.

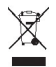

A terméken, az akkumulátoron, az irodalomban vagy a

# További biztonsági tudnivalók

## Kisgyermekek

A készülék és annak tartozékai nem játékok; apró alkatrészeket tartalmazhatnak. Ezeket tartsuk kisgyermekektől távol.

# Üzemelési környezet

Ez a készülék megfelel a rádiófrekvenciás sugárzás kibocsátására vonatkozó irányelveknek a normál, fülhöz tartott helyzetben vagy a testtől legalább 2,2 centiméter (7/8 hüvelyk) távolságra tartva. A hordtáska, övcsat vagy egyéb, ruházaton való viseléshez használt eszköz nem tartalmazhat fémet, és a készüléket a fenti távolságra kell tartania a testtől.

Adatfájlok vagy üzenetek küldéséhez a készüléknek jó minőségű hálózati kapcsolatra van szüksége. Az adatfájlok vagy üzenetek átvitele elhalasztható, amíg nem áll rendelkezésre megfelelő kapcsolat. Tartsuk be a távolságra vonatkozó utasításokat, amíg az átvitel be nem fejeződik. csomagoláson látható áthúzott, kerekes szemétgyűjtőtartály szimbólum arra hívja fel a figyelmet, hogy minden elektromos és elektronikus terméket, elemet és akkumulátort az élettartamuk végén szelektív gyűjtőhelyre kell juttatnunk. Ez a követelmény az Európai Unióban érvényes. A terméktől ne közösségi/lakossági hulladékként szabaduljunk meg. További környezetvédelmi információkat a termék környezetvédelmi nyilatkozatában találunk, a www.nokia.com/environment weboldalon.

# Orvosi eszközök

A rádióadók használata, beleértve a mobiltelefonokat is, zavarhatja a nem megfelelően védett orvosi berendezéseket. Beszéljünk egy orvossal, vagy forduljunk a készülék gyártójához, hogy eldönthessük, a berendezés megfelelően árnyékolt-e a rádiófrekvenciás sugárzással szemben. Kapcsoljuk ki a készüléket, ha a kihelyezett szabályozások erre utasítanak minket. A kórházakban és egészségügyi intézményekben a külső rádiósugárzásra érzékeny berendezések is üzemelhetnek.

### Beültetett orvosi eszközök

Az orvosi eszközök gyártói azt ajánlják, hogy legalább 15,3 centiméter (6 hüvelyk) távolságra legyen a készülék a beültetett orvosi eszköztől, például a szívritmusszabályozótól vagy a beültetett cardioverter defibrillátortól, így kerülve el az esetleges interferenciát az orvosi eszközzel. Ajánlások az ilyen készülékkel élő személyeknek:

#### További biztonsági tudnivalók

- A vezeték nélküli készülék mindig legalább 15,3 centiméter (6 hüvelyk) távolságra legyen az orvosi készüléktől.
- a vezeték nélküli eszközt nem szabad felső ingzsebbe vagy mellényzsebbe tenni.
- A vezeték nélküli készüléket tartsuk az orvosi készülékkel átellenes oldali fülükhöz.
- Kapcsoljuk ki a vezeték nélküli készüléket, ha bármilyen okból interferencia létrejötte feltételezhető.
- Tartsuk be a beültetett orvosi készülék gyártójának utasításait.

Ha kérdésünk van a vezeték nélküli készülék beültetett orvosi eszközzel való használatával kapcsolatban, forduljunk háziorvosunkhoz.

### Hallókészülékek

Bizonyos digitális vezeték nélküli készülékek zavarhatnak egyes hallókészülékeket.

## Járművek

A rádiófrekvenciás jelek hatással lehetnek a motorgépjárművek nem helyesen felszerelt vagy nem megfelelően földelt elektronikus rendszereire, például az elektronikus üzemanyag-befecskendező rendszerekre, elektronikus blokkolásgátló rendszerekre, elektronikus sebességvezérlő rendszerekre és légzsákrendszerekre. További információkért lépjünk kapcsolatba a gépjármű vagy az adott berendezés gyártójával. Kizárólag szakképzett személyzet javíthatja a készüléket, és szerelheti a készüléket járműbe. A hibás telepítés vagy beszerelés veszélyes lehet, és érvénytelenítheti a garanciát. Rendszeresen ellenőrizze, hogy a járműben minden vezeték nélküli készülék megfelelően fel van szerelve, és megfelelően működik. Ne tároljon vagy szállítson éghető folyadékokat, gázokat vagy robbanóanyagot ugyanabban a tárolóban, mint ahol a készülék, annak alkatrészei vagy tartozékai találhatók. Ne feledjük, hogy a légzsákok nagy erővel nyílnak ki. Ne helyezzük a készüléket vagy a tartozékokat a légzsák tágulási terébe.

A repülőgépre történő beszállás előtt kapcsoljuk ki a készüléket. A vezeték nélküli készülékek repülőgépen történő használata veszélyes lehet a repülőgép vezérlésére, és törvénybe ütköző lehet.

### Robbanásveszélyes környezetek

Kapcsoljuk ki a készüléket minden olyan helyen, ahol robbanás veszélye fennállhat. Tartsuk be a felszólító jelzéseket. A szikrák az ilyen helyeken robbanást vagy tüzet okozhatnak, ami személyi sérüléshez vagy halálhoz vezethet. Kapcsoljuk ki a készüléket üzemanyagtöltő-állomásokon. Tartsuk be az üzemanyagraktárakban, -tárolókban és elosztókban; vegyi üzemekben; valamint robbantási területeken érvényes korlátozásokat. Az olyan helyek, ahol robbanás veszélye fennállhat, általában (de nem mindig) jól láthatóan meg vannak jelölve. Ezek például olyan helyek, ahol felszólítás látható a gépjármű motorjának kikapcsolására, a hajók fedélzet alatti része, vegyi anyagot szállító vagy tároló létesítmények, valamint ahol a levegő vegyszereket vagy szemcséket tartalmaz, például gabonát, port vagy fémreszeléket. Tudjuk meg a folyékony gázzal (például propánnal vagy butánnal) üzemelő gépjárművek gyártóitól, hogy az adott gépjárműben biztonságosan használható-e a készülék.

# Segélykérő hívások

Fontos: Ez a készülék rádiójelekre, vezetékes és vezeték nélküli hálózatokra, valamint a felhasználó által programozható funkciókra támaszkodva működik. Ha a készülék támogatja az interneten keresztüli hanghívásokat (internethívásokat), akkor aktiváljuk az internethívásokat és a celluláris hívásokat is. Ha mindkettő aktiválva van, akkor a készülék a segélyhívások kezdeményezését a celluláris hálózaton és az internetszolgáltatón keresztül is megkísérelheti. A kapcsolat létrejötte nem garantálható minden körülmény között. Létfontosságú kommunikáció – például orvosi segélykérés – céljából soha ne hagyatkozzunk kizárólag vezeték nélküli eszközökre.

Segélykérés mobiltelefonon keresztül:

- Ha a készülék ki van kapcsolva, akkor kapcsoljuk be. Ellenőrizzük a megfelelő térerőt. A készüléktől függően előfordulhat, hogy a következőket is el kell végeznünk:
  - Helyezzünk be egy SIM-kártyát, ha a készülék használ ilyet.
  - Távolítsunk el bizonyos el a híváskorlátozásokat, ha aktiváltuk ezeket a készüléken.

- Módosítsuk az üzemmódot Offline-ról vagy Repülésről egy aktív üzemmódra.
- A kijelző törléséhez és a készülék hívásra kész állapotba hozásához nyomjuk meg a Vége gombot, ahányszor csak szükséges.
- Írjuk be a helyzetünknek megfelelő hivatalos segélykérőszámot. A segélyszolgálatok telefonszáma helyről helyre változhat.
- 4. Nyomjuk meg a Hívás gombot.

Segélyhívás esetén a lehető legpontosabban adjuk meg az ilyenkor szükséges adatokat. Előfordulhat, hogy a vezeték nélküli eszköz a kommunikáció egyetlen módja egy baleset helyszínén. Ne szakítsuk meg a kapcsolatot, amíg erre engedélyt nem kapunk.

# Hitelesítési információ (SAR)

# Ez a mobilkészülék megfelel a rádióhullám-kibocsátásra vonatkozó irányelveknek.

A mobileszköz egy rádió adó-vevő készülék. A készüléket úgy tervezték, hogy a rádióhullámok energiakibocsátása ne haladja meg a nemzetközi irányelvek által javasolt határértéket. Ezeket az irányelveket az ICNIRP független tudományos szervezet alkotta meg, és egy olyan biztonsági szinten alapulnak, amely minden ember számára védelmet biztosít, kortól és egészségi állapottól függetlenül.

A mobilkészülékek kibocsátási irányelvei a Specifikus elnyelési rátaként (SAR) ismert mérési egységet alkalmazzák. Az ICNIRP-irányelvekben megállapított SAR-határérték 2,0 watt/kilogramm (W/kg), amely átlagosan 10 gramm emberi

#### További biztonsági tudnivalók

szövetre értendő. A SAR-teszteket szabvány üzemeltetési pozíció alkalmazásával végzik úgy, hogy a készülék a legmagasabb energiaszinten sugároz minden tesztelt frekvenciasávon. Egy működő készülék tényleges SAR-értéke a maximális érték alatt lehet, mivel a készüléket úgy tervezték, hogy az csak annyi energiát használjon, amennyi a hálózat eléréséhez szükséges. Ez az érték számos tényező függvényében módosulhat, mint például a hálózat egy bázisállomásától való távolság.

A készülék fülhöz közeli használata során elért, az ICNIRPirányelvek alapján mért legmagasabb SAR-értéke 1,24 W/ kg.

A készülékhez való tartozékok használata különböző SARértékeket eredményezhet. A SAR-értékek az egyes országok jelentéstételi és tesztelési követelményeitől, valamint a hálózatok által használt sávszélességektől függően változhatnak. További SAR-információk érhetők el a www.nokia.com oldalról elérhető termékinformációs oldalakon.

### A

adatkapcsolatok Számítógépes csatlakozás 64 szinkronizálás 68 adatok szinkronizálása 68 a dátum és idő automatikus frissítése 53 akkumulátor behelvezés 9 eltávolítás 12 töltés 10 töltöttségi szint 15 akkumulátor töltése 10 aktív jegyzetek 56 beállítások 56 alkalmazás beállításai 57 alkalmazások telepítése 59 animált kijelzővédő 51 antennák 11 átváltó 55 automatikus billentyűzár 57

#### B

beállítások

aktív jegyzetek 56 alkalmazások 57 billentyűzár 57 hálózat 26

hívások 24 konfiguráció 11 óra 53 tartozékok 58 visszaállítás 58 beállításvarázsló 12 billentvűzár 17 billentvűzet billentvűzár beállításai 57 biztonság Bluetooth 65 internetböngésző 46 készülék és SIM-kártva 57 biztonsági kód 57 biztonsági modul 18 blogok 45 Bluetooth adatok fogadása 65 adatok küldése 65 biztonság 65 ielszó 66 készülékek hitelesítése 66 párosítás 66 Bluetooth-kapcsolat készülékek blokkolása 67 böngésző biztonság 46 cache-memória 45 oldalak böngészése 44

( cache-memória 45 **(**S csengőhangok néviegyek 42 D dátum és idő 53 F ébresztőóra 53 e-mail általános beállítások 41 heállítás 38 fiókok 40 kapcsolat bontása 40 keresés 40 küldés 38 mappák 40 mellékletek csatolása 39 mellékletek letöltése 39 olvasás 39 távollétről tájékoztató üzenet 40 törlés 40 energiatakarékos mód 16 eredeti beállítások 58

eredeti beállítások visszaállítása 58 eszközkezelő 61 eszköztár kamera 43

### F

fejhallgatók 19 FM-rádió 29 főképernyő 14 frissítések készülék szoftvere 62 fülhallgató 19

#### G

gombok és a készülék részei 13

#### GY

gyorshívás 22

#### Н

hagyományos szövegbevitel 34 hálózat beállítások 26 hangerő-szabályozás 17 hangposta hívás 22 szám módosítása 22 hangtárcsázás 22 hangüzenetek 36

háttérkép 51 hírek 45 hívásátir. 25 hívás kezdeménvezése 21 híváskorlát. 26 hívások a csengőhang némítása. 23 heállítások 24 elutasítás 23 elutasítás szöveges üzenettel 24 fogadás 23 gvorshívás 22 hangposta 22 hívásvárakoztatás 24 hívóazonosító 24 kezdeményezés 21 konferenciahívások 23 típus kiválasztása 24 hívóazonosító 24 hozzáférési kódok 18

#### I

idő és dátum 53 ikonok 15 internetkapcsolat 44 Lásd még *böngésző* iránypontok 33 írás nyelve 35

jegyzetek 57

Κ kábel 67 kamera eszköztár 43 képek rögzítése 43 videoklipek 44 kapcsolatmódok Bluetooth 65 kapcsolattartási információk 20 kapcsolattípusok adatkábel 67 kapcsolódás számítógépes kapcsolat 46 karbantartás 20 keresés zene 29 Keresés 49 készülék be- és kikapcsolása 11 készülék lezárása 18 kiielző ikonok 15 megjelenés módosítása 51 kiielzővédő 51 kóddal rendelkező billentyűzár 17 konferenciahívások 23 konfigurációs beállítások 11 korlátozó jelszó 18 küldés Bluetooth használata 65

### Е

lezárás billentvűzet 57 készülék automatikus lezárása 57 lezárókód 18

### Μ

médiafáil rádió 29 memória internetes cache 45 memóriakártva 9, 12 menü 17 menü nézet 17 MMS (multimédiaüzenet-kezelési szolgáltatás) 36 modem 46 multimédia üzenetek 36 Mv Nokia 20

#### Ν

napló 23 naptár 52 bejegyzések létrehozása 52 névjegyek 41 csengőhang hozzáadása 42 névjegycsoportok 41 szinkronizálás 68 névjegyzék 41

#### NY

nvelv módosítás 35

#### 0

offline 15 online megosztás 47 Online megosztás előfizetés 47 képeslapok létrehozása 47 szolgáltatások aktiválása 47 operátor kiválasztás 26 Óra beállítások 53 Ovi 49,50 Ovi-fáilok 50 Ovi-néviegyzék 50 Ovi Store 49

#### Ρ

párosítás ielszó 66 készülékek 66 PDF-olvasó 54 pénznem átváltó 55 **PIN 18** PIN-kód módosítás 57

prediktív szövegbevitel 35 PIIK 18 R rádió 29 hallgatás 29 S Saiát gomb 14 Say and Play 29 SIM-kártva behelvezés 9 eltávolítás 12 SMS (rövidüzenet-kezelési szolgáltatás) 36 súgó alkalmazás 19 S7

számítógépes kapcsolatok 64 Lásd még adatkapcsolatok számológép 55 szerviz 20 szoftverfrissítés 21 szoftverfrissítések 62 szolgáltatások 49 szótár 54 szöveg betűmód 34 hagyományos bevitel 34 prediktív bevitel 35 számmód 34

szöveges üzenetek küldés 36

### T

találkozók 39 támogatási információk 20 tartozékok beállítások 58 távlezárás 18 távoli konfiguráció 61 távollétről tájékoztató üzenet 40 telepítések 18 témák letöltés 51 módosítás 51 térerő 15 térképek 31 böngészés 32 ikonok 32 testreszabás 51

#### U

UPIN 18 UPIN-kód módosítás 57 USB-adatkábel 67

#### Ü

ügyfélszolgálat 20 üzemmódok létrehozás 51 testreszabás 51 üzenetek híváselutasítási üzenetek 24

#### V

videohívások átváltás hanghívásra 24 hívás kezdeményezése 24 videohívások 24 videoközpont letöltés 48 megtekintés 48 Videoközpont 48 videomegosztás élő videó megosztása 27 videofájlok megosztása 27

#### W

webes infók és hírek 45 webkapcsolat 44 webnaplók 45

#### Ζ

zene keresése 29 zenelejátszó lejátszás 28 zeneszám átvitele 29 Zip-kezelő 57